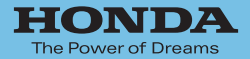

取扱説明書

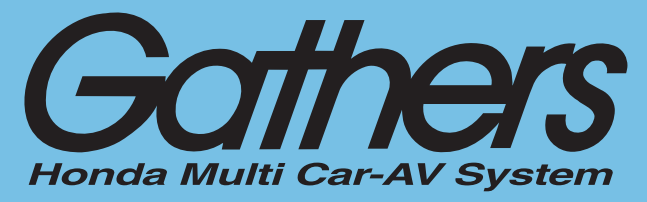

デュアルサイズSSD ナビコンポ

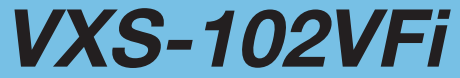

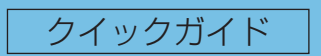

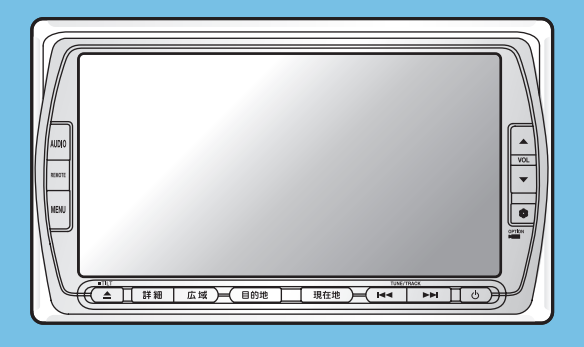

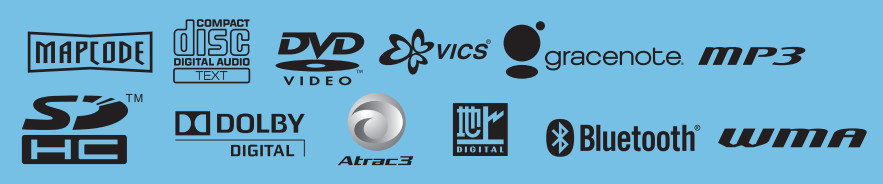

Honda Access

# Honda Access

このたびは、Honda純正用品を お買い上げいただき、ありがとうございます。 この取扱説明書は、 ご使用のまえによくお読みいただき 大切に保管してください。

- ・当商品はHonda車専用です。商品の適用車種は販売店にご相談ください。適用車 種以外の車に取り付けた場合の一切の責任は負えませんのでご承知おきください。
- ・Honda車への取り付け・配線には専門技術と経験が必要です。安全のためお買い 求めの販売店にご依頼ください。
- ・商品を譲られる場合には、この取扱説明書も一緒にお渡しください。

本機(ナビゲーション)を第三者に譲渡・転売、または廃棄される場合には以下の 内容をご留意の上、お客様自身の適切な管理のもとに対処いただきたく、お願い申 し上げます。

■お客様のプライバシー保護のために…

 ・本機に保存された個人情報を含む全てのデータ(登録リスト、メンテナンス情報 など)を、本書に記載した内容に従って初期化(データの消去)するようにして ください。

■著作権保護のために…

- ・本機に保存された画像データ/音楽データ等(その他録音データ)を、本書に記載した内容に従って初期化(データの消去)するようにしてください。本機に著作権があるデータを著作権者の同意なく、残存させたまま、譲渡(有償、及び無償)・転売いたしますと著作権法上、著作権者の権利を侵害します。
- ※弊社は、残存データの漏洩によるお客様の損害等に関しては一切責任を負いかね ますので、上記の通りお客様自身の適切な管理のもとに対処いただきたく、重ね てお願い申し上げます。

■個人情報のお取り扱いについて

個人情報保護に関する弊社基本方針、及びナビゲーション地図に登録されてお ります個人データのお取り扱いにつきましては弊社ホームページをご覧下さい。 http://www.honda.co.jp/ACCESS/news/0401/

保証書やアフターサービスの詳細、その他ご不明の点は お買い求めの販売店へご相談ください。

# 本書の構成

本書では、基本的な使いかたを紹介しています。より詳しい使いかたは「ナビゲーション・オー ディオ編」をご覧ください。仕様変更などにより、本書の内容と本機が一致しない場合があ ります。あらかじめご了承ください。

## はじめに

| 本書の構成         | P.3        |
|---------------|------------|
| 本書の見かた        | P.4        |
| 本機のご紹介        | P.6        |
| 安全にお使いいただくために | P.8        |
| お手入れ          | ····· P.14 |
| お使いになる前に・・・・・ | ····· P.16 |
| 早わかり一覧・・・・・   | P.24       |

## クイックガイド

| 本体を操作しよう           | ··· P.35 |
|--------------------|----------|
| ナビゲーションを使ってみよう     | ··· P.43 |
| オーディオ・ビジュアルを使ってみよう | ··· P.81 |
| タッチパネルの基本操作        | P.117    |
| 地図に表示される色やマーク・・・・・ | P.131    |
| オーディオリモコンスイッチを使う   | P.137    |

# 本書の見かた

本書は、以下のサンプルページのスタイルを基本に作られています。

#### クイックガイド

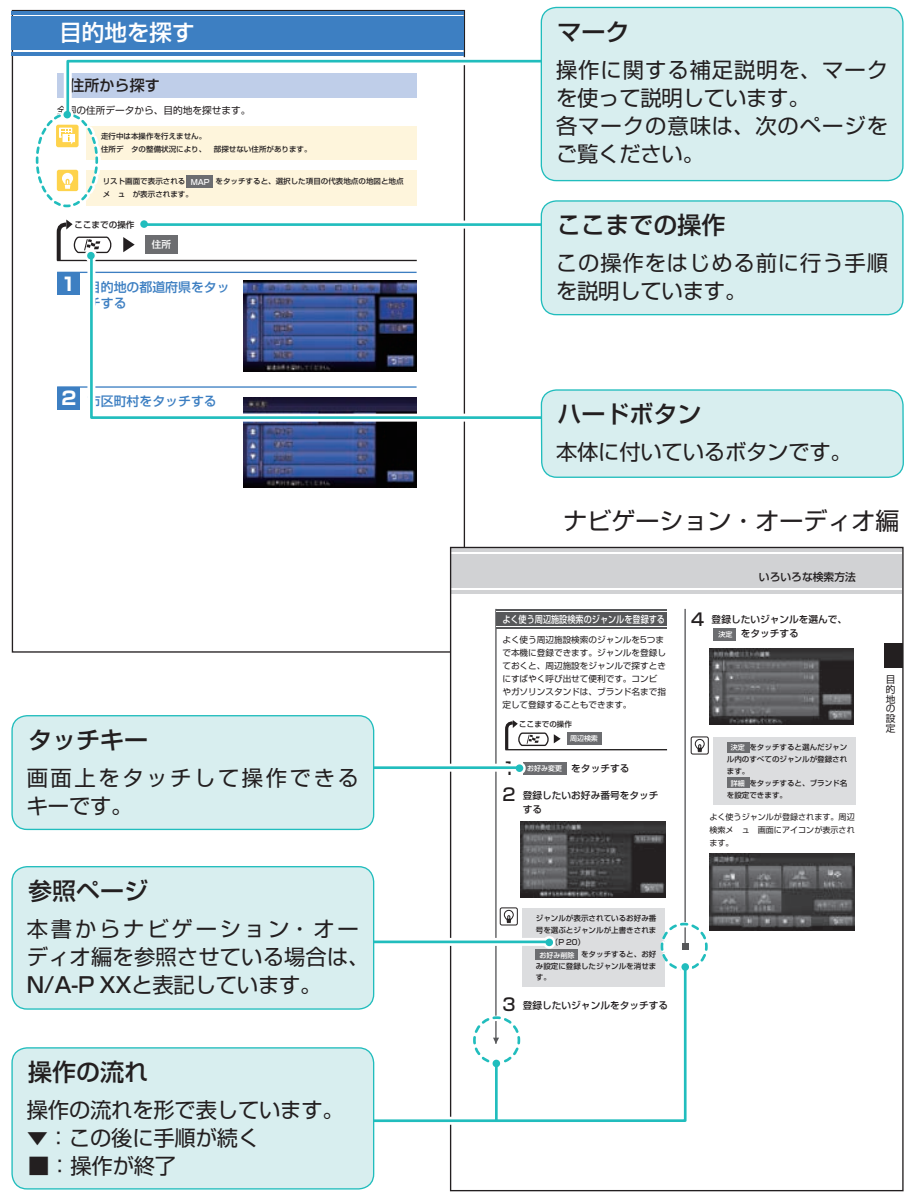

## マークの意味

#### 用語説明

よく使う用語や分かりにくい用語の 意味を説明しています。

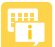

## お知らせ

操作の前に注意していただきたいこ とや、知っておいていただきたいこ とを説明しています。

#### n

#### アドバイス

本機を使いこなすための補足説明で す。

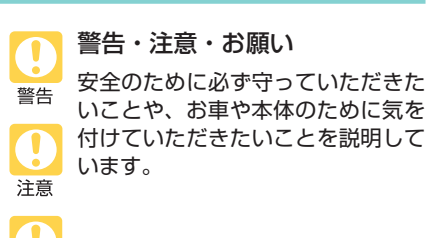

※各マークの色はクイックガイドとナビゲーショ ン・オーディオ編で異なります。

お願い

## ハードボタンについて

本体に付いているハードボタンを操作 するときは、本書では以下のように表 記しています。

例:(目的地)を押す

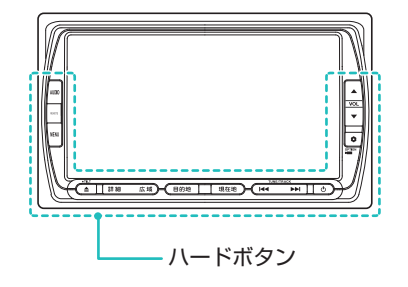

## タッチキーについて

本機は、画面を指先で触れるだけで操 作ができるタッチパネル形式を採用し ています。

画面上のキーをタッチして操作をする ときは、本書では以下のように表記し ています。

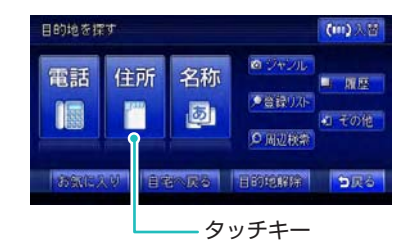

例: 住所 をタッチする

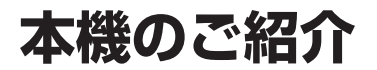

ドライブを楽しもう

本機のナビゲーションシステムで、ドライブがもっと楽しくなります。

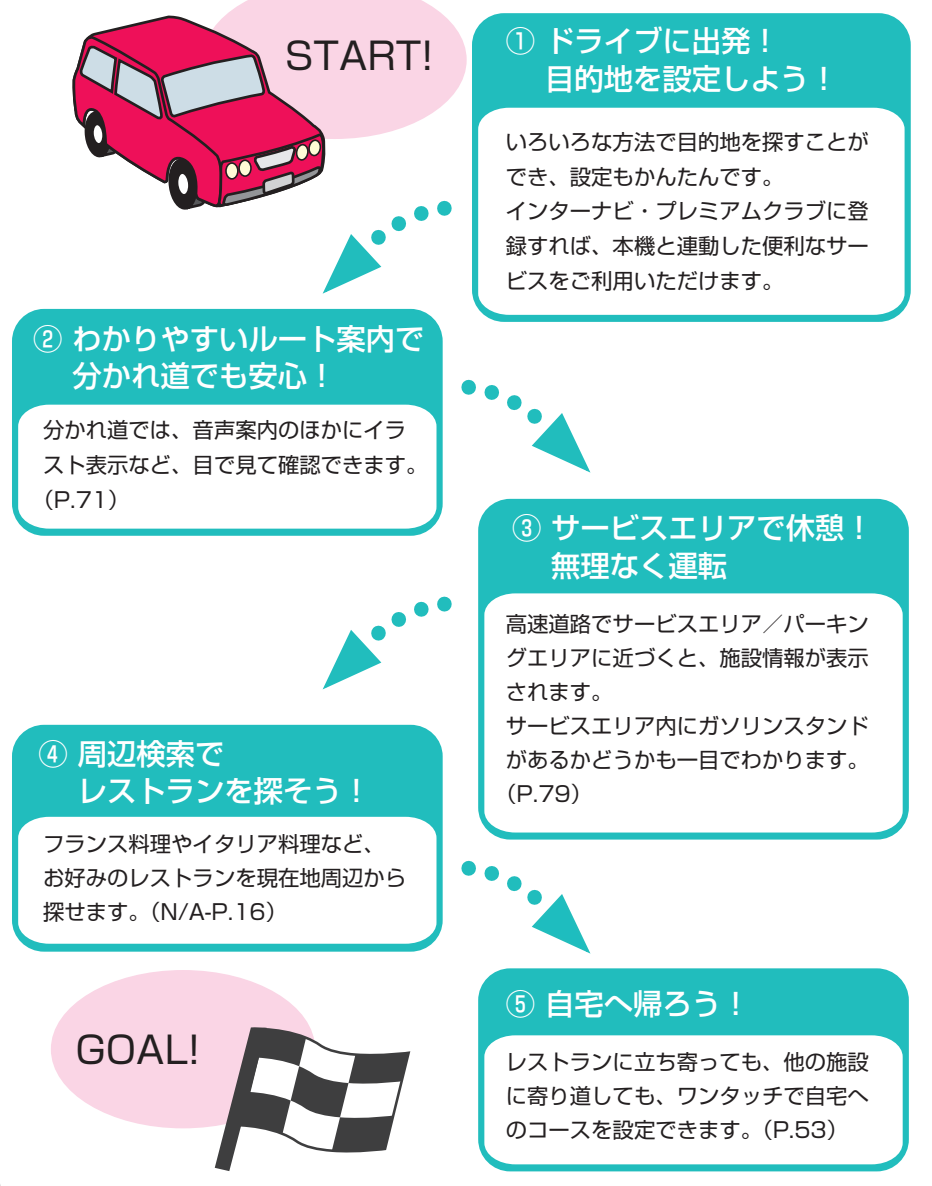

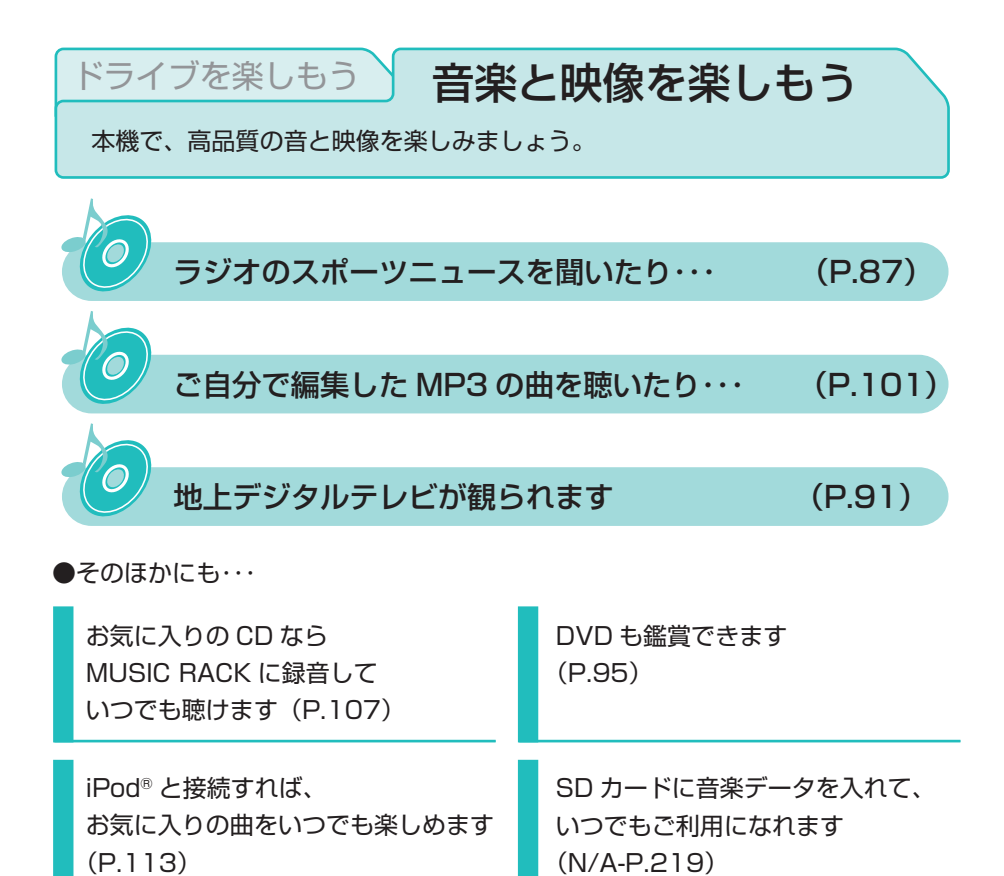

※ 安全のため、停車時のみテレビや DVD の映像をご覧いただけます。

🚺 お願い

- ・運転中に iPod の操作はお止めください。
- ・運転中にディスクや SD カードをセットするのはお止めください。

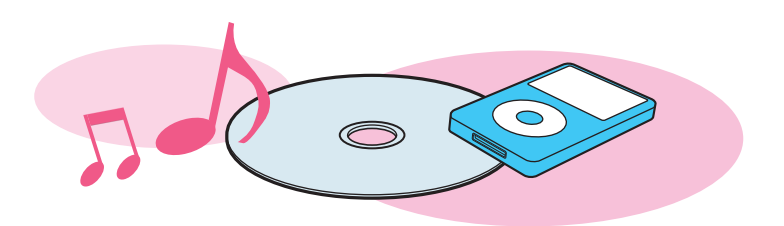

# 安全にお使いいただくために

本書は、ナビゲーションシステムおよびオーディオ・ビジュアルの取り 扱いを説明しています。車両本体の取扱説明書と併せてお読みください。 正しく使用するために、必ずお読みになり、内容をよく理解された上で お使いください。 仕様変更などにより、本書の内容と本機が一致しない場合がありますの で、あらかじめご了承ください。

#### ●安全に関する表示

「運転者や他の人が傷害を受ける可能性のあること」を下記の表示で記載し、 その危険性や回避方法を説明しています。これらは重要ですので、必ずお読 みください。

| ▲ 危険 | 指示に従わないと、<br>死亡または重大な傷害に至るもの       |
|------|------------------------------------|
| ▲警告  | 指示に従わないと、<br>死亡または重大な傷害に至る可能性があるもの |
| ▲注意  | 指示に従わないと、<br>傷害を受ける可能性があるもの        |

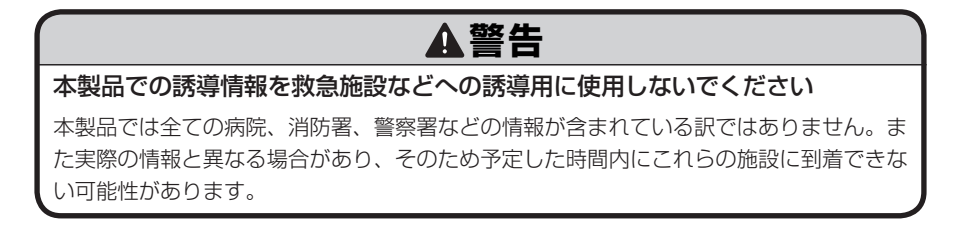

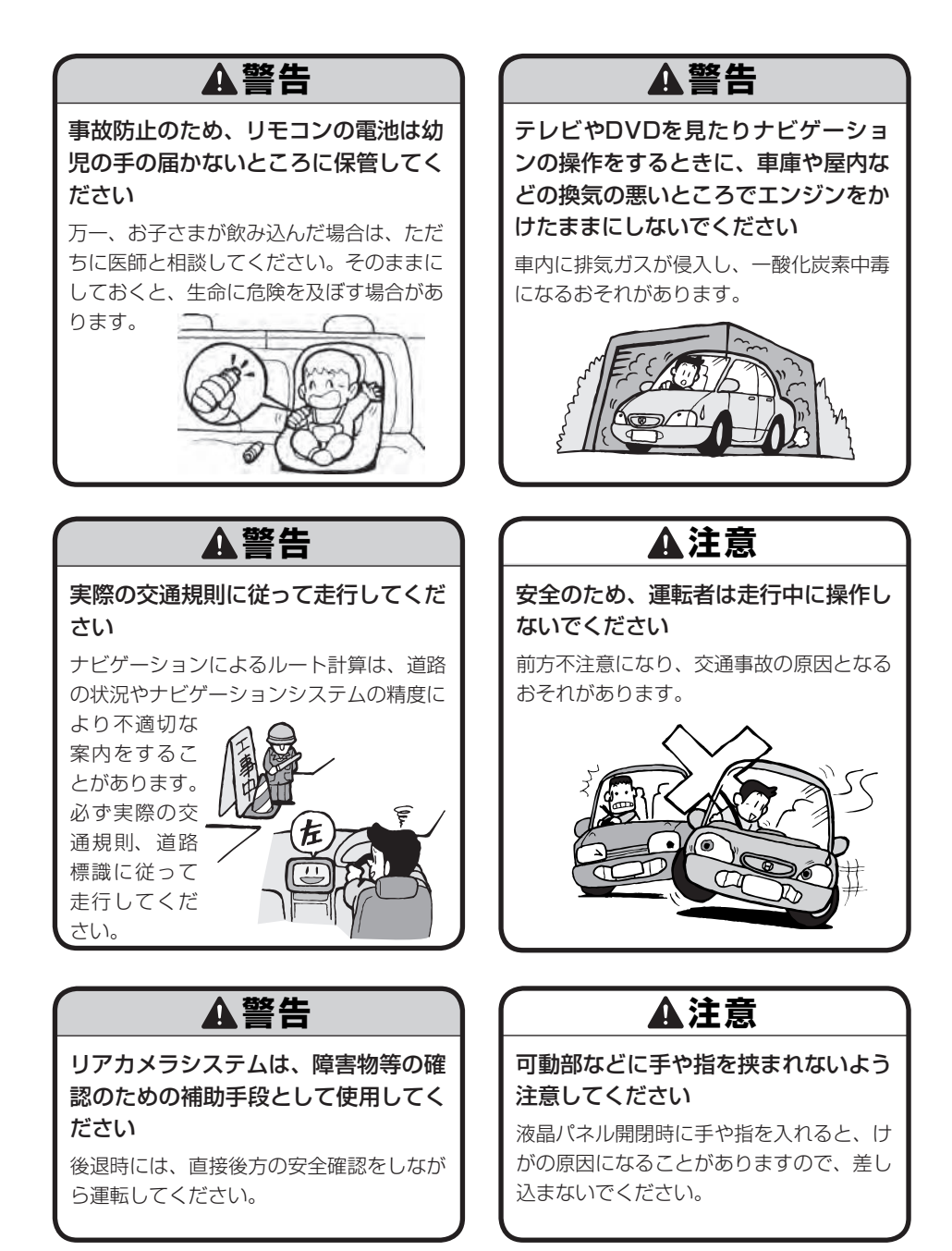

9

## ●お願い

エンジン停止中やアイドリング中に 大きな音量で長時間ご使用になりま すと、バッテリーが過放電となり、 エンジンの始動ができなくなるおそ れがあります。

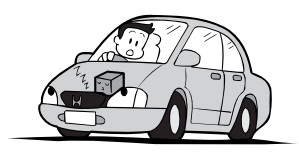

- ●ヒューズを交換するときは、必ず規 定容量のヒューズを使用してくだ さい。規定容量以上のヒューズや、 ヒューズ以外のものを使用すると、 故障の原因となります。
- ●ディスク挿入口等や操作パネル開閉 部にコインなどの異物を差し込ま ないでください。また、ゴミ等異物 を落とさないようご注意ください。 故障の原因となることがあります。

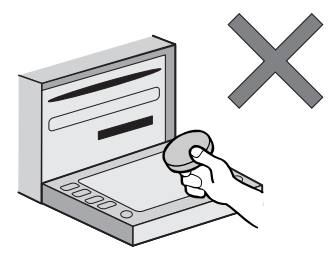

●当商品を分解したり改造しないでく ださい。故障の原因となることがあ ります。

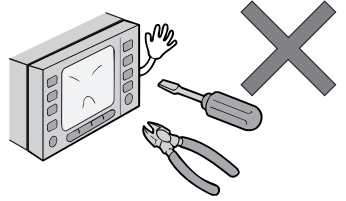

●画面が映らない、音が出ない、変な 臭いがするなどの状態で使用しない でください。そのまま使用し続ける と、故障したり煙が出てくるなど、 修理不能になるおそれがあります。 このようなときはただちに使用を止 め、お買い求めの販売店にご相談く ださい。

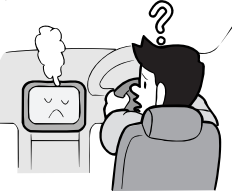

●安全運転への配慮から、走行中に操作できない機能がありますので、走行中に表示されるメニューは、機能が制限されたものとなります。操作は、安全な場所に停車して行ってください。

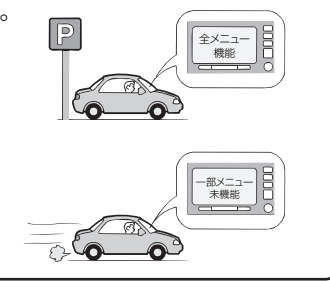

## ♥お願い‐

●停車して操作するときは、停車禁止 区域以外の安全な場所で行ってくだ さい。

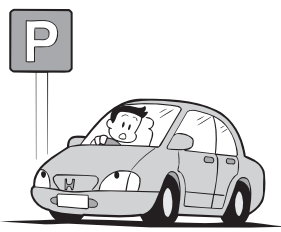

- ●適切な音量でお聞きください。運転 中の音量は、車外の音が聞こえる程 度の音量でご使用ください。車外の 音が聞こえない状態で運転すると、 交通事故の原因となることがありま す。
- ●本機が動作中に、振動の激しい悪路 や道路のつなぎ目などを走行する と、音飛びや映像乱れを起こすこと があります。
- ●ラジオやTV、FM多重の受信については、アンテナの位置が刻々と変わるため電波の強さが変わったり、障害物や電車、信号機などの影響により良好な受信状態を維持することが困難な場合があります。
- ●バッテリー交換などで本機への電源 供給が止まると、お客様が登録した メモリー内容が消えて、初期設定状 態になります。その場合には、もう 一度設定し直してください。

初期設定に戻るのは、FM/AM/TV チューナーのプリセットメモリーお よびチューナーエリア、音質および 音量バランスなどオーディオ設定の 一部と、操作パネルの角度設定など です。

●長時間、車を屋外に駐車する場合、 真夏や真冬は車内の温度が極度に変 化していますので、換気したり暖房 したりして車内を適温にしてご使用 ください。

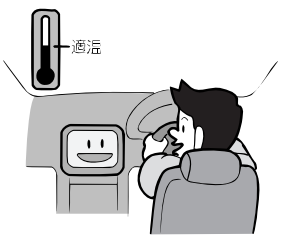

- ●万一異常が発生したときは、お買い 求めの販売店へご相談ください。
- ●表示用のディスプレイは、日差しの 角度によっては反射光などで見えに くくなることがあります。
- ●本機の近くで強力な電気的ノイズを 発生する電装品を使用すると、画面 が乱れたり、雑音が入る場合があり ます。このような場合は、原因と思 われる電装品を遠ざけるか、ご使用 をお控えください。

## 操作パネルについて

## 🖤お願い-

- ●操作パネルの開閉時または静止時に 無理な力を加えたり、異常な使用を しないでください。
- ●操作ボタンや液晶表示部に強い衝撃 を加えると、破損や変形など故障の 原因になります。
- ●操作パネルが閉じるときに、指や異物などの障害物がある場合は、安全機構がはたらいて、自動的に止まります。操作パネルを再び動作させるには、障害物を取り除いた後、オープンボタンを押してください。
- ●操作パネルを傾けた状態でトレーの 代わりに使用しないでください。ま た、操作パネルに衝撃を加えたりす ると破損、変形などの故障の原因と なります。

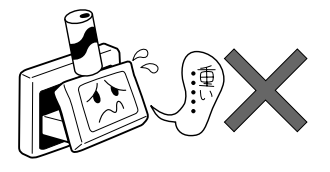

操作パネルに、たばこの火などを触れないようにしてください。キャビネットや液晶表示部が変質、変形することがあります。

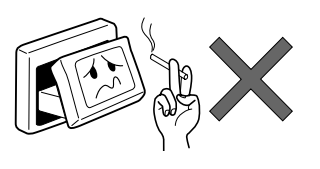

- ●非常に寒い時は、画面の動きが遅く なったり画面が暗くなったりするこ とがありますが、故障ではありませ ん。常温に戻れば回復します。
- ●操作パネルの液晶表示部に、小さな 黒点や輝点が出ることがあります が、この黒点や輝点は液晶特有の現 象で故障ではありません。
- 操作パネルの液晶表示部表面は傷つ きやすいので、硬いものでこすった り、たたいたりしないでください。

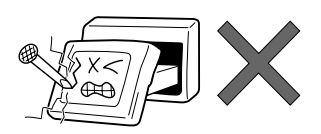

#### 液晶表示部のお手入れについて

液晶表示部をお手入れするときは、ベ ンジンやシンナー、自動車クリーナー などは使わないでください。変質する 原因となります。

お手入れするときは、乾いた柔らかい 布で軽く拭いてください。

タッチパネルに保護シートなどを貼ら ないでください。反応が遅くなったり、 誤作動の原因となることがあります。 ♥お願い

●お飲み物や、雨の日の傘などからの 水滴で濡らさないでください。内部 回路の故障の原因となります。

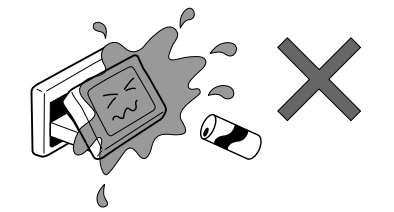

●操作パネルの角度を調整するときに は、液晶表示部を手で押さえたり、 荷重を加えないでください。故障の 原因となります。

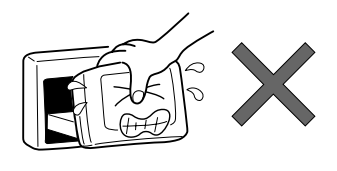

電池に関するご注意

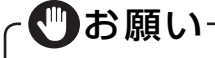

- ●事故防止のため、電池は幼児の手の 届かないところに保管してくださ い。
- ●乾電池は充電しないでください。
- ●使い切った電池はすぐに交換してく ださい。
- ●使用済みの電池は定められた方法お よび場所に廃棄してください。

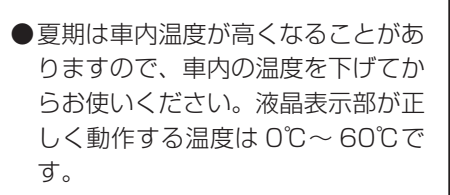

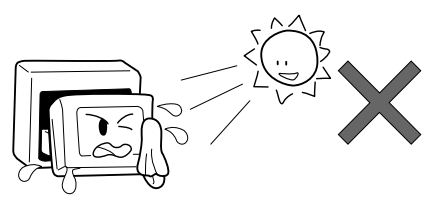

# お手入れ

本機や、CD・DVDなどディスク類のお手入れについて説明します。

## ディスクのお手入れ

大切なディスクはきちんとお手入れして、長く楽しみましょう。

- ディスクが汚れたときは、やわらかい布でディスクの内側から外側に向かって、 よく拭いてください。
- レコード用のクリーナー液やアルコールは使用しないでください。
- DVD/CD専用クリーナーは使用できますが、その場合はよく乾燥させてからお 使いください。
- ・ディスクは次のような場所には保管しないでください。
  - 直射日光のあたる場所
  - ・ 湿気やホコリの多い場所
  - ・ 暖房の熱が直接当たる場所

## 本体のお手入れ

本体のお手入れをする際には、以下のことにご注意ください。

本体をお手入れするときには、やわらかい乾いた布で軽くふいてください。
 汚れがひどいときは、水で薄めた中性洗剤をやわらかい布にごく微量つけて軽く
 ふきとり、乾いた布で仕上げてください。機器のすきまに液体が入ると、故障の
 原因となりますのでご注意ください。

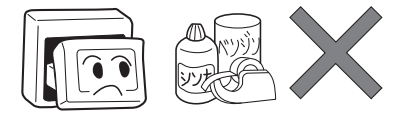

- ※ ベンジンやシンナー、自動車用クリーナーなどは、変質したり、塗料がはげる原因となり ますので、使わないでください。また、ゴムやビニール製品を長期間接触させておくと、 シミのつくことがあります。
- タッチパネルに保護シートを貼らないでください。誤動作する場合があります。
- 液晶表示部は、ホコリがつきやすいので、ときどきやわらかい布でふいてください。

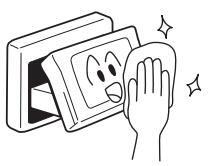

## TV アンテナのお手入れ

- フロントウィンドウ(室内側)をお手入れする際は、アンテナを柔らかい布で優しく拭き取るようにしてください。汚れのひどいときは、水に薄めた中性洗剤に 浸した布を堅くしぼり、軽く拭いてください。
- アルコール、シンナー、ベンジンなどはご使用にならないでください。
- 一度貼り付けたアンテナははがさないようにしてください。機能が損なわれます。

# お使いになる前に

## ナビゲーションについて

#### お知らせ

- 購入後、はじめてお使いになるときや長時間お使いにならなかったときは、現在 地を測位するまで5分~15分ぐらいかかることがあります。また、通常お使いに なっている場合でも、測位状況により測位するまで2分~3分程度かかることが あります。
- GPS情報は、受信状態や時間帯、米国国防総省による故意の衛星精度の低下により測位誤差が大きくなることがあります。その他にもGPSアンテナの近くで携帯 電話などの無線機器を使った場合は、電波障害の影響で、一時的にGPS衛星からの電波を受信できなくなることがあります。
- 検索機能から表示される施設の位置は、あくまでもその施設の位置を表したものです。そのまま目的地を設定した場合、まれに施設の裏側や、高速道路上など、不適切な場所に誘導してしまう場合があります。予めご了承の上、目的地付近の経路をお確かめになるよう、お願いいたします。
- 提供されるVICS情報は、最新のものではない場合もあります。提供されるVICS 情報は、あくまで参考情報としてご利用ください。
- ルート(経路)計算ができないときは、目的地を近くの主要な道路に移して計算 してください。また、目的地までの距離などの条件によっても、計算できない場 合があります。
- スマートカードキーシステムが装着されている車では、スマートキーをナビゲー ション本体に近づけると、ナビゲーション本体が動作しなくなる場合があります ので、十分に注意してください。
- 本機の近くで強力な電気的ノイズを発生する電装品を使用すると、画面が乱れたり雑音が入る場合があります。このような場合は、原因と思われる電装品を遠ざけるか、ご使用をお控えください。
- 本機の地図更新は"インターナビ・プレミアムクラブ"会員サービスとしてご提供いたします。(会員登録されない場合は地図更新サービスはお受けいただけません。)必ずHonda販売店で会員登録をお願いします。
   無償地図更新の時期、有償地図更新の価格やお申込方法は、インターナビ・プレミアムクラブパーソナルホームページやメールニュースでご案内いたします。
   インターナビ・プレミアムクラブについて詳しくは、取扱説明書のインターナビ・プレミアムクラブ編をご覧ください。
- 画面の中に小さな黒点、輝点が現われる場合がありますが、これは液晶モニター 特有の現象で、故障ではありません。

## オーディオ・ビジュアルについて

## 本機で使えるオーディオ・ビジュアルメディア

本機でお使いいただけるオーディオ・ビジュアルメディアは以下のとおりです。 本機へのセット方法は各メディア説明の参照先をご覧ください。

#### ● DVDビデオ

市販されているDVDです。

本機へのセット方法は、「メディアの出し入れ」(P.84)をご覧くだ (N/A-P.111) さい。本機でDVDビデオをお楽しみいただくには、「DVDを観る」(N/A-P.111) をご覧ください。

#### • DVD-VR

ご家庭で録画した映像を保存したDVDです。 本機へのセット方法は、「メディアの出し入れ」(P.84)をご覧ください。本機で DVD-VRをお楽しみいただくには、「DVDを観る」(N/A-P.111)をご覧ください。

#### • CD

市販されているCDです。 本機へのセット方法は、「メディアの出し入れ」(P.84)をご覧くだ さい。本機でCDをお楽しみいただくには、 「CD・MP3・WMAの音楽を聴く」(N/A-P.125)をご覧ください。

#### ● MP3/ WMAディスク

MP3/WMA形式の音楽データをCD-R/RWやDVD-R/RWに保存して音楽を聴けます。本機へのセット方法は、「メディアの出し入れ」(P.84)をご覧ください。 本機でMP3/WMAディスクをお楽しみいただくには、「CD・MP3・WMAの音楽を聴く」(N/A-P.125)をご覧ください。

#### ● SDカード

SDカードにMP3/WMA形式の音楽データを保存して音楽を聴けます。 本機へのセット方法は、「メディアの出し入れ」(P.84)をご覧ください。 本機でSDカード内の音楽をお楽しみいただくには、「CD・MP3・WMAの音楽を 聴く」(N/A-P.125)をご覧ください。

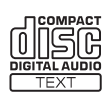

#### ● USBメモリー

USBメモリーにMP3/WMA形式の音楽データを保存して音楽を聴けます。 本機でUSBメモリー内の音楽をお楽しみいただくには、「USBメモリーのオーディ オを聴く」(N/A-P.145)をご覧ください。

#### Bluetoothオーディオについて

- インターナビ接続やハンズフリー通話終了後、オーディオ再生が一時停止状態に なるものがあります。AVコントロールバーの再生キーをタッチして再生を開始 してください。
- Bluetoothオーディオ機器によっては本機側からペアリングができないもの、 オーディオ機器側からペアリングができないものがあります。
- Bluetoothオーディオ機器によっては「自動接続」にしていると接続できない場合があります。
- Bluetoothオーディオ機器は必ず最新のソフトウェアバージョンにアップデート してお使いください。詳しくはご使用のBluetoothオーディオ機器の販売会社に お問合せください。
- Bluetoothオーディオ機器の機種の適合性に関して、詳しくはHonda販売店に お問合せください。
- スマートカードキーシステムが装着されている車では、スマートキーをナビゲー ション本体やBluetoothオーディオ機器に近づけると、音飛びが発生する場合が あります。スマートキーから離してご使用ください。

### DVD/CD取り扱い上のご注意

- ディスク面にラベルを貼ったり、鉛筆やペンなどで文字を記入しないでください。
- ディスクは、表面に傷や指紋をつけないように扱ってください。
- セロハンテープやラベルなどの糊がはみ出したり、はがした跡があるディスクは 使用しないでください。そのまま本機に挿入すると、ディスクが取り出せなくなっ たり、故障する原因となることがあります。
- 新しいディスクには、周囲に「バリ」が残っていることがあります。このようなディスクを使用すると、動作しなかったり、音飛びの原因となります。バリのあるディスクは、ボールペンなどでバリを取り除いてからお使いください。
- 8 cmディスクには対応しておりません。

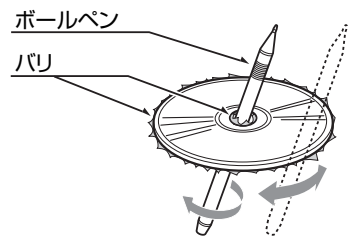

# 目次

## はじめに

| 本書の構成               | … З |
|---------------------|-----|
| 本書の見かた・・・・・・        | 4   |
| 本機のご紹介・・・・・・        | 6   |
| 安全にお使いいただくために・・・・・・ | 8   |
| お手入れ・・・・・・          | 14  |
| お使いになる前に・・・・・       | 16  |
| 早わかり一覧・・・・・・        | 24  |

## クイックガイド

| 本体を操作しよう                                       | 35   |
|------------------------------------------------|------|
| 各部の名称とはたらき                                     | 36   |
| 操作パネル・・・・・・・・・・・・・・・・・・・・・・・・・・・・・・・・・・・・      | · 36 |
| 本体                                             | · 38 |
| 操作パネルの使いかた                                     | 39   |
| 電源を入れる                                         | · 39 |
| 操作パネルを開閉する・・・・・・・・・・・・・・・・・・・・・・・・・・・・・・・・・・・・ | · 40 |
| 操作パネルの角度を調整する                                  | · 40 |
| 画面の表示を消す/時計画面にする                               | ·41  |
|                                                |      |
| ナビゲーションを使ってみよう                                 | 43   |
| 地図画面の見かた                                       | 44   |
| 現在地の地図画面・・・・・・                                 | · 44 |
| ナビゲーションコントロールバーの使いかた                           | · 46 |
| AVコントロールバーの使いかた                                | · 47 |
| 地図を拡大/縮小する                                     | · 48 |
| 地図の向きを変える・・・・・・・・・・・・・・・・・・・・・・・・・・・・・・・・・・・・  | · 49 |
| 地図をスクロールする                                     | · 50 |
| VICS情報画面の見かた                                   | 51   |
| VICS情報が表示された地図画面                               | ·51  |
| 自宅を登録する                                        | 52   |
| 地図から登録する                                       | · 52 |
| 目的地を探す                                         | 54   |
| 住所から探す                                         | · 54 |
| 地名から探す                                         | · 56 |
|                                                |      |

#### 目次

| 登録リストから探す                                       |    |
|-------------------------------------------------|----|
| お気に入りから探す                                       | 61 |
| その他の便利な探しかた                                     | 63 |
| ルート案内を開始する                                      | 64 |
| 目的地を設定したら・・・                                    | 64 |
| ルート案内の条件を変更する                                   |    |
| その他の詳細な設定方法                                     |    |
| ルート案内中の音声案内・・・・・・・・・・・・・・・・・・・・・・・・・・・・・・・・・・・・ |    |
| ルート案内中の地図画面の見かた                                 | 68 |
| ルート案内中の地図画面・・・・・・・・・・・・・・・・・・・・・・・・・・・・・・・・・・・・ |    |
| ルート案内中の案内表示・・・・・・・・・・・・・・・・・・・・・・・・・・・・・・・・・・・・ |    |
| 地図の表示方法を変える                                     |    |
| 地図表示の種類                                         |    |
| 地図を分割して表示する                                     |    |
| 地図を立体的に表示する・・・・・・・・・・・・・・・・・・・・・・・・・・・・・・・・・・・・ |    |
| シティモード・ハイウェイモードで表示する                            | 77 |
| 一方通行を表示する                                       | 80 |

| オーディオ・ビジュアルを使ってみよう | 81 |
|--------------------|----|
| 基本的な使いかた           | 82 |
| オーディオをON/OFFする     | 82 |
| オーディオを切り替える        | 83 |
| 音量を調整する・・・・・       | 83 |
| メディアの出し入れ・・・・・     | 84 |
| ラジオを聴く             | 87 |
| ラジオの操作画面について       | 88 |
| ラジオの画面             | 88 |
| ラジオの操作             | 90 |
| AM/FMを切り替える        | 90 |
| 自動で放送局を選ぶ          | 90 |
| 手動で放送局を選ぶ          | 90 |
| テレビを観る             | 91 |
| はじめて使うときは          | 91 |
| テレビを観る             | 91 |
| テレビの操作画面について       | 92 |
| 地上デジタル放送の画面・・・・・   | 92 |
| テレビの操作             | 94 |
| 自動で放送局を選ぶ          | 94 |

| 手動で放送局を選ぶ                |
|--------------------------|
| 番組内容を見る                  |
| DVDを再生する                 |
| DVDの操作画面について             |
| 市販のDVD(DVDビデオ)の画面        |
| ご家庭で録画したDVD (DVD-VR) の画面 |
| DVD再生の操作 ······ 100      |
| 一時停止する                   |
| 再生を停止する                  |
| 早送り/早戻しする                |
| スロー再生する                  |
| CD・MP3・WMAの音楽を聴く         |
| ディスクを再生する                |
| SDカード・USBメモリーを再生する       |
| CD・MP3・WMAの操作画面について 102  |
| CDの画面                    |
| MP3・WMAの画面               |
| CD・MP3・WMA再生の操作          |
| 早送り/早戻しする                |
| 前/次のトラックを再生する            |
| 前/次のフォルダを再生する            |
| MUSIC RACKを使う            |
| MUSIC RACKとは             |
| 録音する前にお読みください            |
| 録音する                     |
| 再生する                     |
| MUSIC RACKの操作画面について      |
| MUSIC RACKの画面            |
| MUSIC RACKの操作            |
| 早送り/早戻しする                |
| 前/次のトラックを再生する            |
| 前/次のアルバムを再生する            |
| iPodを聴く/iPodビデオを観る       |
| iPodを再生する                |
| iPodビデオを観る               |
| iPodの操作画面について            |
| iPodの画面                  |

| iPod再生の操作<br>早送り/早戻しする                           | <b>116</b><br>116<br>116 |
|--------------------------------------------------|--------------------------|
| タッチパネルの基本操作                                      | 117                      |
| 文字パネルの操作                                         | 118                      |
| 文字を入力する                                          | · 118                    |
| 文字を変換する・・・・・                                     | · 118                    |
| 文字を消去する・・・・・                                     | · 119                    |
| 文字を挿入する・・・・・                                     | · 119                    |
| 文字の種類を切り替える                                      | 120                      |
| 候補を表示する・・・・・                                     | · 120                    |
| リストの操作・・・・・・・・・・・・・・・・・・・・・・・・・・・・・・・・・・・・       | 122                      |
| リストをスクロールする                                      | 122                      |
| タブを使って選ぶ                                         | 122                      |
| 項目を絞り込む・・・・・                                     | · 123                    |
| リストの選択/解除をする                                     | · 127                    |
| 全選択をする・・・・・                                      | · 127                    |
| リストを並べ替える・・・・・                                   | · 128                    |
| リストの表示方法を変える                                     | 129                      |
| 地図に表示される色やマーク                                    | 131                      |
| 地図凡例一覧                                           | 132                      |
| 一般地図凡例1                                          | 132                      |
| 一般地図凡例2                                          | 132                      |
| 地図ランドマーク一覧                                       | 133                      |
| SA/PA図                                           | · 135                    |
| VICS受信画面 ·······                                 | 136                      |
| VICS情報の受信マーク・・・・・・・・・・・・・・・・・・・・・・・・・・・・・・・・・・・・ | 136                      |
| VICS情報のランドマーク                                    | • 136                    |
| オーディオリモコンスイッチを使う                                 | 137                      |

| オーティオリモコンスイッチを使う | 137 |
|------------------|-----|
| スイッチの使いかた        | 138 |
| ボタンの名称とはたらき      | 138 |

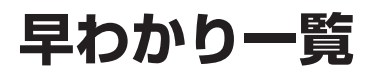

## 目的地を探したいとき

| 目的地を押す                                                                                                    |
|----------------------------------------------------------------------------------------------------|
| 目的地を探す       (…)入替         1       2         1       2         1       1         1       1         1       1         1       1         1       1         1       1         1       1         1       1         1       1         1       1         1       1         1       1         1       1         1       1         1       1         1       1         1       1         1       1         1       1         1       1         1       1         1       1         1       1         1       1         1       1         1       1         1       1 |
| ▶この画面からできる操作                                                                                                    |
| 電話番号から探すN/A-P.14                                                                                                    |
| 住所から探す                                                                                                    |
|                                                                                                    |
| 4 施設のジャンルから探すN/A-P.14                                                                                                    |
| 香 本機に登録した地点から探す     ·····························     P.58                                                                                                    |

| 現在地や目的地の周辺にある施設から探す …N/A-P.16                                                                                                    |
|----------------------------------------------------------------------------------------------------|
| ▶▶ 周辺検索 をタッチしてできる操作                                                                                                    |
| よく使うジャンルを登録して一括で探す N/A-P.18                                                                                                    |
| 車の位置の周辺から探す N/A-P.19                                                                                                    |
| 目的地に設定した場所の周辺から探す N/A-P.19                                                                                                    |
| 目的地に最も近い駐車場を探す N/A-P.19                                                                                                    |
| 地図をスクロールして表示した場所の周辺から探す… N/A-P.19                                                                                                    |
| 検索アイコンの表示を消す N/A-P.16                                                                                                    |
|                                                                                                    |
| ■ その他の方法で探す                                                                                                    |
| ▶▶ その他 をタッチしてできる操作                                                                                                    |
| サービスエリアや高速道路の入り口・出口から探す                                                                                                    |
| N/A-P.23、N/A-P.24、N/A-P.25                                                                                                    |
| 緯度・経度を入力して探す N/A-P.25                                                                                                    |
| 郵便番号を入力して探す ······· N/A-P.26                                                                                                    |
| マップコードを入力して探す N/A-P.26                                                                                                    |
| メモリーカード内の登録地を目的地に設定する… N/A-P.27                                                                                                    |
| らのように、 していたので、 していたので、 しいたので、 しいたので、 いいたので、 いいたので、 い |
|                                                                                                    |
| ● 目宅を目的地として設定する P.53                                                                                                    |

## 交通情報などを確認したいとき

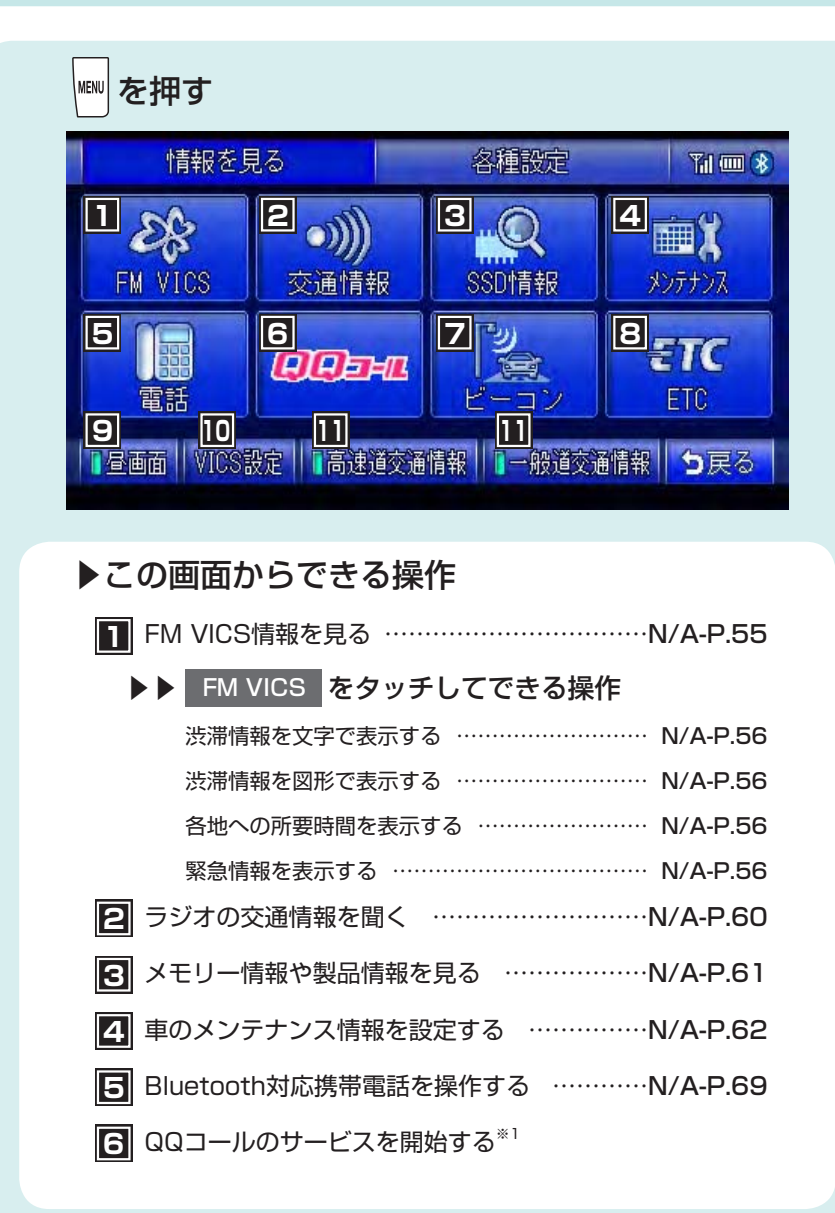

| ✓ ビーコンVICS情報を見る <sup>※2</sup> N/A-P.58 |
|----------------------------------------|
| ▶▶ ビーコン をタッチしてできる操作                    |
| 渋滞情報を文字で表示する N/A-P.59                  |
| 渋滞情報を図形で表示する N/A-P.59                  |
| 各地への所要時間を表示する N/A-P.59                 |
| 注意警戒情報を表示する N/A-P.59                   |
| 緊急情報を表示する N/A-P.59                     |
| ETCの履歴や情報を見る <sup>*3</sup> N/A-P.65    |
| ▶▶ ETC をタッチしてできる操作                     |
| ETCの履歴情報を表示する N/A-P.67                 |
| 最新のETC利用履歴を表示する N/A-P.67               |
| ETC料金を割り勘にして計算する N/A-P.68              |
| ETCについての設定をする N/A-P.181                |
| ETC車載器のセットアップ情報を表示する N/A-P.67          |
| 昼 昼画面と夜画面を切り替える N/A-P.194              |
| ID FM VICS、ビーコンVICSの設定をする N/A-P.177    |
| 渋滞情報表示のON/OFFを切り替える N/A-P.179          |
|                                        |

- ※1 QQコールご入会の上、販売店でQQコール設定を行うとタッチできます。 詳しくは、インターナビ・プレミアムクラブ編の取扱説明書をご覧ください。
- ※2 別売のVICS光・電波ビーコンユニット接続時のみ
- ※3 別売のETC車載器接続時のみ

## 各種設定を変えたいとき

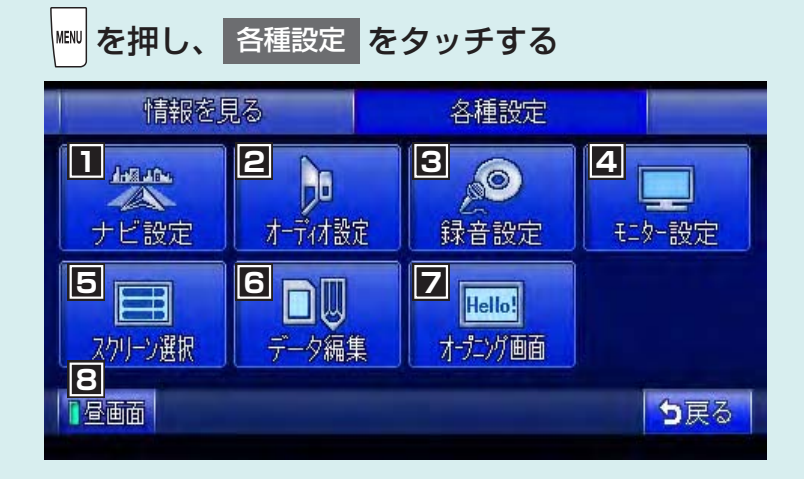

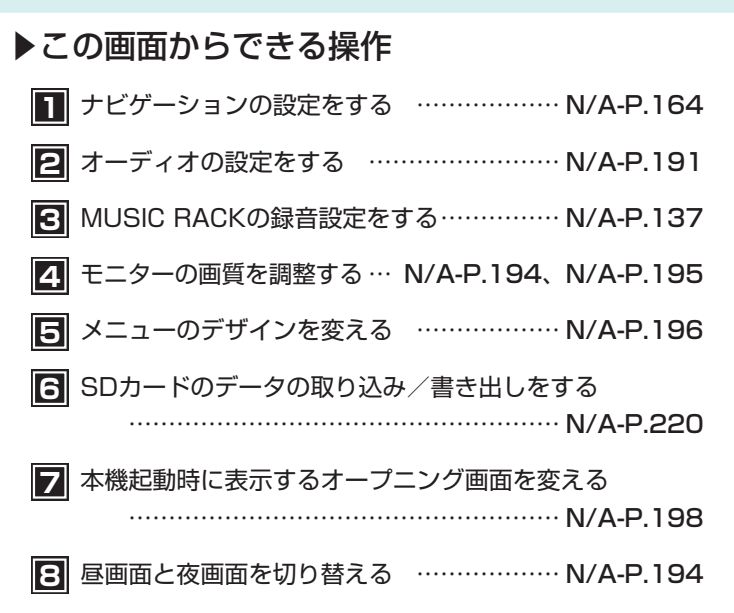

## ナビゲーションの設定を変えたいとき

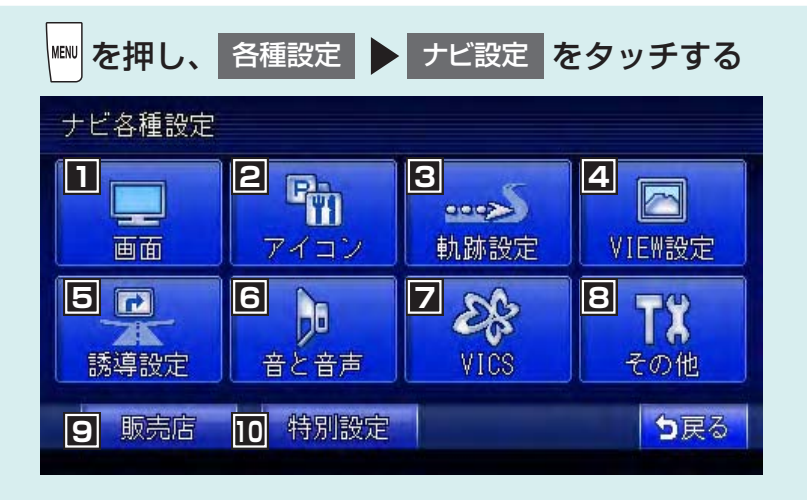

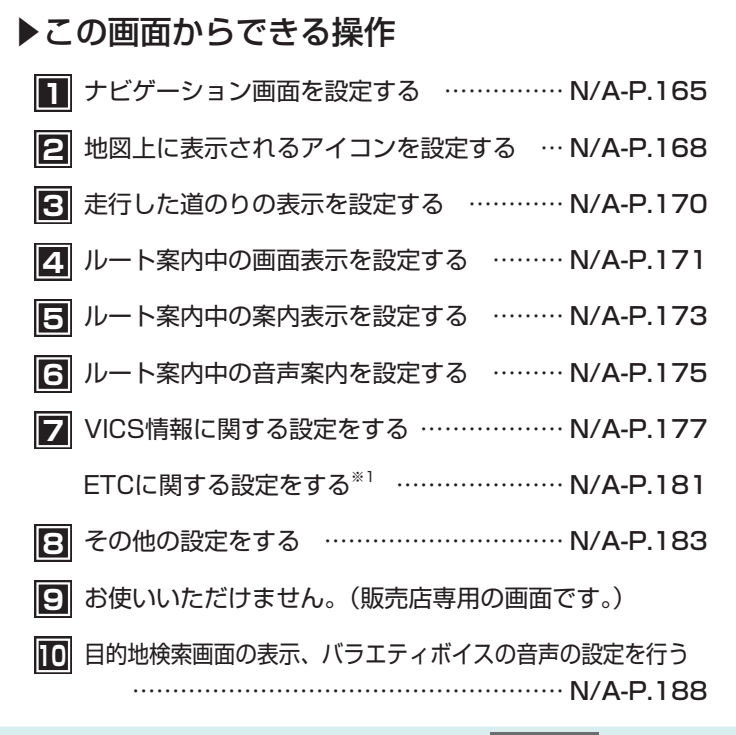

※1 別売のETC車載器接続時のみ。画面のアイコンは VICS/ETC と表示されます。

29

## 地図画面からナビゲーションの機能を呼び出すには

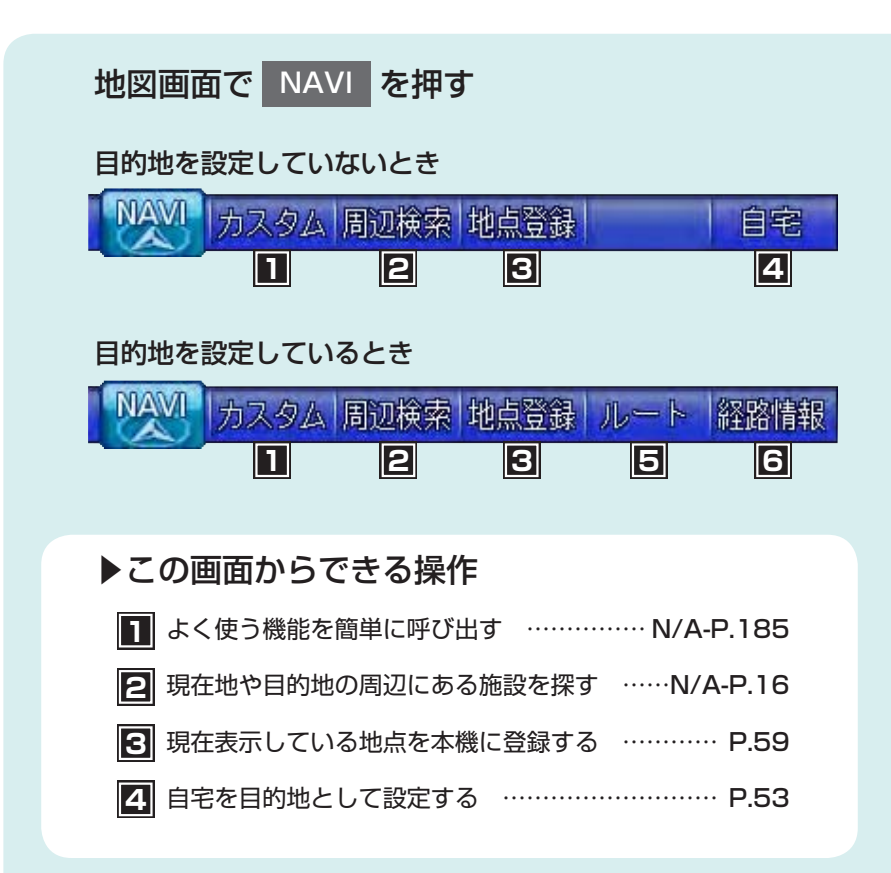

| <b>5</b> 目的地までのルートの確認や編集をするN/A-P.34                |  |  |  |  |
|----------------------------------------------------|--|--|--|--|
| ▶▶ ルート をタッチしてできる操作                                 |  |  |  |  |
| 条件を変えずにルートを再計算する N/A-P.35                          |  |  |  |  |
| 有料道を優先してルートを再設定する N/A-P.35                         |  |  |  |  |
| 一般道を優先してルートを再設定する N/A-P.35                         |  |  |  |  |
| 渋滞などを迂回するルートを設定する N/A-P.35                         |  |  |  |  |
| 計算条件の異なる複数のルートを表示する N/A-P.36                       |  |  |  |  |
| ルートの計算条件を変更する N/A-P.37                             |  |  |  |  |
| 設定したルートを編集する N/A-P.40                              |  |  |  |  |
| 経由地を削除する <sup>**1</sup> ················· N/A-P.44 |  |  |  |  |
| 現在地から目的地までのルートを表示する N/A-P.46                       |  |  |  |  |
| 設定したルート上をデモ走行する N/A-P.47                           |  |  |  |  |
| 設定した目的地を解除する N/A-P.45                              |  |  |  |  |
| 目的地までのルート上の情報を見るN/A-P.48                           |  |  |  |  |
| ▶▶ 経路情報 をタッチしてできる操作                                |  |  |  |  |
| 目的地の地図を表示する N/A-P.48                               |  |  |  |  |
| 現在地から次の案内地点までの地図を表示する… N/A-P.48                    |  |  |  |  |
| 現在地から渋滞の起点までの地図を表示する … N/A-P.48                    |  |  |  |  |
| 1つ前の音声案内をもう一度聞く N/A-P.49                           |  |  |  |  |
| 信号の有無などルート上の情報を確認する N/A-P.49                       |  |  |  |  |

目的地を見つけたら・・・

#### 目的地を探す

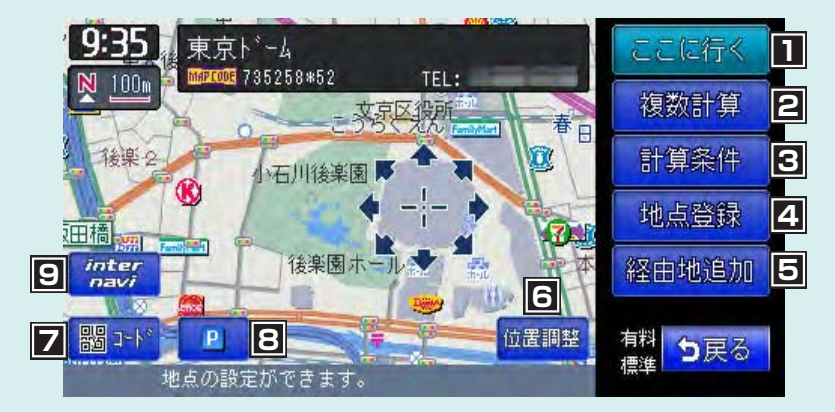

#### ▶この画面からできる操作

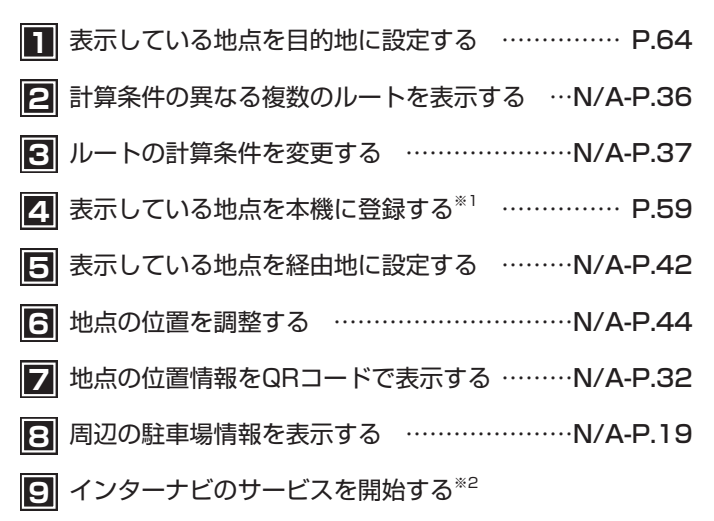

- ※1 登録リストに登録されている地点にカーソルを合わせているときは、 が表示され、地点情報の表示、編集、削除ができます。
- ※2 インターナビ・プレミアムクラブへの会員登録が必要です。

## 音と映像を楽しみたいとき

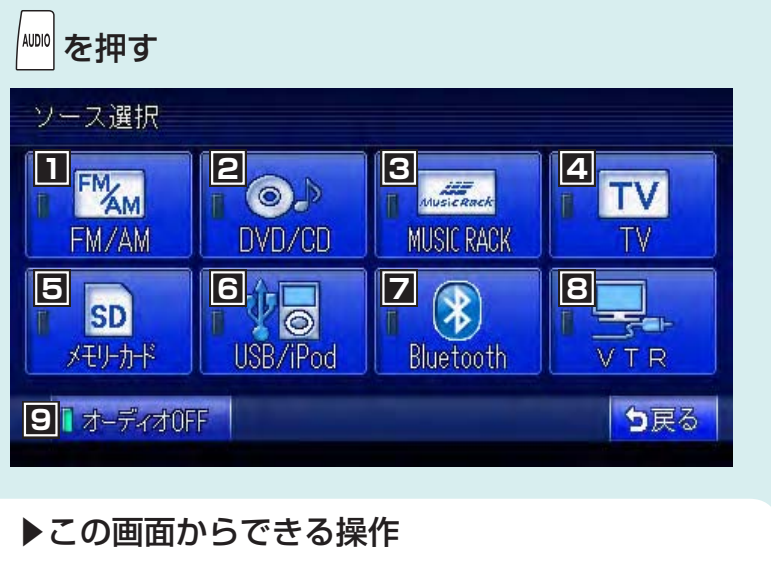

| 1 | FMラジオ、AMラジオを聴くN/A-P.85                               |
|---|------------------------------------------------------|
| 2 | DVDを観る/ CD、MP3、WMAディスクを聴く                            |
|   | N/A-P.111、N/A-P.125                                  |
| 3 | MUSIC RACKを使うN/A-P.135                               |
| 4 | 地上デジタル放送を観るN/A-P.91                                  |
| 5 | SDカード内の音楽を聴く N/A-P.125                               |
| 6 | USBメモリーの音楽を聴く <sup>**1</sup> N/A-P.145               |
|   | iPodの音楽を聴く*2/iPodビデオを観る*2… N/A-P.149                 |
| 7 | Bluetoothオーディオを聴く <sup>*3</sup> N/A-P.157            |
| 8 | 接続したVTR機器/ポータブルオーディオを再生する <sup>※4</sup><br>N/A-P.208 |
| 9 | オーディオ・ビジュアルをOFFにする P.82                              |
|   |                                                      |

| <b>%</b> 1 | 別売(市販品)  | のUSBメモリー接続時のみ                                  |
|------------|----------|------------------------------------------------|
| ж2         | 別売(市販品)  | のiPod接続時のみ                                     |
| жЗ         | 別売(市販品)  | のBluetoothオーディオ接続時のみ                           |
| ₩4         | 別売のVTRコー | <sup>、</sup> および、別売(市販品)のVTR機器/ポータブルオーディオ接続時のみ |

# Memo

# 本体を操作しよう

各部の名称とはたらき…36 操作パネルの使いかた…39

# 各部の名称とはたらき

## 操作パネル

本機の操作パネルのボタン名称やはたらきについて説明しています。

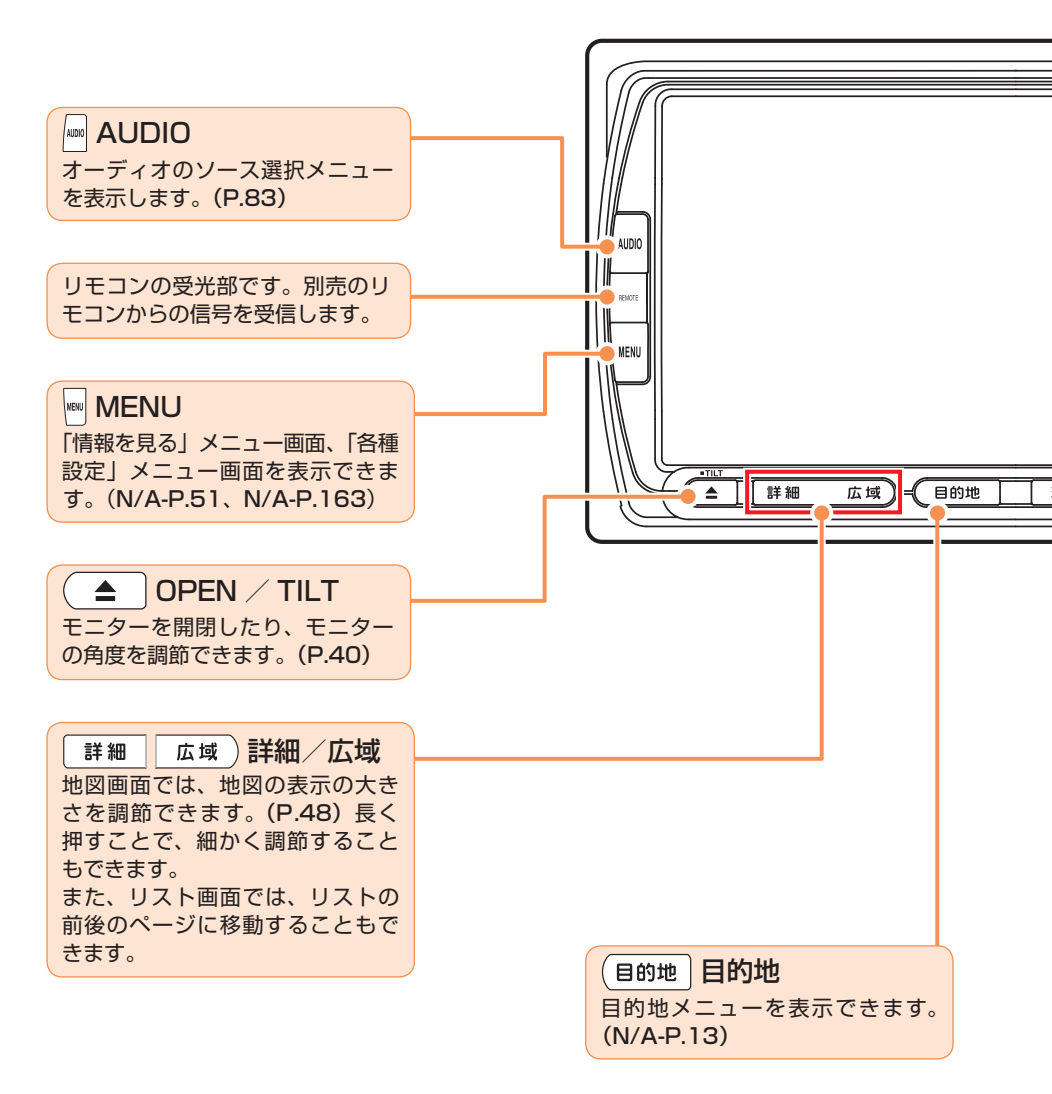
#### 各部の名称とはたらき

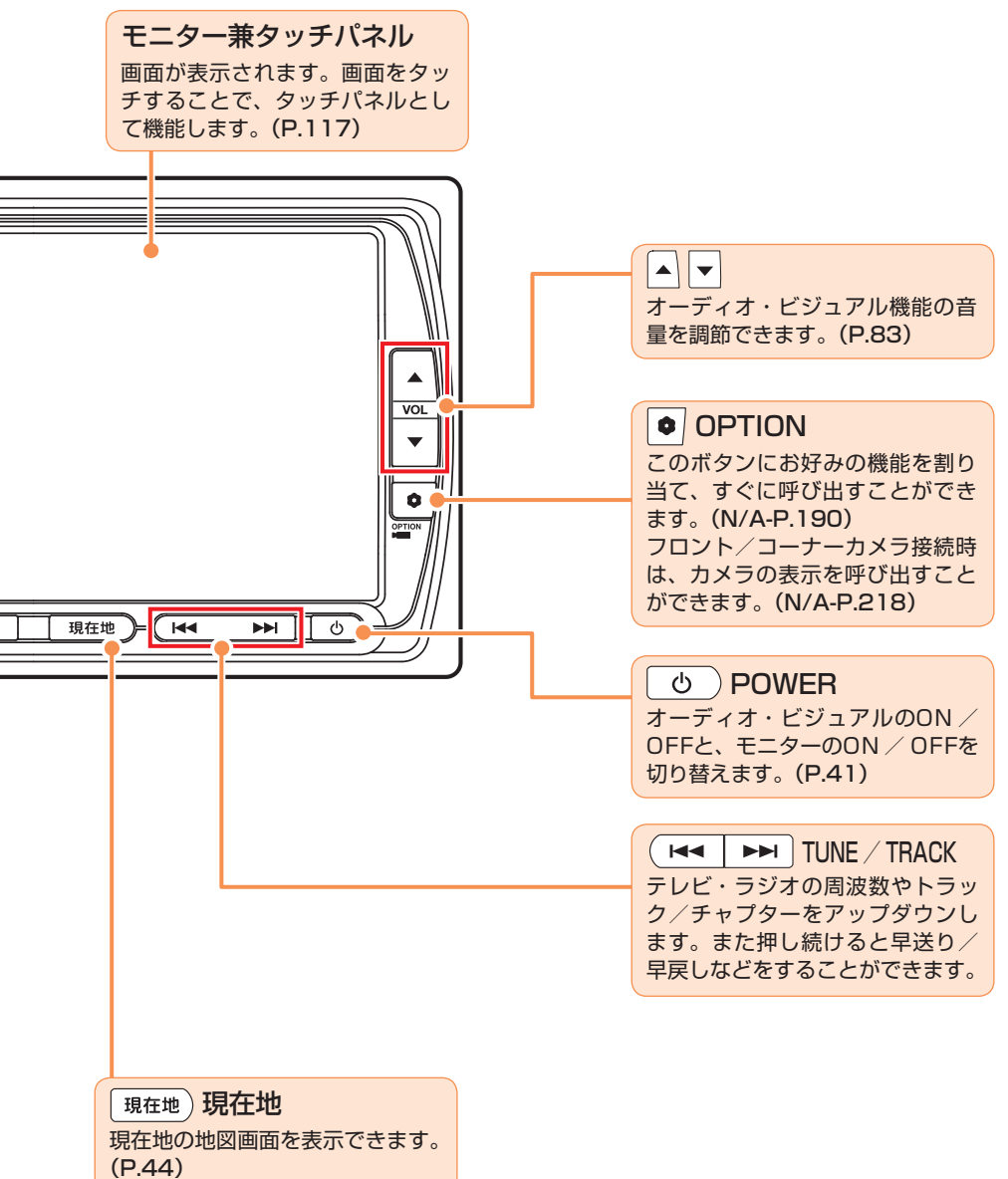

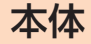

本体のボタンやメディア挿入口について説明しています。本機の操作パネルを開く と確認できます。

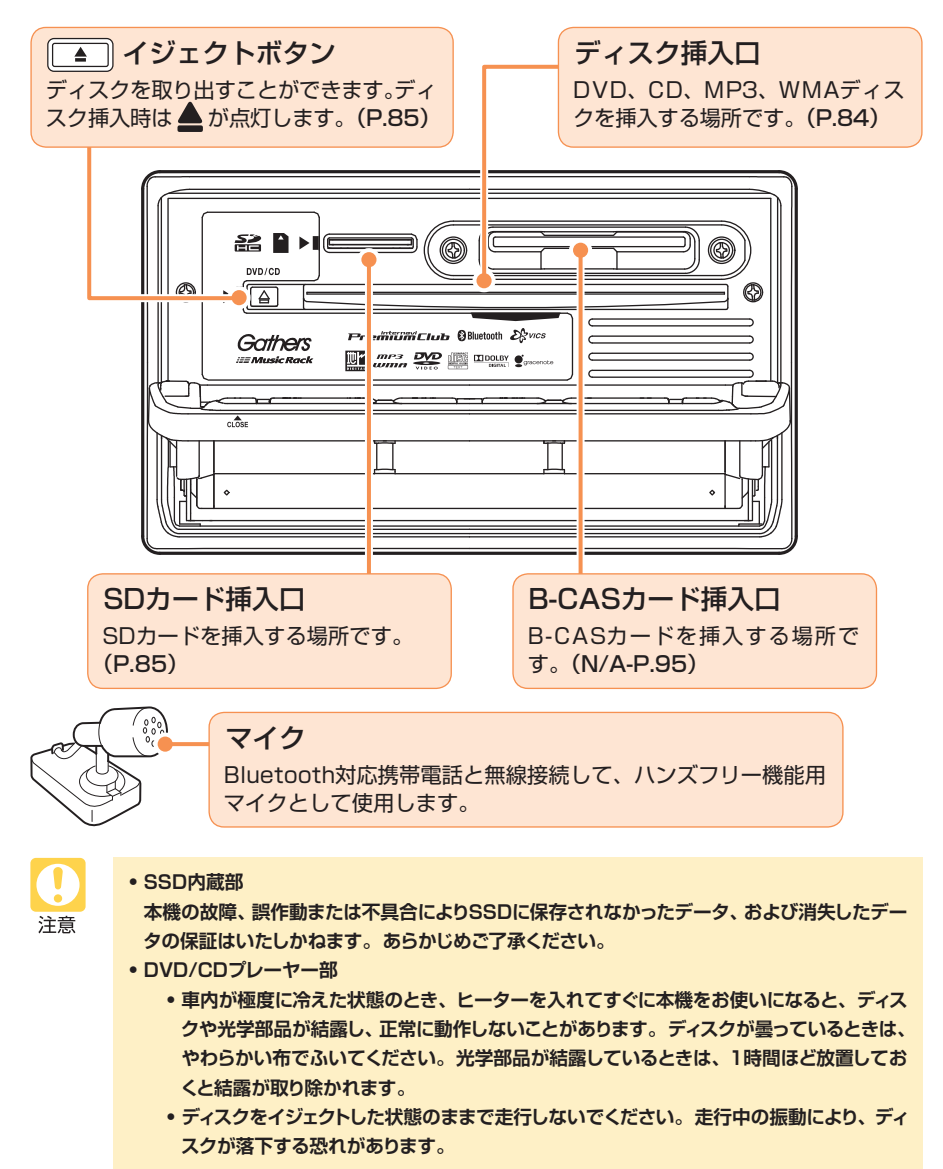

## 電源を入れる

イグニッションキーを「I (ACC)」または「II (ON)」にすると、本機に電源が 入ります。

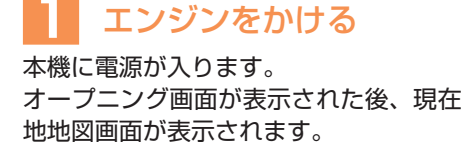

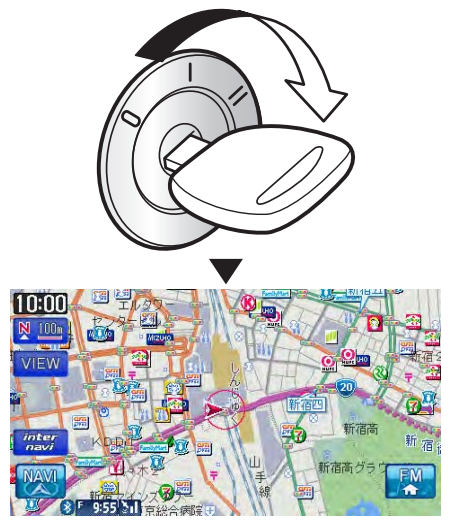

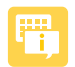

•イグニッションキーを「I (ACC)」から「O (OFF)」にすると、本機の電源が切れます。

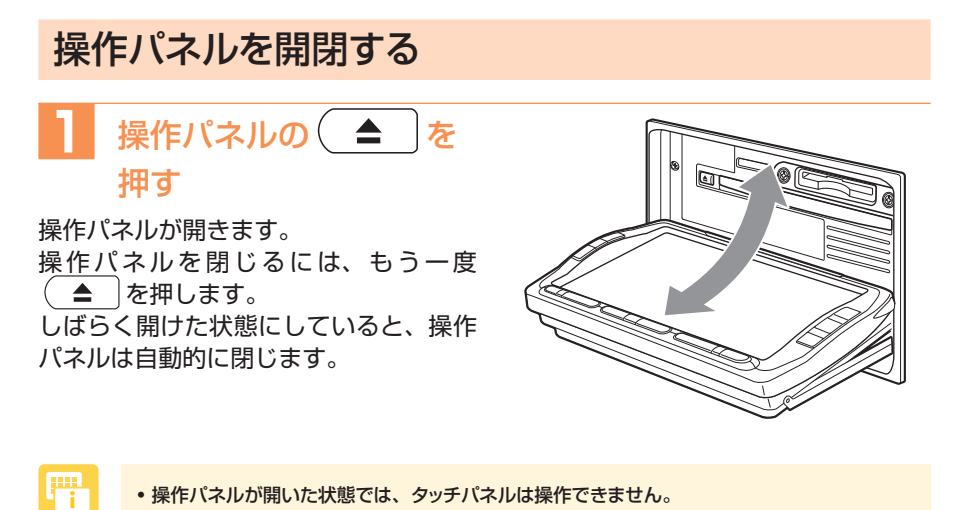

• 操作パネルが開いた状態では、タッチパネルは操作できません。

## 操作パネルの角度を調整する

操作パネルの角度を、見やすい角度に調整できます。調整できる角度は0~30°の 範囲です。

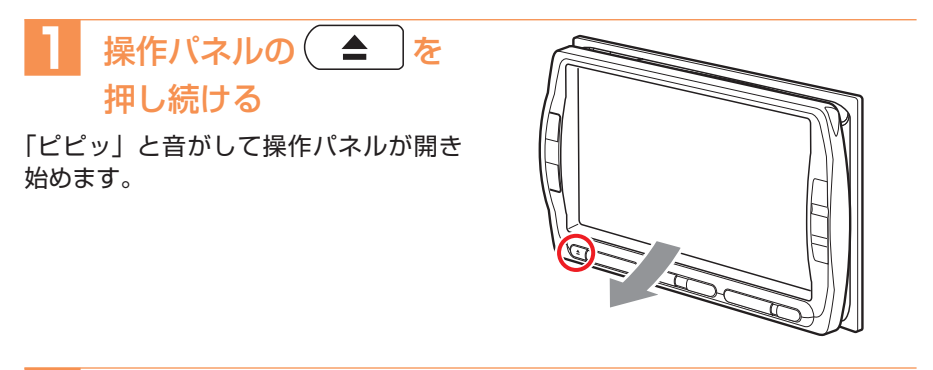

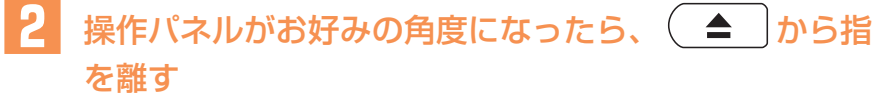

操作パネルが止まります。

#### 操作パネルの使いかた

## 画面の表示を消す/時計画面にする

画面を非表示にします。

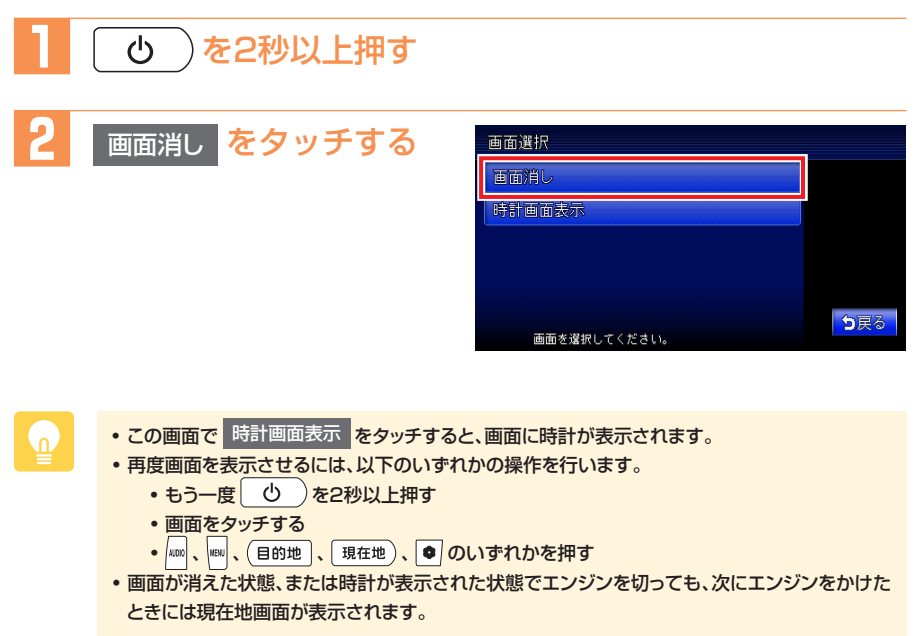

時計画面表示

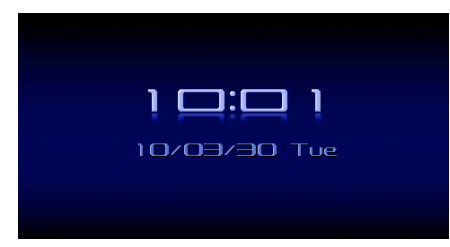

## Memo

# ナビゲーションを 使ってみよう

- 地図画面の見かた…44
- VICS情報画面の見かた…51
  - 自宅を登録する…52
    - 目的地を探す…54
  - ルート案内を開始する…64
- ルート案内中の地図画面の見かた…68
  - 地図の表示方法を変える…75

## 地図画面の見かた

## 現在地の地図画面

エンジンをかけ、本機に電源が入ると、現在地地図画面が表示されます。 また、(現在地)を押しても表示されます。

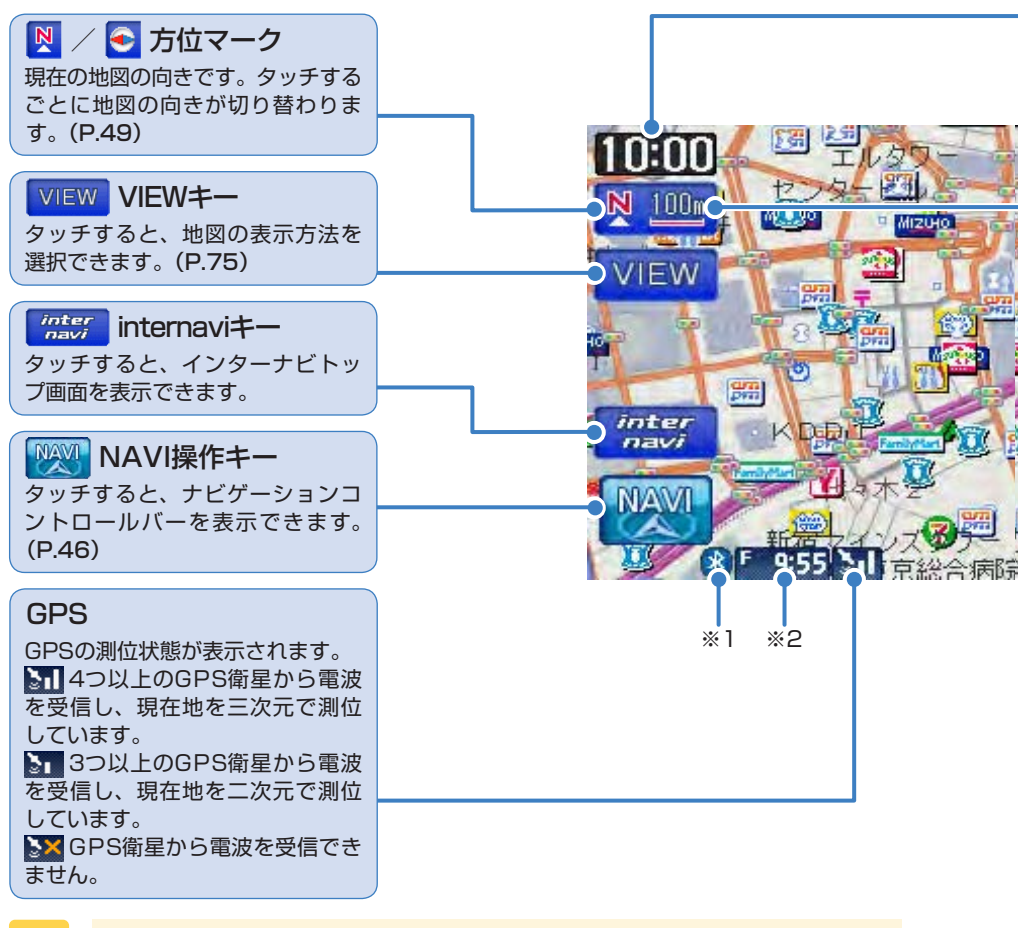

現在地地図画面が表示されている状態で
 現在地
 を押すと、現在地の地名などが表示されます。

※1 Bluetooth機器が接続状態のときに点灯します。

- ※2 別売のVICS光・電波ビーコンユニット接続時は、FM VICS情報またはビーコンVICS情報の提供時間が表示されます(未接続時は、FM VICS情報提供時間のみ表示されます)。
- ※3 別売のETC車載器接続時に表示されます。

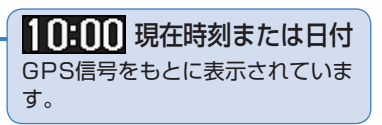

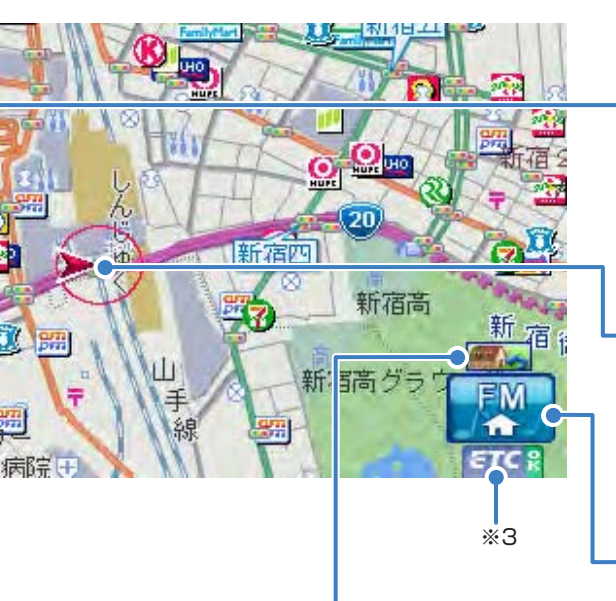

 OPTION機能アイコン
 OPTIONボタンに機能を割り付けると、機能に合わせてアイコンが表示されます。
 (N/A-P.190)
 ● 自宅を目的地として設定します。
 ● 1000表示タイプを切り替えます。
 ● マルチメーター表示のON/OFFを切り替えます。
 ● 計画面の表示/非表示を切り替えます。
 ● 別売のフロントカメラ/コーナーカメラ 接続時に、カメラ映像ON/OFFを切り替えます。

## 🂵 スケール表示

現在表示している地図の縮尺が表示されます。 地図表示の大きさは、変えられます。 す。(P.48)

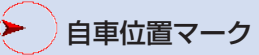

現在の車の位置を示しています。 マークの種類を変えることができ ます。(N/A-P.165) マークの位置を修正できます(N/ A-P.185、N/A-P.230)。

タッチすると、AV(オーディオ・ ビジュアル)コントロールバーを表 示できます。(P.47)

## ナビゲーションコントロールバーの使いかた

地図画面では、ナビゲーション機能をすばやく呼び出せるナビゲーションコント ロールバーを表示できます。

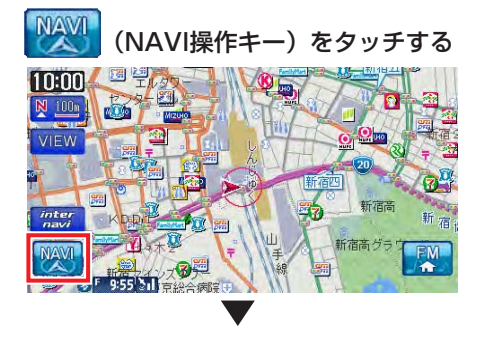

ルート未設定時

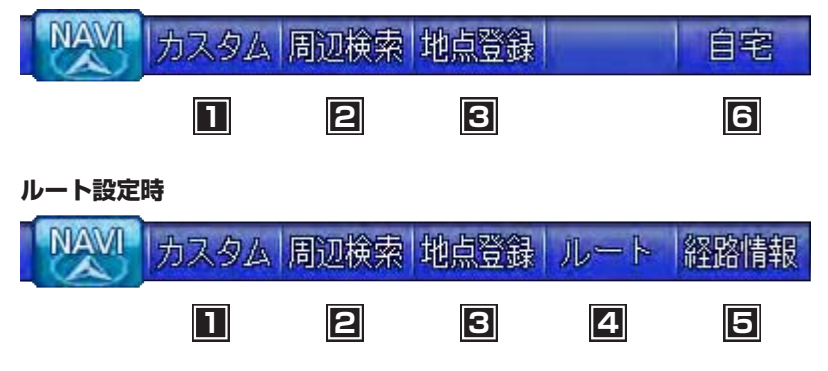

### この画面からできる操作

| 1 | よく使う機能を簡単に呼び出す N/A-P.185    |
|---|-----------------------------|
| 2 | 現在地や目的地周辺の施設を探す N/A-P.16    |
| 3 | 表示されている地点を本機に登録する P.59      |
| 4 | ルートの確認やルートの再計算などを行うN/A-P.34 |
| 5 | ルート上のさまざまな情報を確認するN/A-P.48   |
| 6 | 自宅として登録した地点を目的地に設定する P.53   |

## AVコントロールバーの使いかた

地図画面では、オーディオ・ビジュアル機能をすばやく呼び出せるAVコントロー ルバーを表示できます。表示内容は、使用中のオーディオ・ビジュアルの種類によっ て異なります。

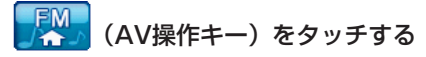

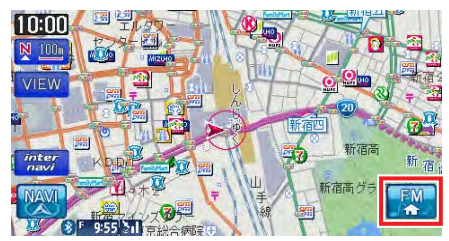

使用中のオーディオ・ビジュアルのコントロールバーが表示されます。

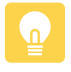

 
 ・再度NAVI操作キーまたはAV操作キーをタッチすると、コントロールバーが消えます。コント ロールバーの項目をタッチしないまま10秒が経過すると、コントロールバーが自動的に消える ように設定できます。(N/A-P.184)

## 地図を拡大/縮小する

1画面地図表示および2画面地図表示の左地図を、拡大または縮小して表示します。 10mスケールの詳細な地図から、256kmスケールの日本全国地図まで、15段階 に拡大/縮小して表示されます。

P.

 道路拡張などで道幅が変わった道路については、実際の道路が表示された地図と異なる場合 があります。

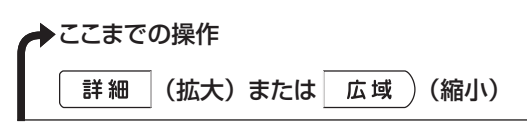

地図が拡大/縮小されます。

#### 地図10m画面

地図256km画面

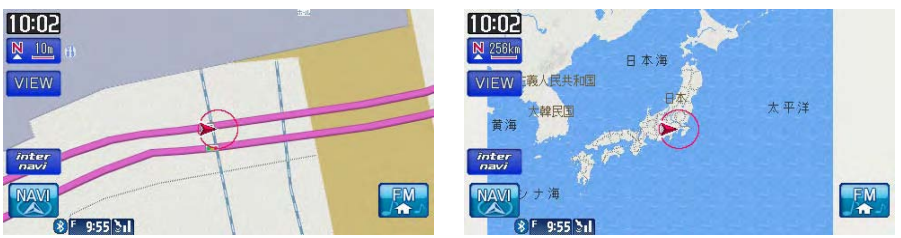

- 2画面地図表示の右地図を拡大または縮小するには、右地図をタッチしてから操作を行ってください。
  - 詳細 または 広域 )を押し続けると、地図の大きさを細かく拡大 / 縮小できます。ただ
     し、10m表示では、細かい拡大表示はできません。また、256km表示では、細かい縮小表示は
     できません。

#### ●地図尺度について

本機で表示される地図の尺度は以下のとおりです。

#### 地図尺度(15段階)

10m、25m、50m、100m、200m、500m、1km、2km、4km、8km、 16km、32km、64km、128km、256km

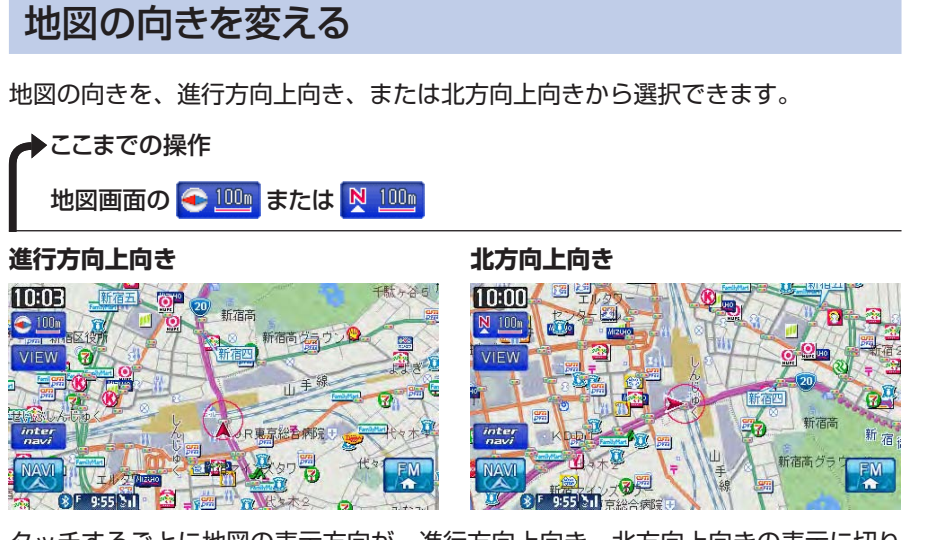

タッチするごとに地図の表示方向が、進行方向上向き、北方向上向きの表示に切り 替わります。

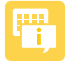

 ・ 立体地図では、地図の向きを変えられません。2画面地図表示の右地図の向きを変えるには、 右地図をタッチしてから操作を行ってください。

## 地図をスクロールする

地図を好きな方向に動かせます。(スクロール)

#### 平面地図のスクロール

➡ここまでの操作

見たい方向の画面の端をタッチする

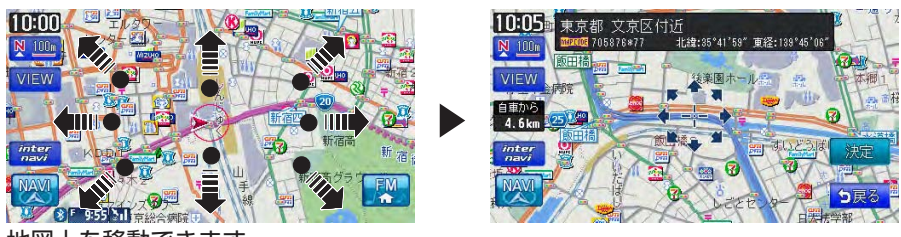

地図上を移動できます。

### 立体地図のスクロール

◆ここまでの操作
見たい方向の画面の端をタッチする

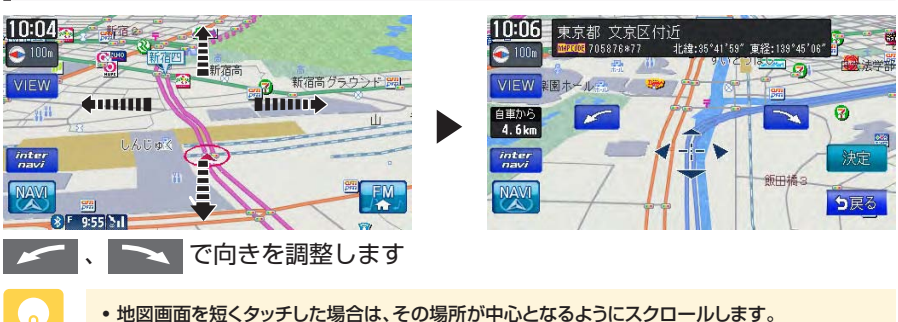

- ・地図画面を長くタッチし続けると、タッチした方向に地図がスクロールし続けます。
- 決定 をタッチすると、地点メニューが表示され目的地や登録地に設定できます。(P.65)
- スクロール中は画面上部に地名やマップコード、緯度・経度が表示されます。この表示は消すこともできます。(N/A-P.165)
- ・ 【詳細 広域 )を押し、地図のスケールを変えながらスクロールすると、遠く離れた場所に 移動しやすくなります。
- •現在地地図画面に戻るには、現在地)を押すか、戻るをタッチします。
- 走行中は連続したスクロールはできません。

## VICS情報画面の見かた

VICS情報とは、NHK-FMなどのFM文字多重放送を受信して表示される、交通な どの情報です。詳しくは、「FM VICS情報を利用する」(N/A-P.53)をご覧くだ さい。

## VICS情報が表示された地図画面

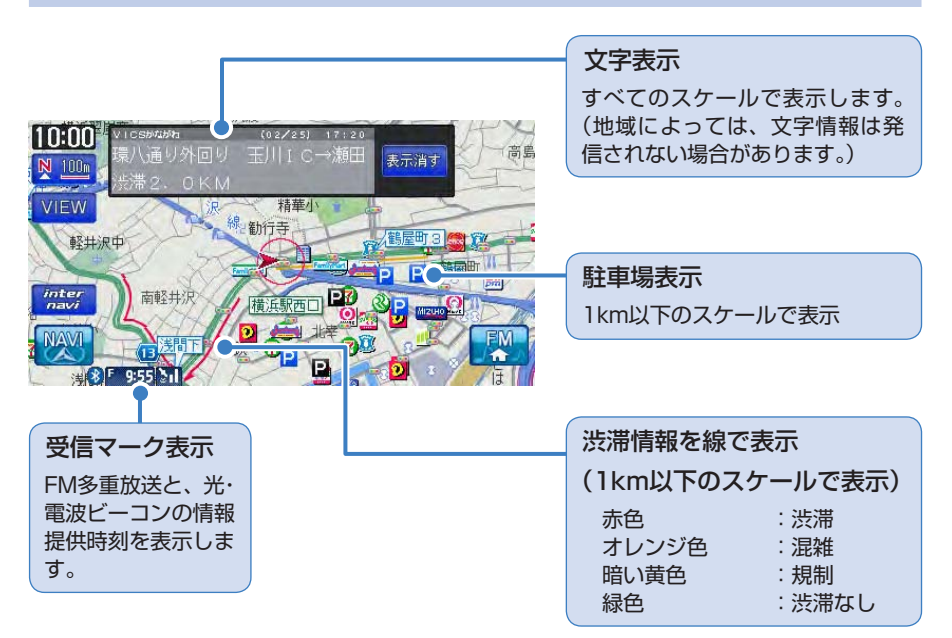

地図をスクロールしてカーソルをVICS情報のランドマークに合わせると、VICSア イコン情報が表示されます。

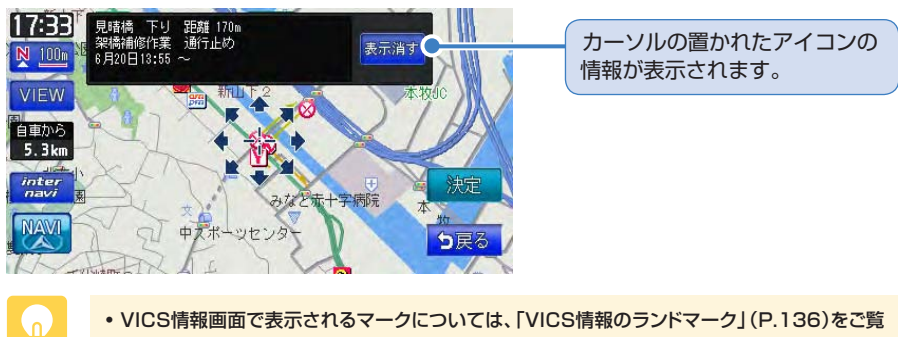

ください。

## 地図から登録する

あらかじめ自宅を登録しておくと、お出かけ先から自宅へのルートを設定できます。 ここでは、自宅の車庫にお車がある場合を例とした自宅の登録方法を説明していま す。

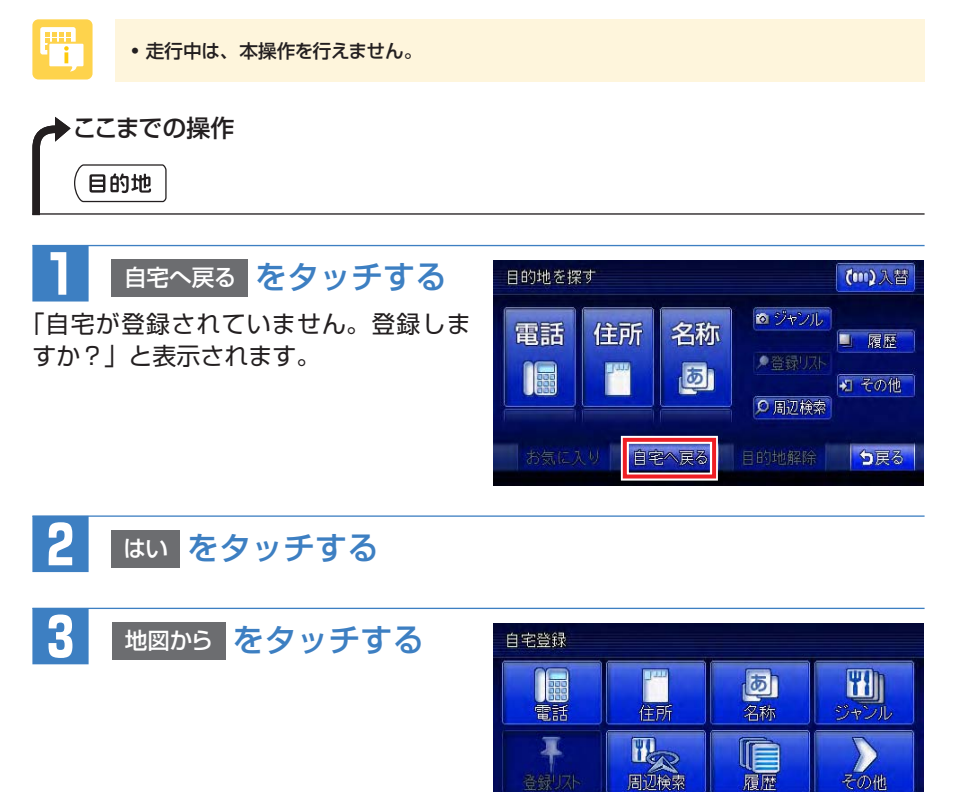

地図から

ち戻る

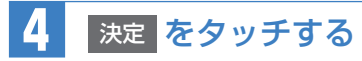

「この地点を自宅に登録します。よろし いですか?」と表示されます。

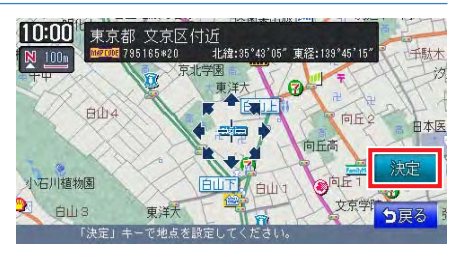

 表示された場所が、実際の自宅の場所とすれている場合は、地図をスクロールして自宅地点を 調整してください。地図のスクロール方法は、「地図をスクロールする」(P.50)をご覧ください。

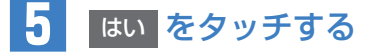

自宅が登録されます。 計算条件画面が表示されるので、 戻る をタッチします。

#### 自宅に帰るには

n

自宅を登録しておくと、自宅をすぐに探し出せます。

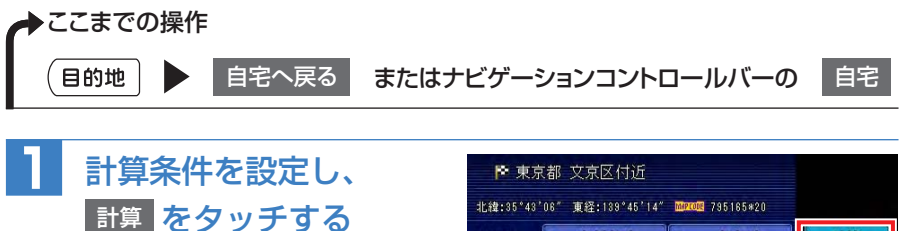

自宅までのルートが設定され、ルート案 内を開始します。

| 優先路  | 1 | 有料優先 |   | 一般優先 | 計算       |
|------|---|------|---|------|----------|
| 有料条件 |   | 標準   | 1 | 距離優先 | ■渋滞考慮    |
| 一般条件 | 1 | 標準   | 1 | 距離優先 | T ZZ-FIC |

•計算条件の詳細については「ルートの優先路・計算条件を変える」(N/A-P.37)をご覧ください。

## 目的地を探す

## 住所から探す

全国の住所データから、目的地を探せます。

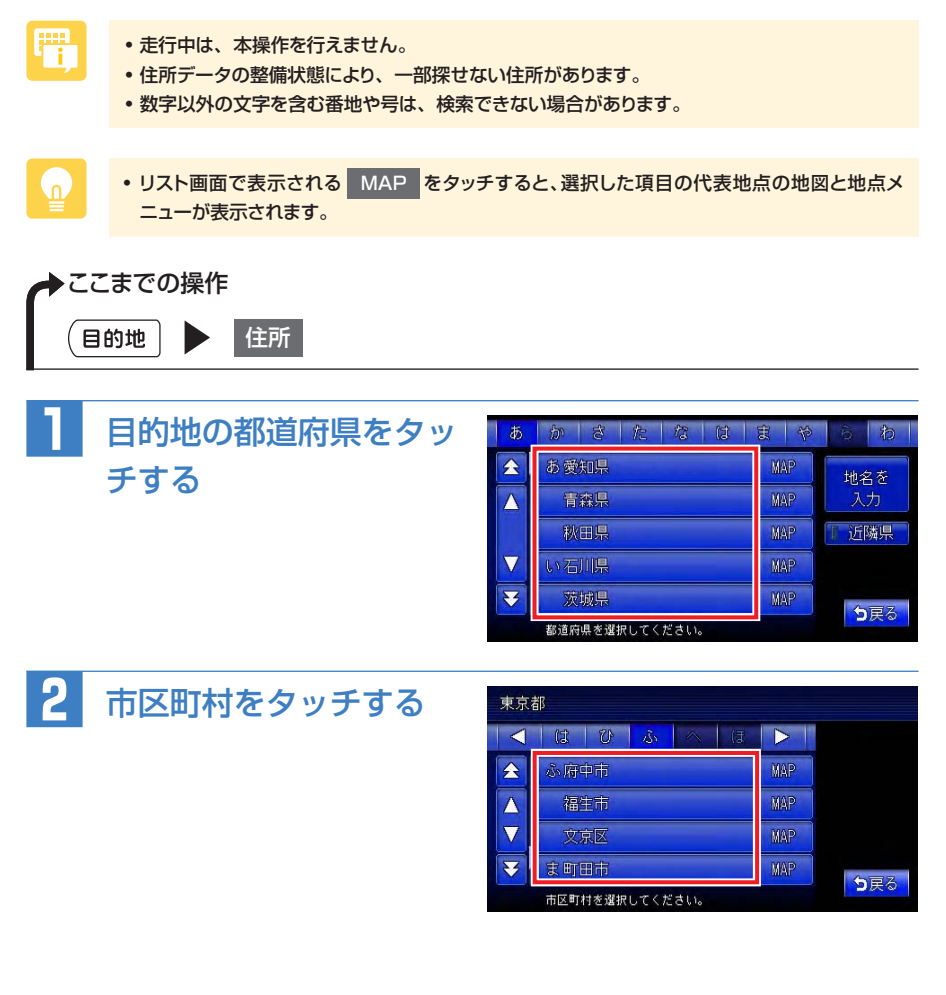

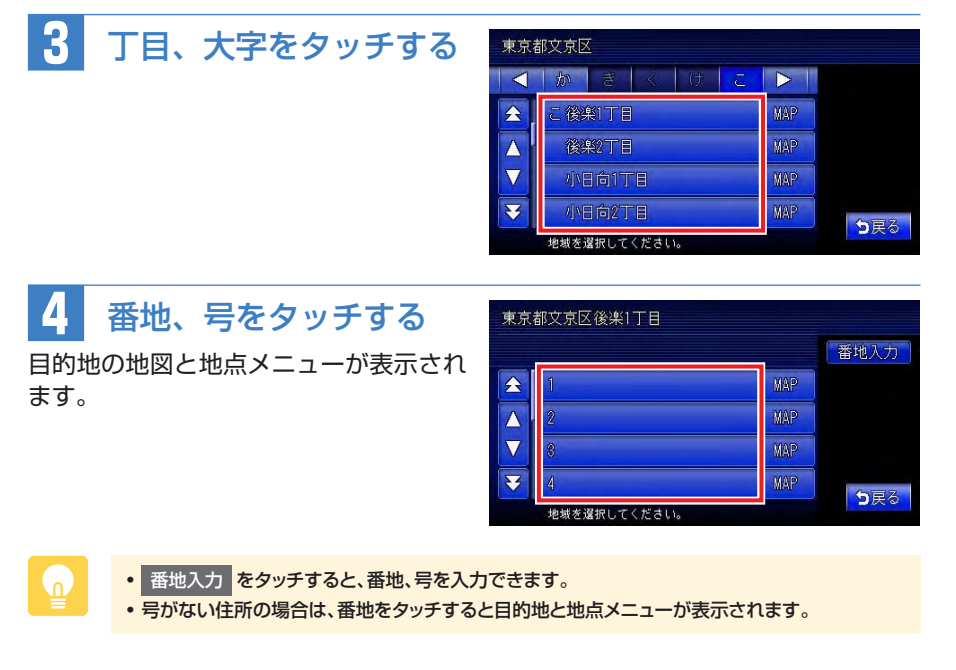

「目的地を設定したら・・・」(P.64)をご覧ください。

## 地名から探す

都道府県名や市町村名がわからなくても、地名から位置を検索できます。

| The second second secon | • 走行中は、本操作を行えません。                     |                                                                                          |                                                                                                    |                                         |                                      |
|----------------------------------------------------------------------------------------------------|---------------------------------------|------------------------------------------------------------------------------------------|----------------------------------------------------------------------------------------------------|-----------------------------------------|--------------------------------------|
| ► ここま<br>(目的)                                                                                                    | までの操作<br>地  ト 住所  ト 地名を入              | カ                                                                                        |                                                                                                    |                                         |                                      |
| tt ۲                                                                                                    | 地名を入力して 決定 を                          | こうらく <mark> </mark>                                                                      | 部分一                                                                                                    | 致 8件                                    |                                      |
| 3                                                                                                    | タッチする                                 | わらやまは<br>りゆみひ                                                                            | なたさ                                                                                                    | かあ                                      | クリア                                  |
| 地名の途                                                                                                    | 中まででも検索できます。                          | んるよむ ふ<br>れ 1 め へ<br>- ろ 5 ほ<br>9 8 7 6 5                                                | ぬ つ す<br>ね て せ<br>の と そ<br>4 8 2                                                                              | くう<br>けえ<br>こお<br>1 0                   | 決定<br><b>5</b> 戻る                    |
| 2                                                                                                    | 目的の地名を選択して                            | 大字・丁目名/東京都文京                                                                             | 区<br>該                                                                                                    | 当数8件                                    |                                      |
|                                                                                                    |                                       | <ul> <li>              そのでは、             では、             では、</li></ul>                   | ۰۰۰۰ ۱۰۰ ۱۰۰ ۱۰۰ ۱۰۰ ۱۰۰ ۱۰۰ ۱۰۰ ۱۰۰ ۱۰                                                                       | MAP<br>MAP<br>MAP                       | エリア<br>文字抽出<br><b>う</b> 戻る           |
| 1<br>地名の途<br>2<br>3                                                                                                    | 地名を入力して 決定 を<br>マッチする<br>やまででも検索できます。 | こうらく<br>わらやまは<br>リゆみひ<br>んるよむふ<br>れ1のへ<br>一ろ。もほ<br>98765<br>大字・丁目名/東京都文原<br>大字・丁目名/東京都文原 | 部分-<br>なたさしず<br>なたでのでせそそ<br>2<br>数<br>2<br>数<br>3<br>3<br>3<br>3<br>3<br>3<br>3<br>3<br>3<br>3<br>3<br>3<br>3 | 数 8件<br>か あ<br>さ い う<br>え<br>こ こ<br>1 0 | クリ<br>決定<br><b>5</b> 戻<br>エリフ<br>文字抽 |

## 3 番地、号をタッチする

目的地の地図と地点メニューが表示されます。

🔎 「目的地を設定したら・・<u>・」(P.64)をご覧ください。</u>

## 施設の名称から探す

施設の名前が完全にわからなくても、名前の一部で探せます。

- 走行中は、本操作を行えません。
- ・施設の名前の一部からでも目的地を探せますが、省略した名前では探せない施設もあります。
   できるだけ正式名称で探すことをおすすめします。
- ・施設の名前として入力した文字数が少ないと、対象となる施設が膨大な数になるため、名前に 対して完全一致した施設のみが表示されます。入力文字を増やすことで、部分一致する施設 を探せるようになります。

◆ここまでの操作● 名称

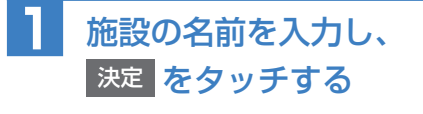

入力した施設名の候補が4件以下になる と、決定をタッチしなくても自動的に 手順2に進みます。

| ٤          | うきょ            | tうと              | <i>*</i> -  | t 🗌 |            | đ            | \$分一 | 改  | 71件 |             |
|------------|----------------|------------------|-------------|-----|------------|--------------|------|----|-----|-------------|
| わ          | 5              | to.              | #           | (đ  | 13         | te           | te   | か  | 8   | クリア         |
|            | IJ             |                  |             |     |            | 5            | L    |    | 60  | (みうま ボ      |
| hu         |                |                  |             | S.  |            |              | Ţ    | «  | 3   | 候禰を<br>表示   |
|            |                |                  |             | ~   |            | T            |      |    | え   | 決定          |
| -          |                |                  |             | (I  |            | 8            |      | IJ | お   |             |
| 東京ト<br>東京ト | *-697<br>*-697 | イプトラク:<br>イ ラクース | )a))(`<br>P |     | 東京ト<br>東京ト | `∼ሌ<br>°∼ፊቱታ | Ļ    |    |     | <b>5</b> 戻る |

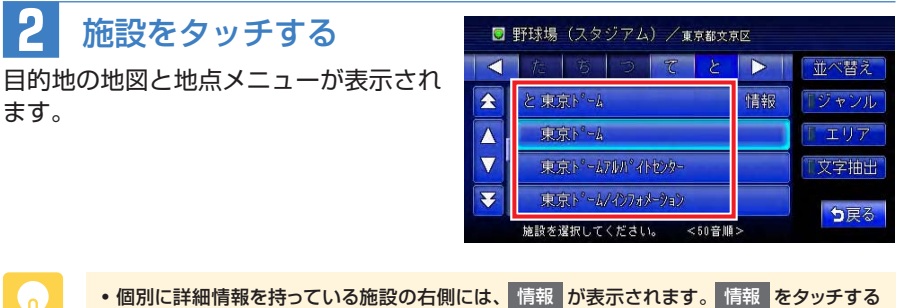

- ・個別に詳細情報を持っている施設の右側には、情報
  が表示されます。
  情報
  をタッチする
  と、施設情報が表示されます。(N/A-P.31)
- 施設に専用駐車場がある場合、 P という表示とともに専用駐車場が施設リストに表示されま す。専用駐車場を目的地に設定できます。

「目的地を設定したら・・・」(P.64)をご覧ください。

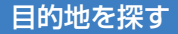

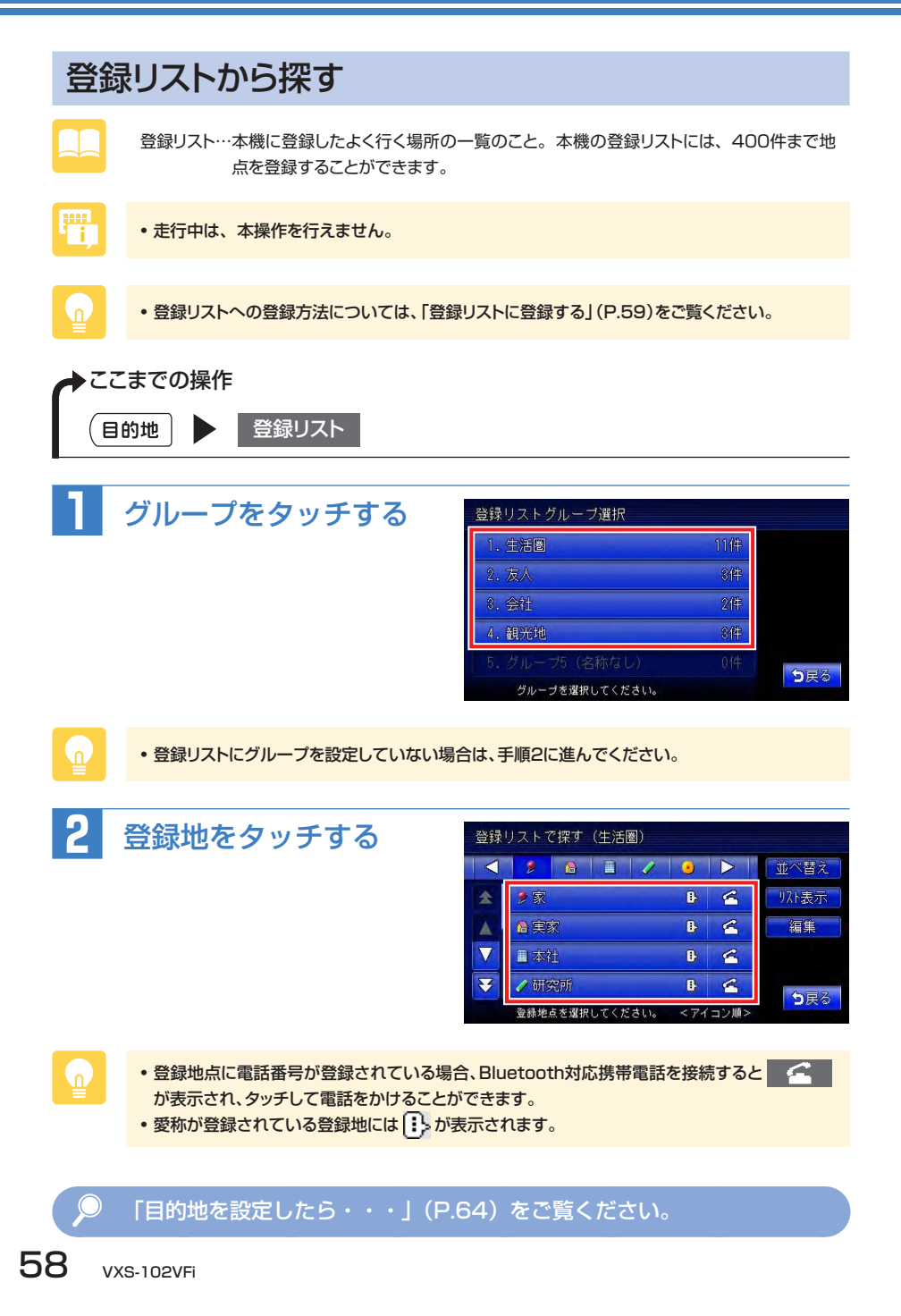

### 登録リストとは

よく行く地点を400件まで登録リストに登録できます。登録した地点は登録リストから呼び出せます。ここでは、登録リストの編集方法を説明しています。

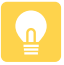

- 本機の登録リストに登録した地点を4500件までSDカードに書き出し保存できます。詳しくは、 「登録地点を書き出す」(N/A-P.224)をご覧ください。
- •目的地として設定した地点を、自動で本機に登録することができます。詳しくは、「計算時に地点登録」(N/A-P.184)をご覧ください。

### 登録リストに登録する

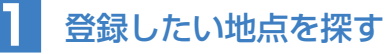

地点の探しかたについて詳しくは、「目的地の設定」(N/A-P.11)をご覧ください。

現在地を登録する場合は、ナビゲーションコントロールバーの
 地点登録
 をタッチします。

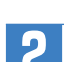

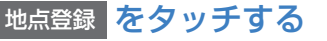

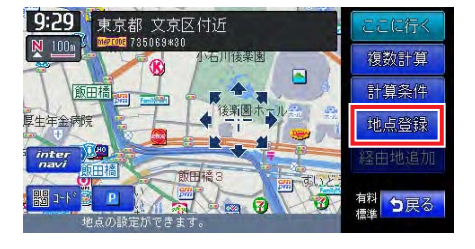

## 3 決定 をタッチする

地点が登録リストに登録されます。 この画面から、登録した地点を目的地に設定できます。

- ・登録リストに登録した地点を編集できます。詳しくは、「登録地点の情報を編集する」(N/ A-P.28)をご覧ください。
- 登録リストに登録した地点にグループを設定できます。詳しくは、「登録リストのグループを設定する」(P.60)をご覧ください。
- 登録リストに登録した地点を消せます。詳しくは、「リストから地点を削除する」(N/A-P.29)を ご覧ください。

### 登録リストのグループを設定する

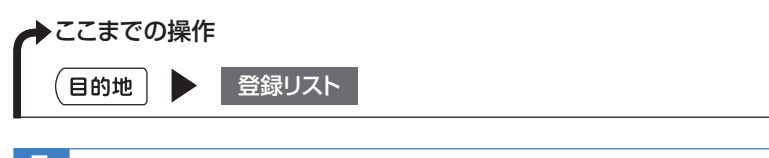

#### 編集 をタッチする

すでにグループが作成され、新たにグループを追加したい場合は、いずれかのグ ループを選択してから 編集 をタッチし、手順2に進んでください。

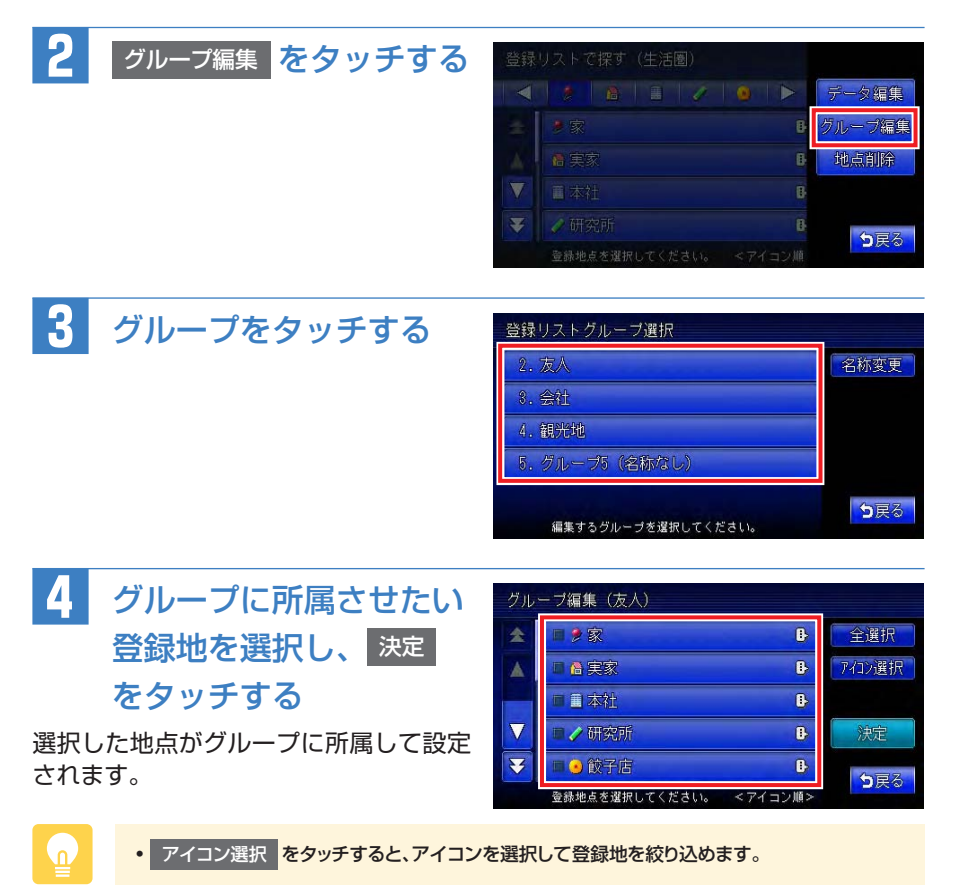

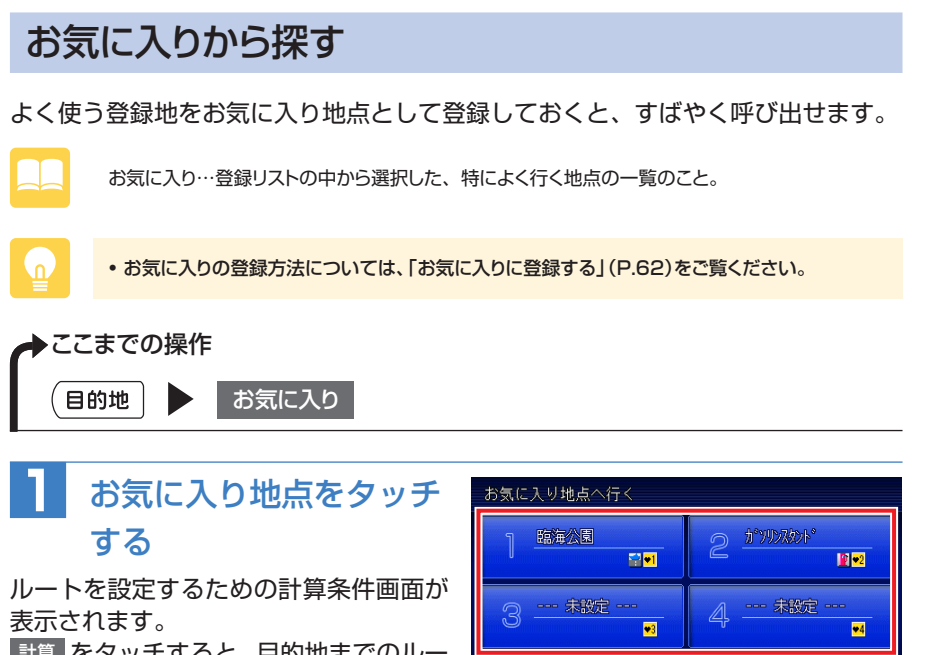

計算 をタッチすると、目的地までのルートが設定されます。

## お気に入りとは

登録リストから、特によく使う地点を選択してお気に入り地点として登録できます。 登録した地点は、目的地を探すときにすばやく呼び出せます。お気に入りには、4 つまで地点を登録できます。

お気に入り地点を編集

ち戻る

## お気に入りに登録する

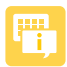

• 走行中は、本操作を行えません。

お気に入りに登録した地点を消したい場合は、他の地点をお気に入りに登録して上書きするか、
 お気に入り選択画面で選択されている地点のチェックを外して再度登録してください。

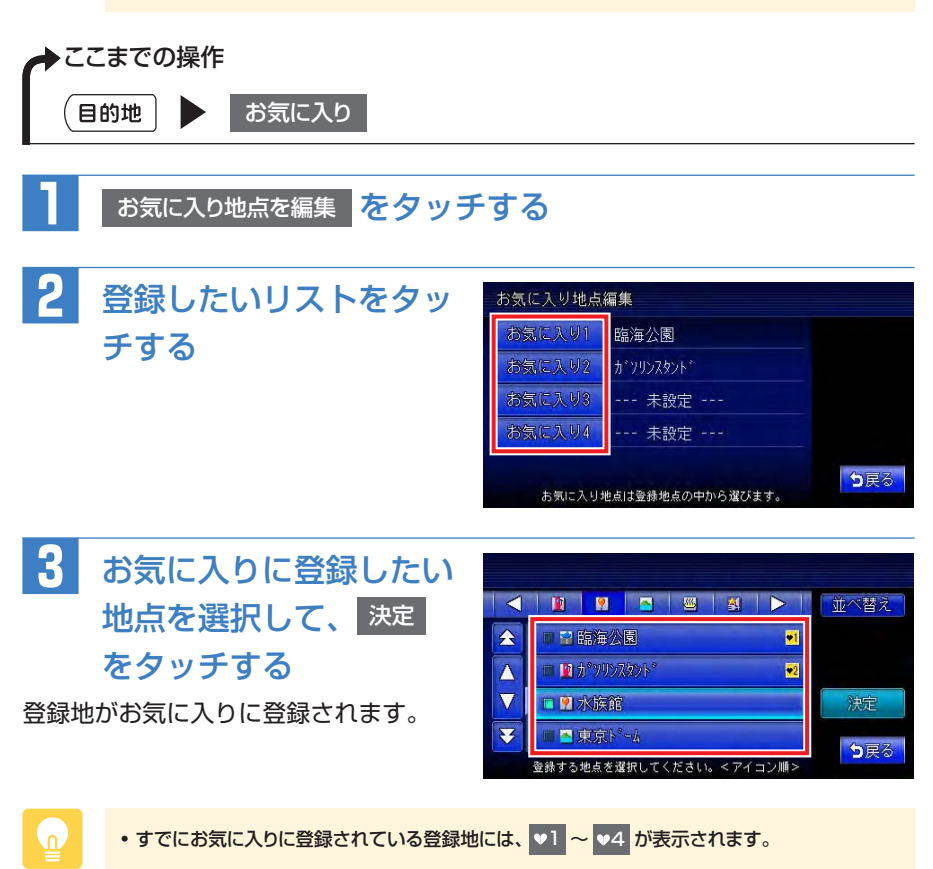

目的地を探す

## その他の便利な探しかた

目的地を探すには、P.54~ P.62で紹介した方法の他にも、以下のようなさまざ まな方法があります。それぞれの操作方法は、各説明のページをご覧ください。

| ●電話番号から探す             | ···· N/A-P.14 |
|-----------------------|---------------|
| ●目的地の施設のジャンルから探す      | ···· N/A-P.14 |
| ●キーワードを入力して探す         | ···· N/A-P.15 |
| ●行ったことのある地点から探す       | ···· N/A-P.15 |
| ●よく使うジャンルを登録して探す      | ···· N/A-P.18 |
| ●現在地や目的地の周辺にある施設から探す  | ···· N/A-P.19 |
| ●ハイウェイの道路名や入り口・出口から探す | ···· N/A-P.23 |
| ●目的地の緯度・経度を入力して探す     | ···· N/A-P.25 |
| ●目的地の郵便番号を入力して探す      | ···· N/A-P.26 |
| ●マップコードを利用して探す        | ···· N/A-P.26 |

## ルート案内を開始する

目的地を設定したら・・・

目的地を探した後は、ルートを設定します。 目的地を探す方法については、「目的地を探す」(P.54)をご覧ください。

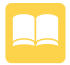

ルート計算……目的地までの道のり(ルート)や時間を設定すること。高速道路を優先したり、 渋滞を避けるなど、さまざまな計算方法があります。

地点メニュー…目的地を設定したあとに表示される画面のこと。地点メニュー画面からルート案 内を開始したり、ルート計算の条件を変更することができます。

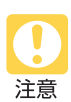

安全のため、運転者は走行中に操作しないでください
 前方不注意になり、交通事故の原因となる恐れがあります。

実際の交通規制に従って走行してください
 ナビゲーションによるルート計算では、道路の状況やナビゲーションシステムの精度により、
 不適切な案内をすることがあります。必ず実際の交通規制に従って走行してください。

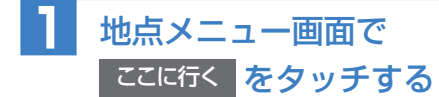

車をルートに沿って走らせると、ルート 案内が開始されます。目的地に到着する と、自動的にルート案内は終了します。

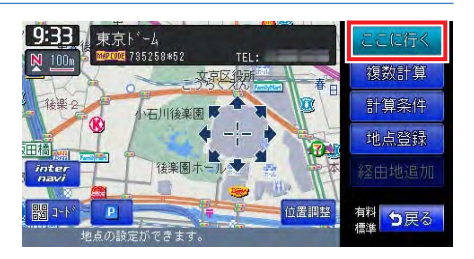

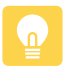

• 走行中は、表示される項目が異なります。

• 画面右下にあらかじめ設定された計算条件が表示されます。ルート案内の条件を変更する場合 は、「設定したルートを変更する」(N/A-P.34)をご覧ください。

#### 地点メニュー画面について

地点メニュー画面は、ルート設定時とルート未設定時で表示されるタッチキーが異 なります。

それぞれの画面とタッチキーの表示は以下のとおりです。

ルート未設定時

ルート設定時

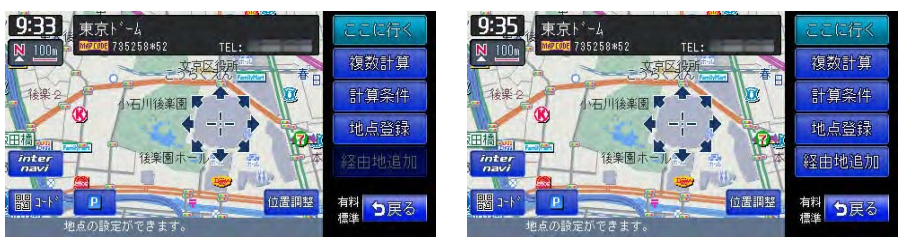

| ここに行く | 現在の条件でルート計算する P.64               |
|-------|----------------------------------|
| 複数計算  | 計算条件を変えて、最大で6つのルートを計算する N/A-P.36 |
| 計算条件  | ルート案内の計算条件を変更する N/A-P.37         |
| 地点登録  | 表示している地点を登録リストに登録する P.59         |
| 登録地情報 | 登録リストに登録されている地点にカーソルを合わせている      |
|       | ときに表示され、地点情報の表示、編集、削除をする         |
| 経由地追加 | 表示中の地点を経由地として追加する N/A-P.42       |
| 位置調整  | 地点の位置を調整する N/A-P.44              |
| コード   | 地点の位置情報をQRコードで表示する N/A-P.32      |
| Р     | 周辺の駐車場情報を表示する N/A-P.19           |

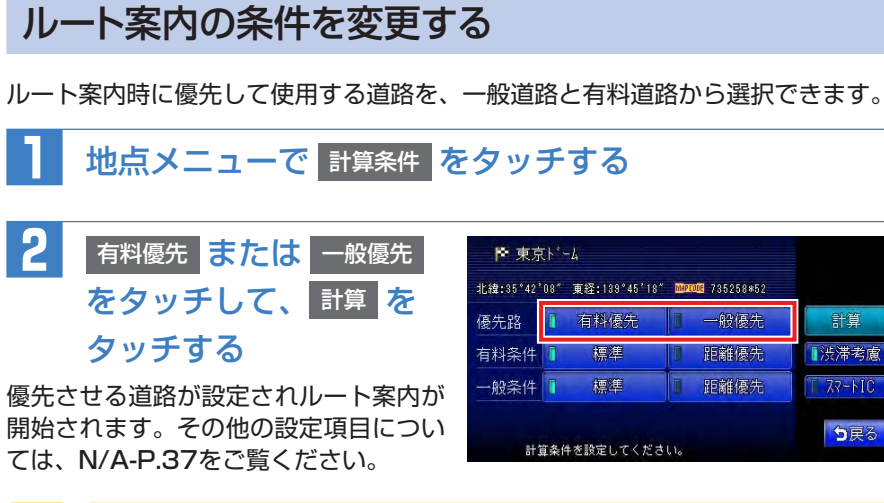

• スマートICには、営業時間、営業期間、対象車種、出入り方向などに制約があります。また、 社会実験として期間限定で開設されているスマートICもあります。ご利用の際はご注意くださ い。

計算

ち戻る

## その他の詳細な設定方法

目的地までのルート案内には、P.64~P.66で紹介した方法の他にも、以下のよ うなさまざまな方法や設定があります。それぞれの操作方法は、各説明のページを ご覧ください。

| ●渋滞を避けてルートを設定する     | N/A-P.35 |
|---------------------|----------|
| ●複数のルートから最適なものを選択する | N/A-P.36 |
| ●目的地までの途中に、経由地を追加する | N/A-P.42 |
| ●目的地までのルートを確認する     | N/A-P.46 |

注意

## ルート案内中の音声案内

案内地点が近づくと、音声で案内されます。初めて行く場所でも安心して運転に集 中できます。

#### 運転中の音声案内例

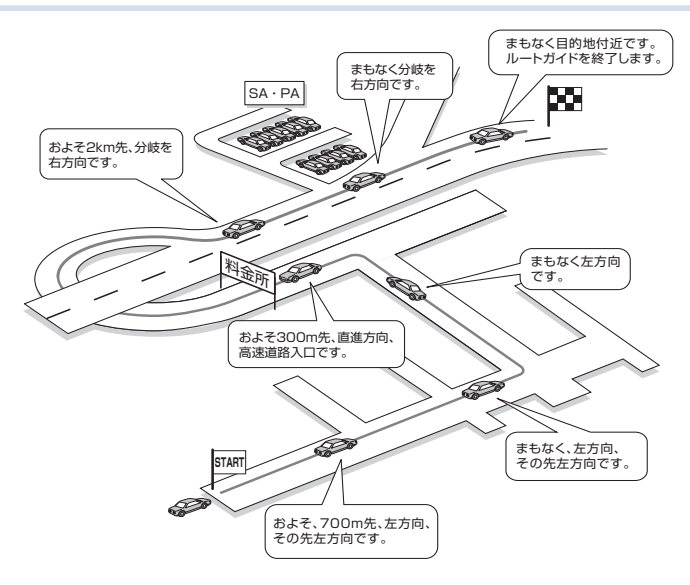

## 進行方向の案内について

進行方向の音声案内は、図のとおり8方向で案内されます。

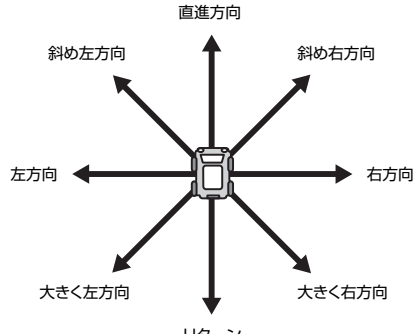

## ルート案内中の地図画面の見かた

## ルート案内中の地図画面

ルート案内中は、地図上に渋滞情報や案内地点、案内ルートなど、さまざまな情報 がわかりやすく表示されます。

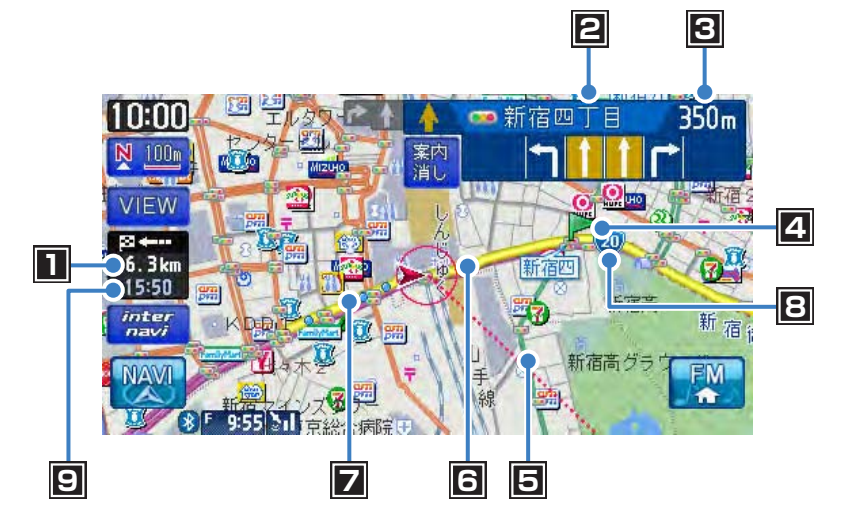

■ 自車位置から目的地までのルート距離

ルートを外れて走行している場合は、目的地までの直線距離が表示されます。

2次の案内地点情報\*1

矢印は、次の案内方面を示しています。高速・有料道路を走行する場合は、入口や出口の名称と料金が表示されます。

3 次の案内地点までの距離

#### 4 音声案内地点

音声で案内される地点です。色によって、内容が異なります。

- ▶(青) 通常道路での右左折を案内します。
- ▶(紫) 細街路(幅5.5m以下の道路)での右左折を案内します。
- ▶ (緑) 走行レーンを案内します。

#### 5 目的地方向表示

目的地までの方向を直線で示しています。

6 誘導ルート

目的地までの走行道路です。このルートに従って走行してください。 初期設定の経路色:黄色(一般道路)または緑色(有料道路)

#### 7 軌跡

車が走行した軌跡が軌跡マークで表示されます。軌跡は表示しないように設定 することもできます。詳しくは「走行軌跡の設定をする」(N/A-P.170)をご 覧ください。

#### 8 国道番号または県道番号

9 到着予想時刻<sup>\*2</sup>

目的地までの到着予想時刻が表示されます。24時間以上かかる場合は、黄色 で表示されます。

- ※1 次の案内地点情報は、入口や出口までの距離が近いときや、案内すべき交差点が付近に ある場合には表示されない場合があります。
- ※2 「到着予想自動設定」(N/A-P.173)が「しない」に設定されていると、到着予想時刻は「到着予想速度設定」(N/A-P.174)で定めた平均速度で計算され、渋滞情報は考慮されません。

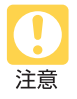

• 安全のため、運転者は走行中に操作しないでください

前方不注意になり、交通事故の原因となる恐れがあります。

実際の交通規制に従って走行してください
 ナビゲーションによるルート計算では、道路の状況やナビゲーションシステムの精度により、
 不適切な案内をすることがあります。必ず実際の交通規制に従って走行してください。

ルート案内中の地図画面の見かた

## ルート案内中の案内表示

#### 交差点の手前で出る案内表示

交差点の約700m手前にさしかかると、レーンガイドと方面看板が表示されます。 案内消しをタッチすると、表示案内が消えます。

レーンガイドと方面看板案内は、表示する/しないの設定を切り替えられます。詳 しくは「ルート案内画面の設定をする」(N/A-P.173)をご覧ください。

#### ●レーンガイド

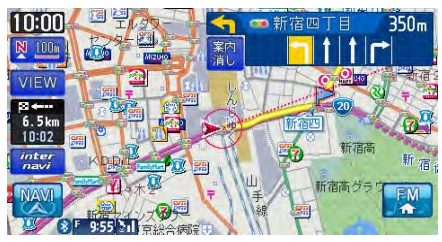

#### ●方面看板案内

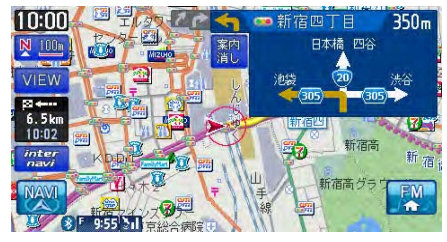

#### ●レーンガイド+方面看板案内

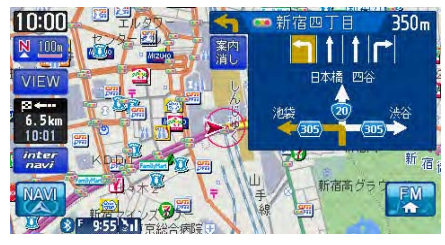

### 交差点直前で出る案内表示

交差点の約300m手前にさしかかると、交差点の案内が表示されます。交差点の 案内の種類は、「拡大」、「オートスケール」、「地図」から選択できます。

各画面とも、 拡大消し または イラスト消し をタッチすると、通常の画面に戻ります。 交差点表示の設定方法については、「ルート案内画面の設定をする」(N/A-P.173) をご覧ください。

一部の交差点では、実際の景色を模したイラストが表示されます。

#### ●「拡大」

交差点や都市高速道路入口の約300m手前で、交差点が拡大して表示されます。 交差点によっては、実際の交差点に差し掛かったときのイラストが表示される場合 があります。

#### 交差点の手前

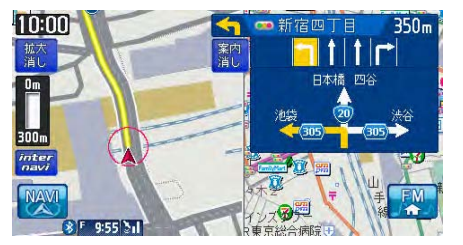

#### 立体交差点の手前

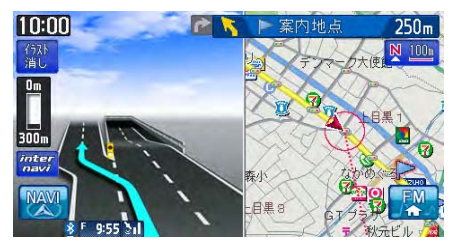

都市高速道路の手前

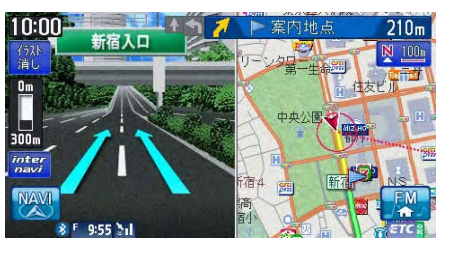

#### 複雑交差点の手前

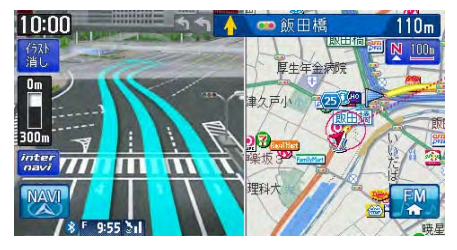

#### ルート案内中の地図画面の見かた

#### ●「オートスケール」

交差点の約300m手前で100mスケールに、約140m手前で50mスケールに変わり、表示案内されます。

一部のものを除き、「拡大」表示にあるような拡大イラストは表示されません。

100mスケール

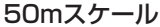

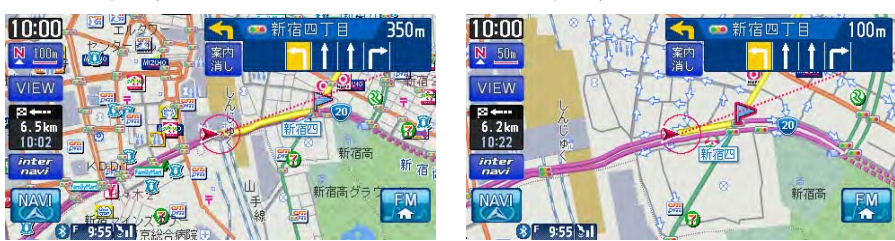

#### サイドワイド機能について

進行方向上向きで地図を表示していると、約300m手前で曲がる方向を広く表示 させるように地図が左右に移動します。方面看板が表示されているときの左折案内 では、地図は移動しません。

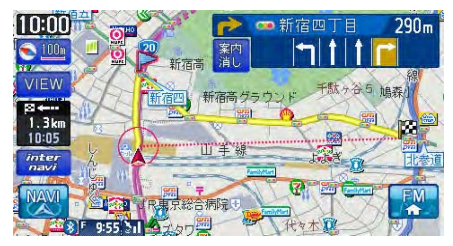

#### ●「地図」

表示されている地図のまま表示案内します。

一部のものを除き、「拡大」表示にあるような拡大イラストは表示されません。

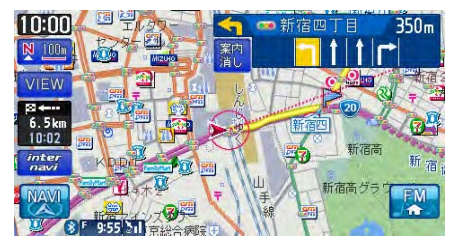
# 高速道路での案内表示

●都市高速道路の入口

入口の名称と通行車線が表示されます。

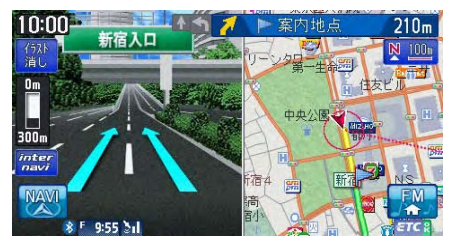

### ●高速道路の分岐点

分岐点名、分岐点までの距離、通行車線が表示されます。

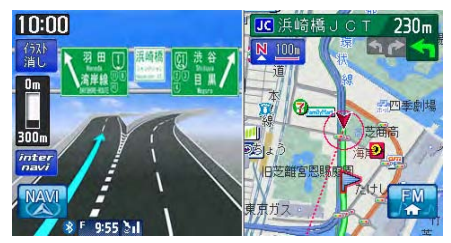

### ●高速道路走行中

高速道路内の情報や到着予想時刻、料金が表示されます。

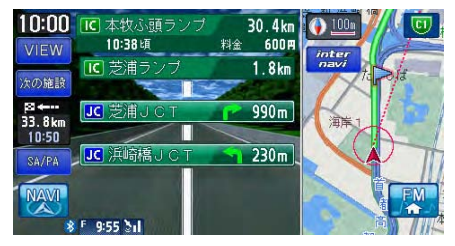

# 関係者以外立ち入り禁止区間での案内表示

ルートの入口に関係者以外立ち入り禁止区間がある場合、その区間の入口にアイコンが表示されます。

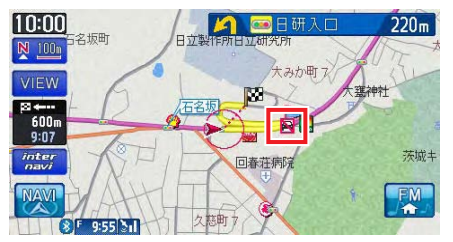

また、ルート案内開始時と禁止区間接近時は、以下のような音声案内でお知らせします。

### ●ルート案内開始時

『目的地へのルートガイドを始めます。およそ、<u>1km</u>先、<u>右</u>方向です。関係者以外 立ち入り禁止区間を含むルートです。目的地には<u>10:00</u>頃到着の予定です。』

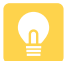

• 上記音声案内の下線がある箇所は、ルート誘導の内容によって異なります。

### ●禁止区間接近時

『この先、関係者以外立ち入り禁止区間です。現地の指示に従ってください。』

## 細街路での表示

出発ポイントや目的地周辺の道幅が5.5m以下の細街路でも、目的地までルート案内されます。

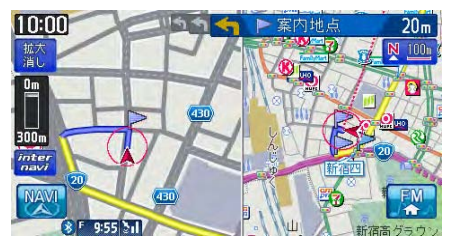

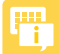

・走行中は安全のため、細街路は表示されません。ただし、200mおよび100mスケールで停止中、細街路走行中(50mスケールでは、細街路以外の道路走行中も表示されます)は細街路を表示します。200mスケールで表示されるのは一部の細街路のみです。走行中に地図をスクロールさせた場合は、細街路は表示されません。

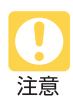

出発地、目的地周辺では細街路や地図データ上の幅3.3~5.5mの一般道路が紫色の線でルート表示されます。また、これらのルートは交通規制(一方通行や右左折禁止など)の情報がない道路を含みますので、必ず実際の交通規制や道路標識などに従って走行してください。

# 地図の表示方法を変える

# 地図表示の種類

地図をいろいろな表示方法に設定できます。

ここまでの操作地図画面の VIEW

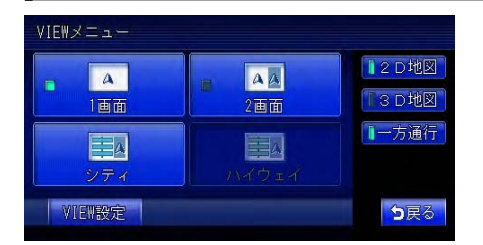

| 1画面    | 画面を分割しないで表示する P.              | 76 |
|--------|-------------------------------|----|
| 2画面    | 画面を左右に分割して表示する P.             | 76 |
| 2D地図   | 地図を平面で表示する                    | 76 |
| 3D地図   | 地図を立体的に表示する P.                | 76 |
| シティ    | ルート案内中にシティモード画面に切り替える P.      | 77 |
| ハイウェイ  | 高速道路およびハイウェイモード対象の有料道路を走行中に、  |    |
|        | ハイウェイモード画面に切り替える P.           | 78 |
| 一方通行   | 一方通行の道に矢印を表示する P.             | 80 |
| VIEW設定 | 地図表示に関する設定メニュー画面を表示する N/A-P.1 | 71 |

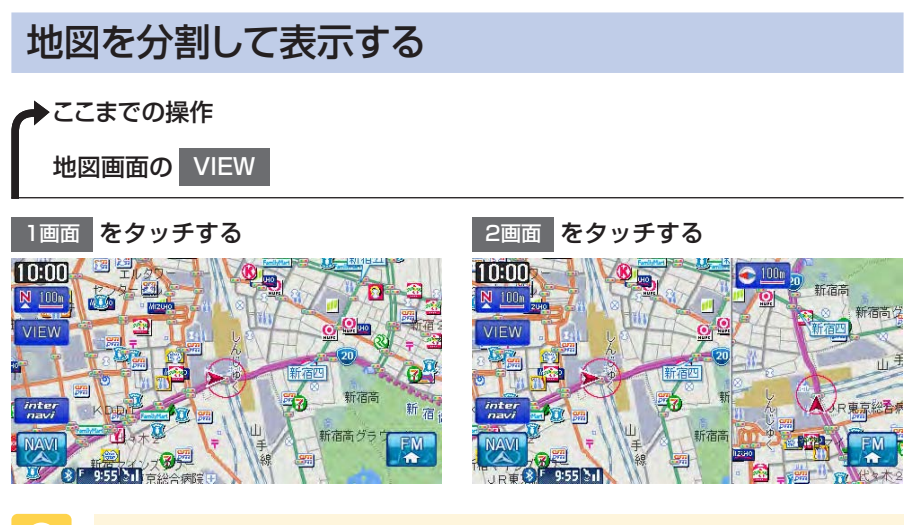

• 2画面の場合は、以下のように表示されます。

- ・地図のスケールと向きは左右別々に設定できます(P.48、P.49)。
- •割り込み表示は、左地図に表示されます。
- スクロール操作は左地図で行います。

# 地図を立体的に表示する

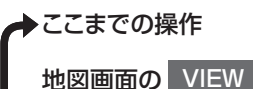

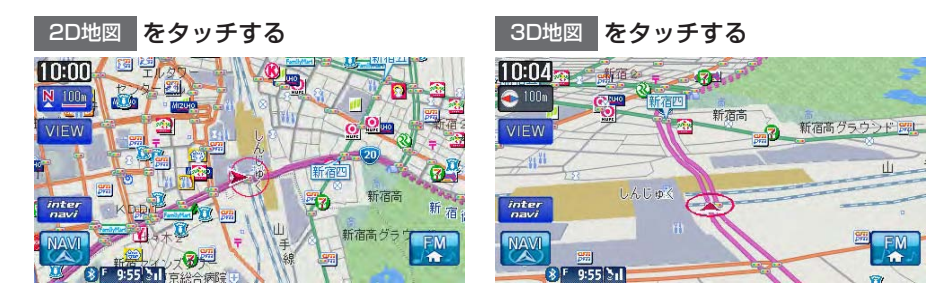

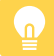

- 2画面表示の右地図の表示を変えるには、右地図にタッチしてから 2D地図 または 3D地図 をタッチしてください。
- 3D地図では、視点の角度を調整できます。(N/A-P.172) また、空に星座を表示できます。(N/A-P.167)

# シティモード・ハイウェイモードで表示する

高速道路や有料道路の情報、一般道路の案内地点情報など、ルート案内中にさまざ まな便利な情報を表示できます。

各情報は走行道路にあわせて自動的に表示するよう設定することもできます。詳しくは、「走行中の地図の設定をする」(N/A-P.171)をご覧ください。

# シティモードの表示について

ー般道路を走行中に、1~3つ先の案内地点の情報、目的地の情報を表示させるモードをシティモードと呼びます。

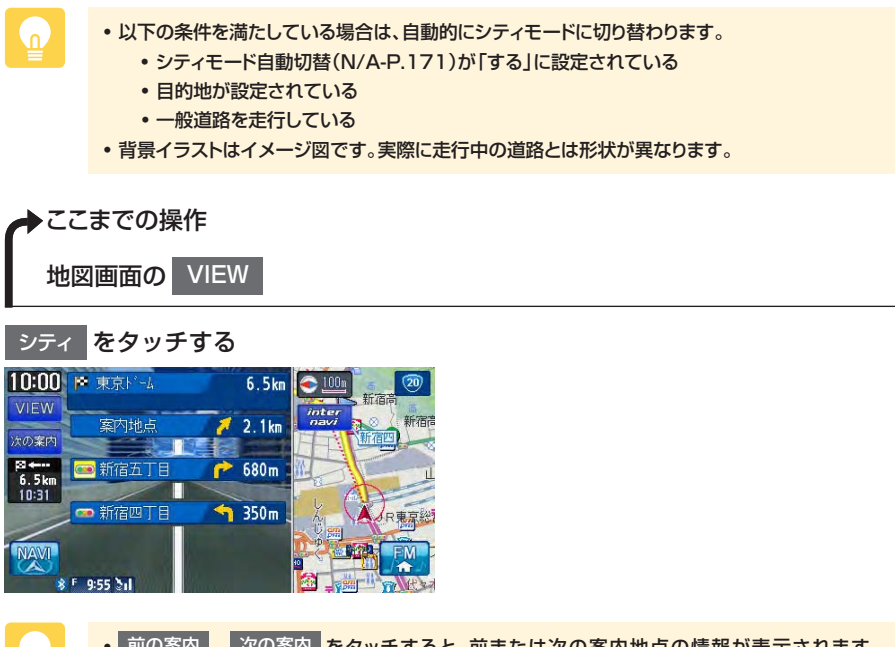

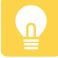

- 前の案内、、次の案内 をタッチすると、前または次の案内地点の情報が表示されます。
   戻る をタッチすると、現在地の表示に戻ります。
- 都市高速道路の入口約300m手前では、都市高速道路入口イラストが割り込み表示されます。
   道路形状などの条件によっては表示されない場合もあります。
- 右地図は常に進行方向を上に表示されます。右地図のスケールを変えたり(P.48)、平面や立体 で表示できます。(P.76)

# ハイウェイモードの表示について

高速道路および一部の有料道路を走行中に、インターチェンジ、ランプ、ジャンクション、SA / PA、出口までの合計料金といった情報を表示させるモードをハイウェイモードと呼びます。

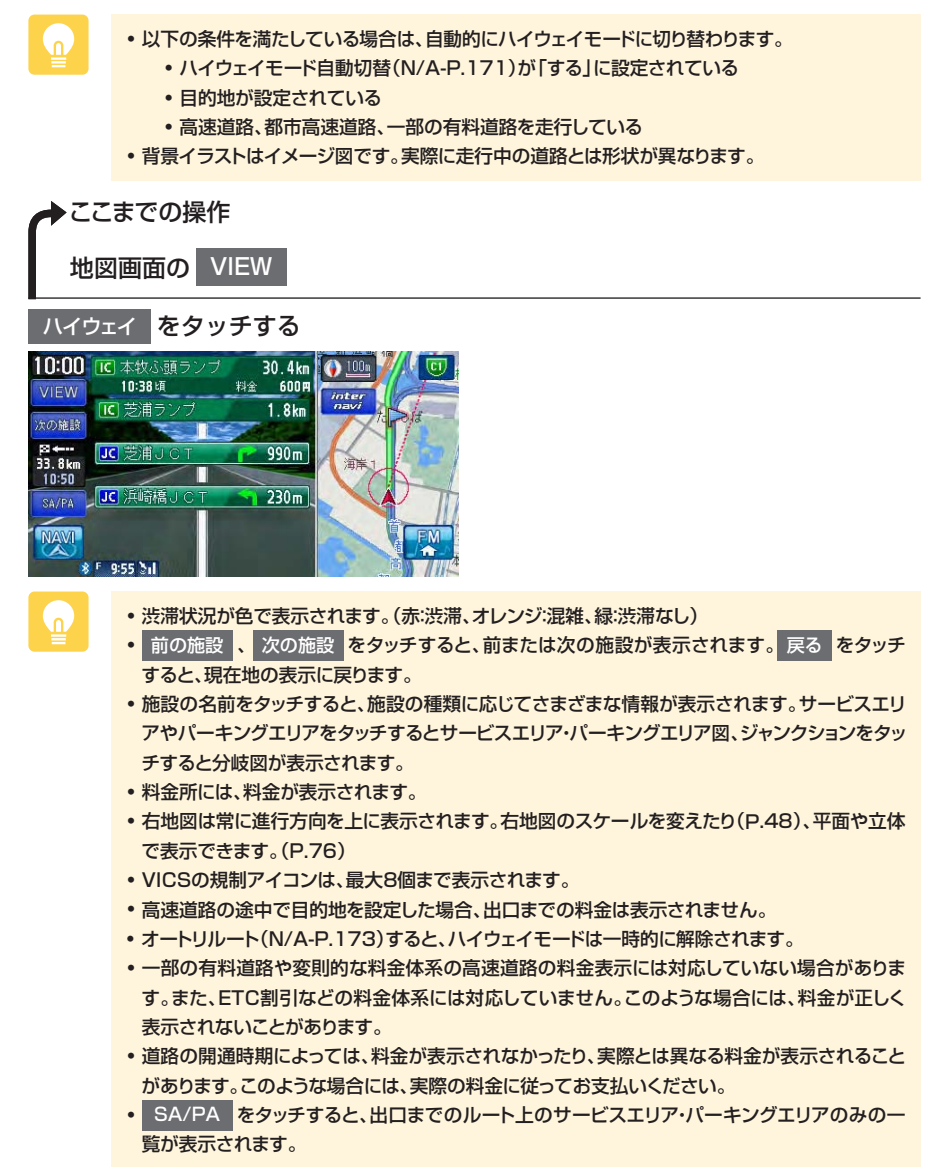

### ●サービスエリア・パーキングエリア図

サービスエリアやパーキングエリアの施設情報です。以下の場合に表示されます。

- ・サービスエリアやパーキングエリアの2km手前になると自動的に表示されます。
- ハイウェイモード画面でサービスエリアやパーキングエリアの名前をタッチすると、表示されます。

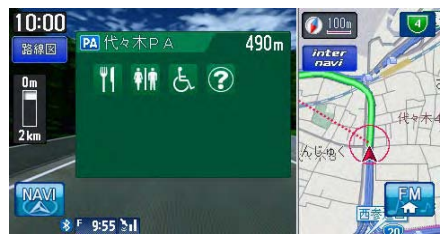

サービスエリア・パーキングエリア図に表示されるマークについては、サービスエリア・パーキングエリアの施設マーク一覧(P.135)をご覧ください。

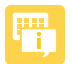

- サービスエリアやパーキングエリアなどから一般道路への出入りが可能なETC専用のインター チェンジを「スマートインターチェンジ(スマートIC)」と呼びます。サービスエリア・パーキ ングエリア図に で が表示されていれば、スマートICが設置されています。
  - スマートICをご利用の際は、以下をご注意ください。
    - ETC車載器を搭載していない車両は、スマートICを通行できません。
    - スマートICの中には、社会実験として実施されている箇所もあります。営業時間、営業 期間、対象車種、出入り方向などに制約があります。

### ●分岐図

ジャンクションまたは高速道路/有料道路の出口の2km手前にさしかかると、分 岐図が自動的に表示されます。分岐図が表示されるのは、目的地が設定されている 場合のみです。

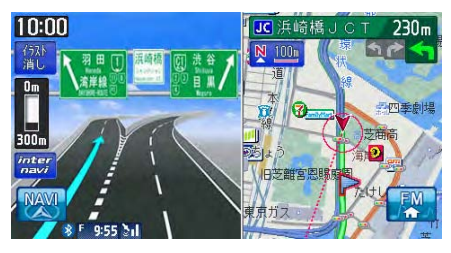

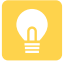

• 分岐図はあくまでもイメージであり、実際の形状とは異なる場合があります。

### ●ETCレーン図

料金所の2km手前にさしかかると、ETCレーン図が自動的に表示されます。支払 いが発生する場合は、同時に料金が音声で案内されます。

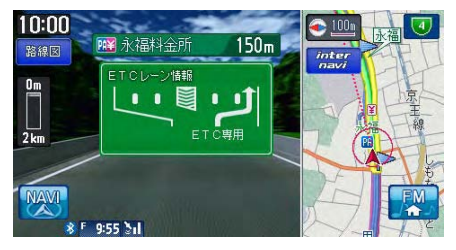

- ETCレーン図は、誘導画面の種類(N/A-P.173)を「拡大」に設定している場合に表示されます。
  - ETCレーン表示は時間帯によって異なることがあります。必ず実際の表示に従って走行してください。
  - ETCレーン図は、表示されない場合があります。
  - ETC車載器(ナビ連動タイプ)接続時は、料金表示されますが、音声案内は行われません。
  - ETCレーン図は、ETC車載器未接続時にも表示されます。

# ー方通行を表示する

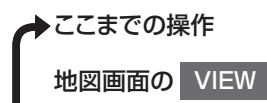

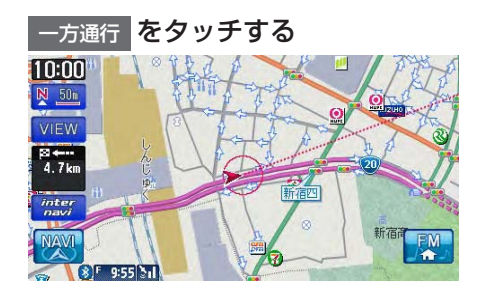

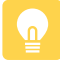

- 一方通行 をタッチするごとにオン/オフの状態が切り替わります。オンにすると地図上に一方 通行情報が表示されます。
- 一方通行情報は50m以下のスケールで表示されます。

# オーディオ・ビジュアルを 使ってみよう

- 基本的な使いかた…82
  - ラジオを聴く…87
  - テレビを観る…91
  - DVDを再生する…95
- CD・MP3・WMAの音楽を聴く…101
  - MUSIC RACKを使う…107
- iPodを聴く/iPodビデオを観る…113

# 基本的な使いかた

# オーディオをON/OFFする

オーディオをオフにした時もナビゲーションの音声案内は出力されます。

# ONにする

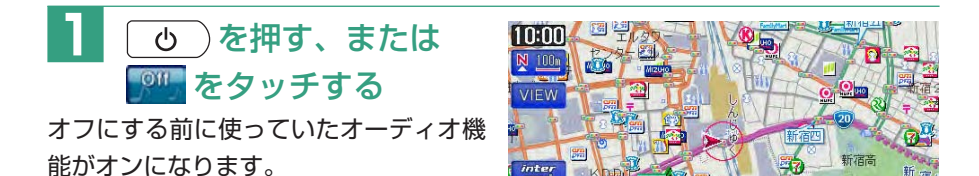

SF 9:55 31

新宿高グラ

### OFFにする

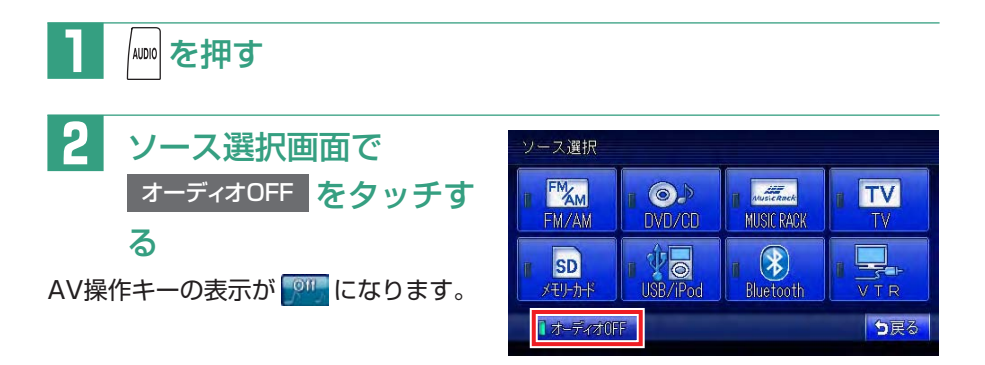

# オーディオを切り替える

本機では、ラジオ、地上デジタル放送、DVDなど、視聴したいソースを選んでお 楽しみいただけます。

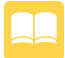

n.

ソース…本機でお使いいただける音源・映像源のこと。

┃ № を押す

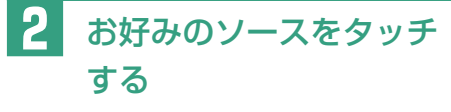

選択したソースをお楽しみいただけま す。

以降の操作について詳しくは、各ソースのページをご覧ください。

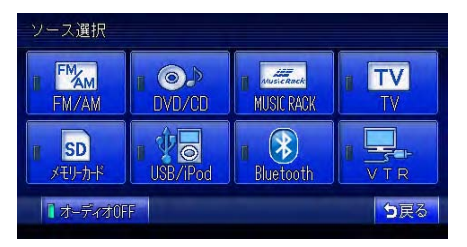

・地上デジタル放送やDVDなどの映像ソースを選択しているときは、ナビゲーション画面で 52回押すことで各映像ソースに切り替えることができます。(安全のため、走行中は音声のみとなります。)

音量を調整する

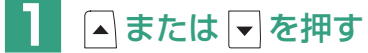

- ▲:音量が大きくなります。
- ▼:音量が小さくなります。
  - ▲ または ▼ を押し続けると、連続して音量が変化します。
  - ナビゲーションの音声案内の音量調整については、「音量を調整する」(N/A-P.176)をご覧く ださい。
  - 車両のスマートパーキングアシストシステム(駐車時に音声で案内する機能)が作動中の場合、 オーディオの音声がミュートされるため、音量は調整できません。

# メディアの出し入れ

CD、MP3/WMAディスク、DVD、SDカード内のMP3/WMAデータをお楽 しみいただくには、ディスクまたはSDカードを本機にセットします。

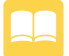

メディア…本機で使用する、DVDやCD、SDカードのこと。

# DVDやCD

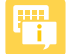

• ディスクの記録面(光沢のある面)に触れないでください。

### ■入れかた

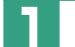

〔 ▲ 〕を押す

操作パネルが開きます。

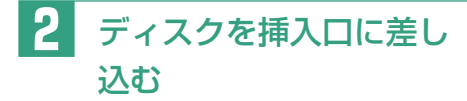

ディスクが取り込まれ、操作パネルが自 動的に閉じます。しばらくすると、ディ スクの再生が始まります。

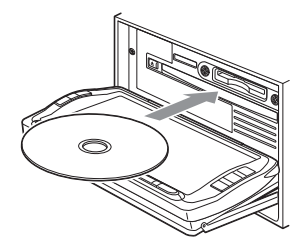

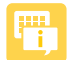

- ・ 
   ・ マークが点灯しているときは、すでにディスクがセットされています。セットされたディスク
   を取り出してから、ディスクを挿入してください。
- ある程度差し込むと、ディスクは自動的に取り込まれます。ディスクが取り込まれない場合は、 すでにディスクがセットされています。ディスクを無理やり挿入せず、セットされたディスクを 取り出してから、ディスクを挿入してください。
- ディスクの記録面(光沢のある面)を下にして差し込んでください。

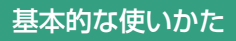

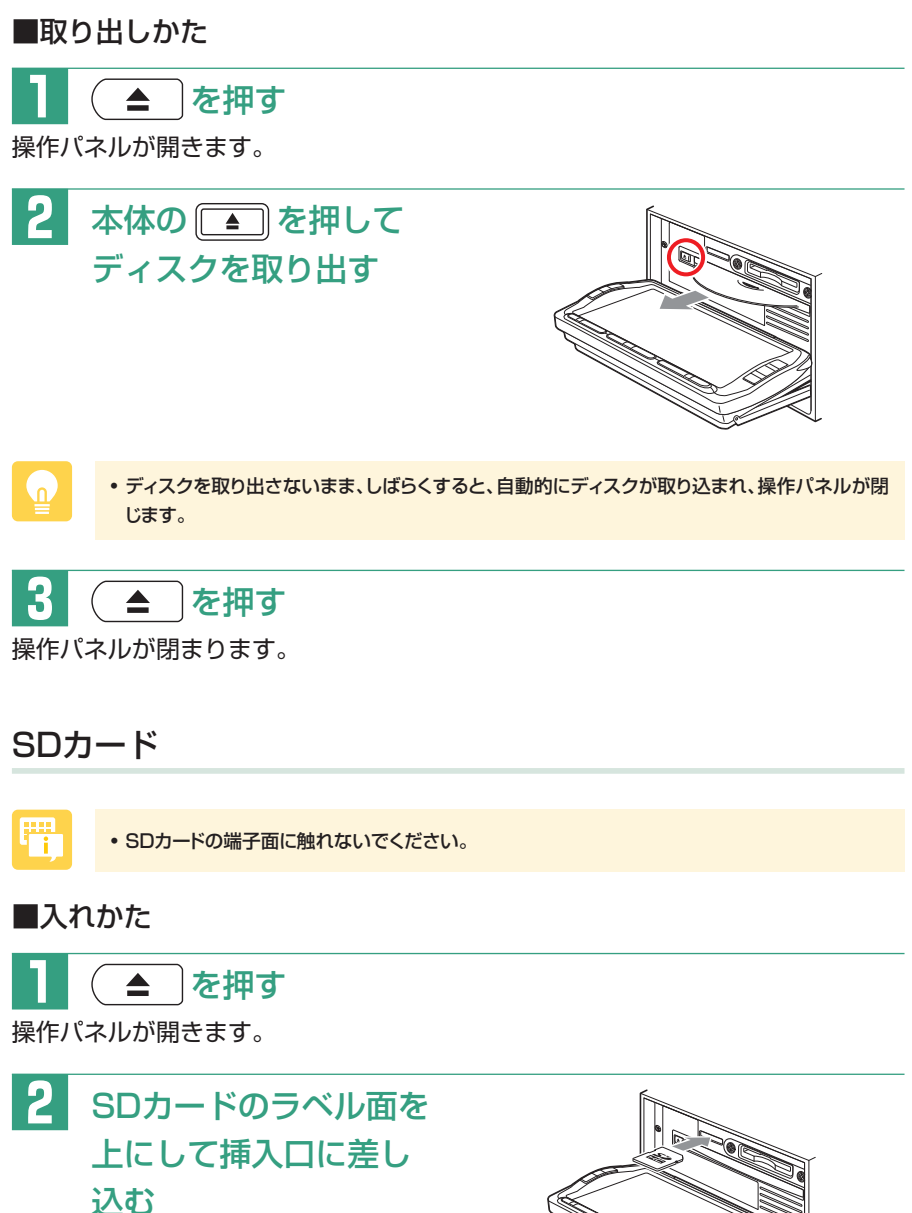

SDカードが止まるまで、奥にしっかり と差し込んでください。

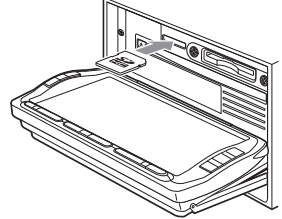

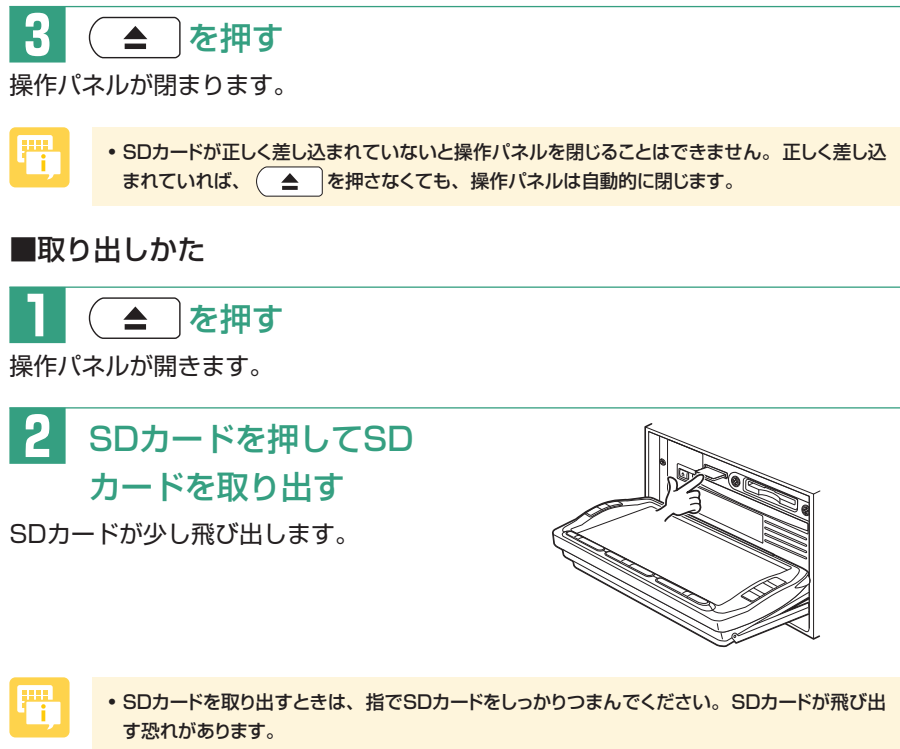

• SDカードが正しくセットされていない(少し飛び出した状態)と、操作パネルは閉まりません。 必ずSDカードを取り出してから手順3を行ってください。

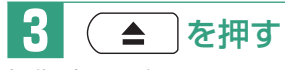

操作パネルが閉まります。

# ラジオを聴く

AMラジオ、FMラジオを受信します。

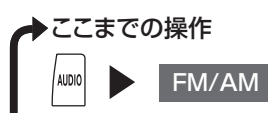

ラジオが受信され、AV操作キーの表示が「FM」または「AM」に変わります。

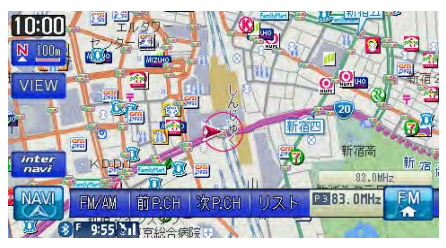

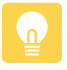

• AMラジオとFMラジオを切り替えるには、AVコントロールバーの FM/AM をタッチしてください。(P.90)

# ラジオの操作画面について

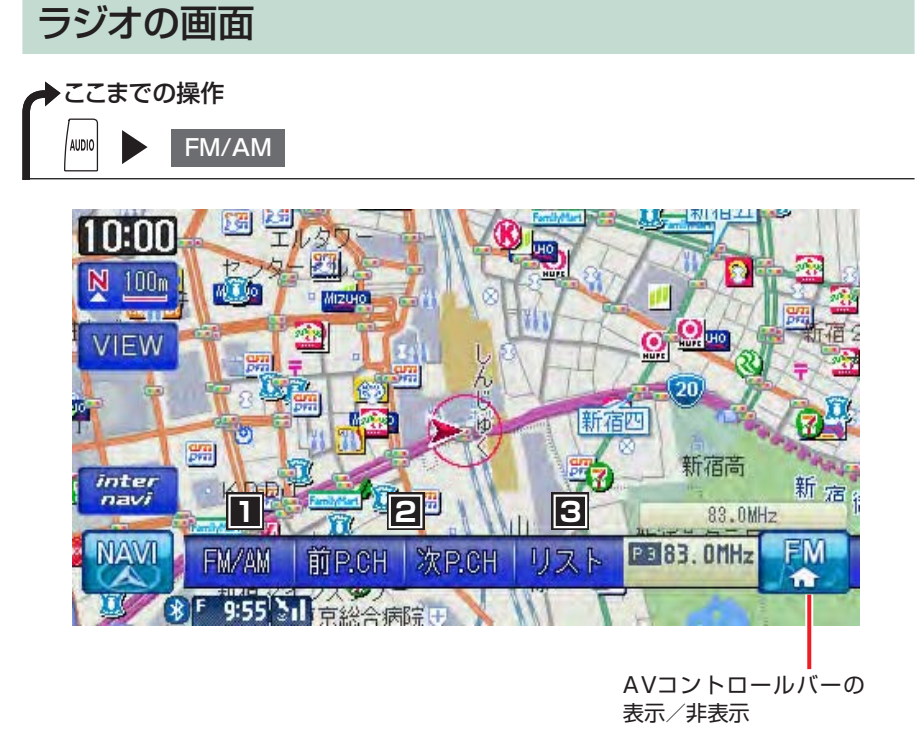

G

• 地図画面では、AV操作キーに「FM」または「AM」と表示されます。

# この画面からできる操作 AMラジオとFMラジオを切り替える …… P.90 登録したチャンネルを切り替える …… N/A-P.88 プリセット(登録)した放送局リストを表示して操作する …… N/A-P.88 こんなときは… よく聴く放送局を本機に登録したい…… N/A-P.87

| 外出先で受信できる放送局を探したい | N/A-P.86 |
|-------------------|----------|
| 登録した放送局の名前を変えたい   | N/A-P.88 |

# ラジオの操作

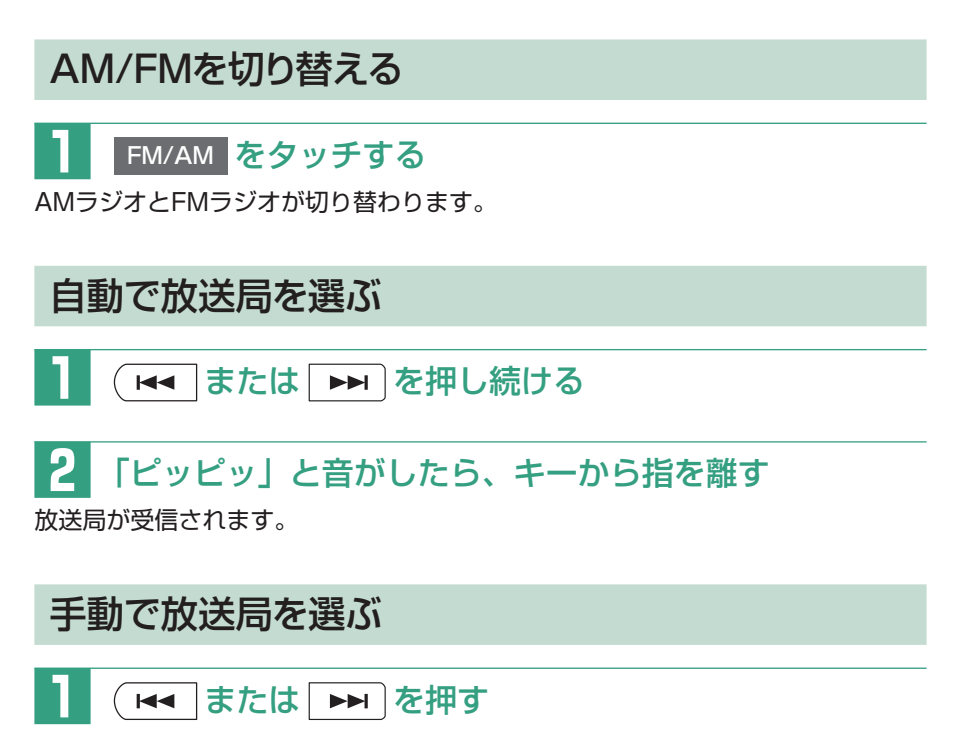

押すごとに、周波数が切り替わります。

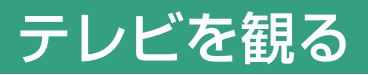

# はじめて使うときは

はじめて地上デジタル放送を観るときは、TV をタッチすると以下の画面が表示 され、受信できる放送局を探して記憶する「オートプリセット」を開始します。

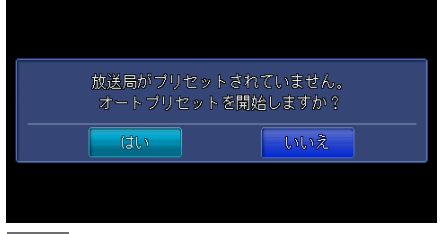

はい するまでしばらくお待ちください。

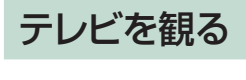

◆ ここまでの操作
▲IDIO
▲IDIO
▲IDIO
▲IDIO
▲IDIO
▲IDIO
▲IDIO

地上デジタル放送のテレビを受信します。

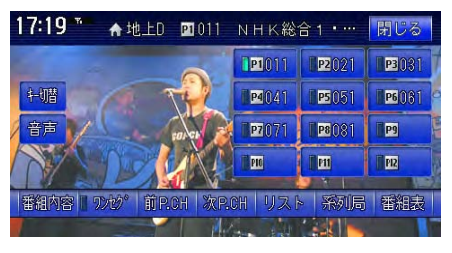

- 運転者がテレビを観るときは、必ず安全な場所に停車させてください。
- 本機は安全のため、停車時のみテレビの映像をご覧いただけます。走行中は、音声のみお楽しみいただけます。

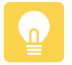

注意

- 地上デジタル放送を受信するには、受信用アンテナが必要です。
- ・地上デジタル放送受信中に音量を調節した場合、他のソース(ラジオ、DVDなどの音源・映像 源)に切り替えて音量を変えても、次回地上デジタル放送を受信したときに元の音量で観られます。
- ・地上デジタル放送受信時に(主に弱電界)画像が乱れることがありますが、故障ではありません。
   また画像が一時止まる場合がありますが、デジタル処理によるもので故障ではありません。

# テレビの操作画面について

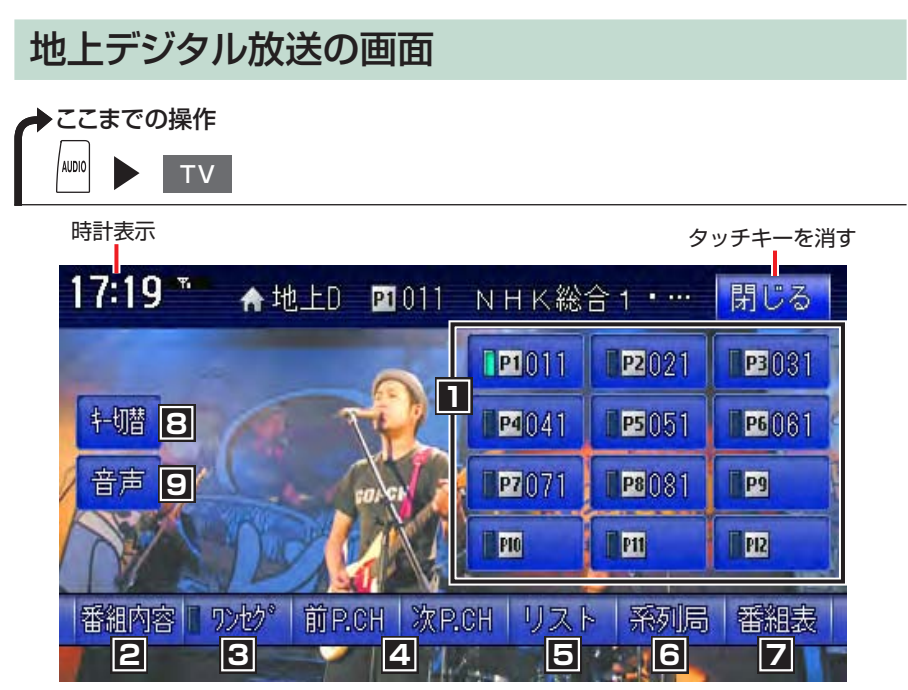

画面のキーに触れないまま5秒が経過すると、画面に表示されているキーが消えま す。再度表示させるには画面をタッチします。

地上デジタル放送を受信中に地図表示に切り替えると、以下のような画面が表示さ れます。

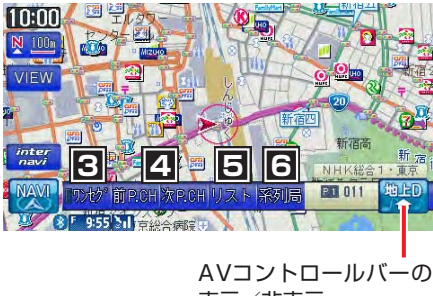

表示/非表示

<u>n</u>

- 地図画面では、AV操作キーに「地上D」(12セグ受信時)と表示されます。(ワンセグ受信時は) [1SEG]と表示されます。)
- •本機は地上デジタル12セグ放送とワンセグ放送の自動切り替え機能を備えています。12セ グ放送の受信状態が悪化したときに、自動的にワンセグ放送に切り替えることができます。 (N/A-P.96)

# この画面からできる操作

| 1 | 本機に登録したチャンネル番号を表示し、タッチするとその放送局を             |
|---|---------------------------------------------|
|   | 受信する ······N/A-P.99                         |
| 2 | 受信している放送の番組内容を表示する P.94                     |
| 3 | ワンセグ放送と12セグ放送を切り替える N/A-P.96                |
| 4 | 登録したチャンネルを切り替える N/A-P.102                   |
| 5 | 登録した放送局のリストを表示して操作する N/A-P.102              |
| 6 | 走行エリア付近の系列局をサーチする N/A-P.98                  |
| 7 | 番組表を表示する ······N/A-P.97                     |
| 8 | データ放送用のメニュー表示に切り替える <sup>*1</sup> N/A-P.104 |
| 9 | 受信している番組の音声を切り替える N/A-P.106                 |
|   |                                             |

※1 走行中は d に変わります。

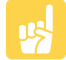

こんなときは…

| よく観る放送局を本機に登録したい  | N/A-P.100    |
|-------------------|--------------|
| 外出先で受信できる放送局を探したい | ··· N/A-P.99 |
| 主音声と副音声を切り替えたい    | N/A-P.106    |
| 地上デジタル放送の設定を変えたい  | N/A-P.107    |

# テレビの操作

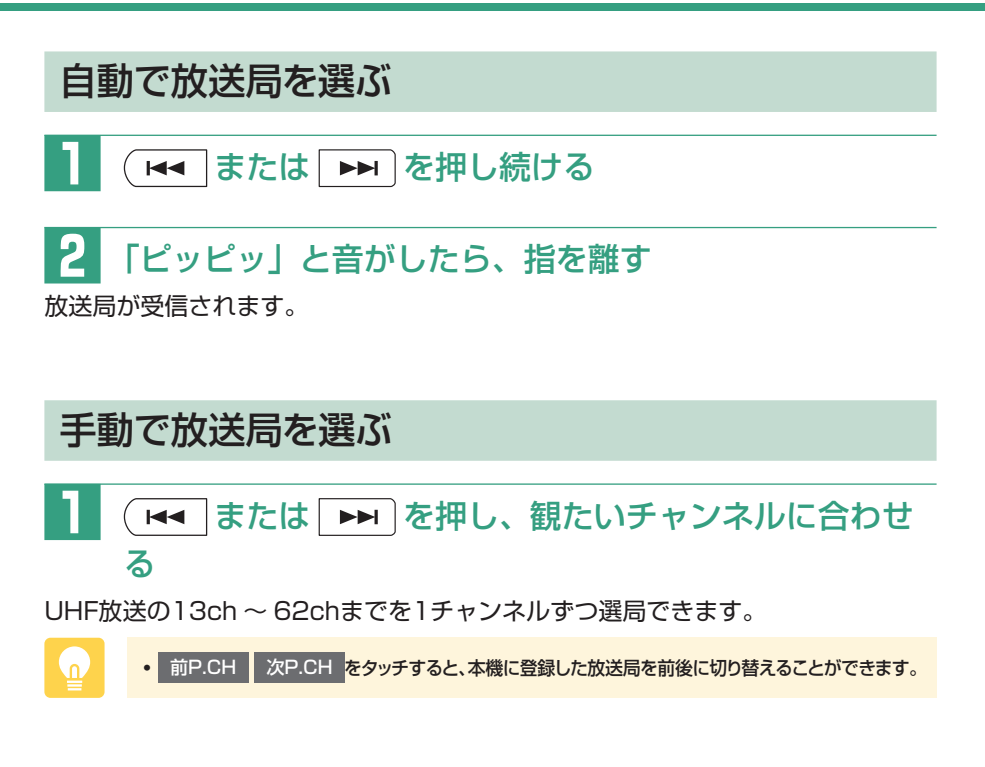

# 番組内容を見る

現在受信中の番組の詳細内容を表示します。

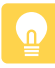

・走行中は、本操作を行えません。

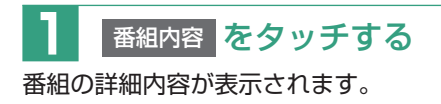

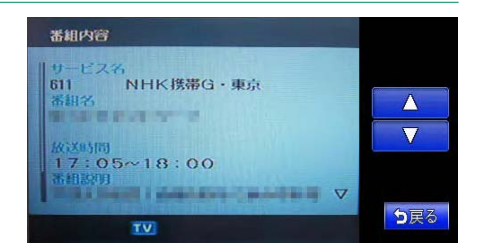

# DVDを再生する

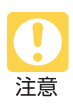

E i

- 運転者がDVDの映像を観るときは、必ず安全な場所に停車させてください。
- 本機は安全のため、停車時のみDVDの映像をご覧いただけます。走行中は、音声のみお楽しみいただけます。
- 本機では市販のDVDビデオ、ご家庭で映像を保存されたDVD-VRを再生できます。DVD-VRを再生する場合は、あらかじめお持ちのレコーダーでディスクをファイナライズしておく必要があります。

➡ここまでの操作

DVDをセットする

本機にセットされたDVDが再生されます。

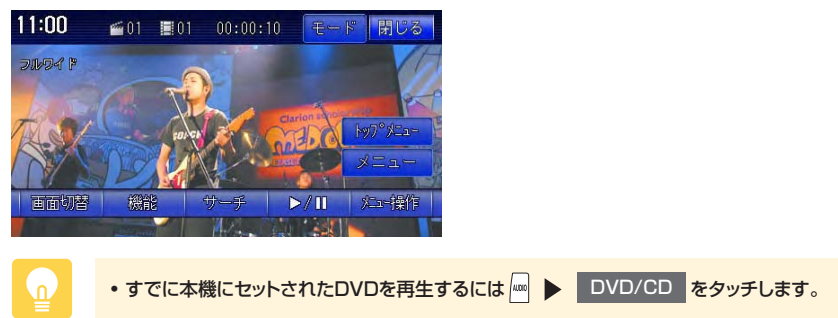

# DVDの操作画面について

• 市販のDVD(DVDビデオ)とご家庭で録画されたDVD(DVD-VR)の画面は異なります。

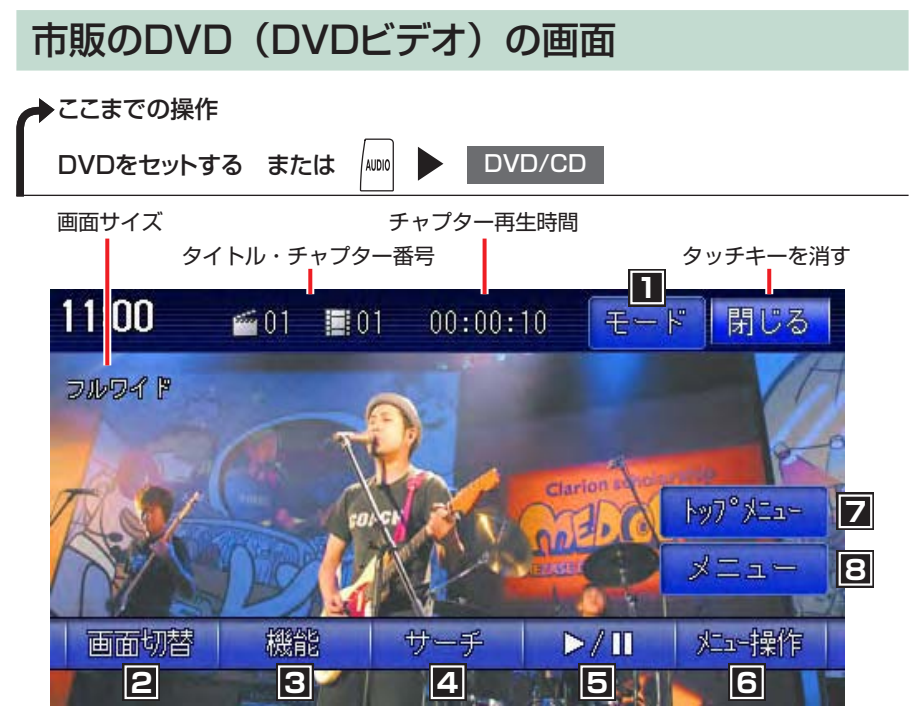

画面のキーに触れないまま5秒が経過すると、画面に表示されているキーが消えま す。再度表示させるには画面をタッチします。

DVDを再生中に地図表示に切り替えると、以下のような画面が表示されます。

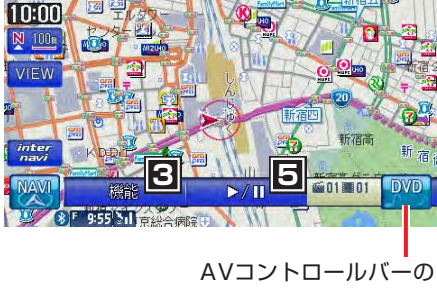

表示/非表示

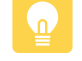

96

・ 地図画面では、AV操作キーに「DVD」と表示されます。

# この画面からできる操作

| 1 | 字幕言語、音声言語、アングルを切り替える           | N/A-P.117    |
|---|--------------------------------|--------------|
| 2 | 画面サイズを切り替える                    | N/A-P.116    |
| 3 | リピート再生、スキャン再生をするための機能メニューやDVDの | D            |
|   | 初期設定画面を表示する N/A-P.115、         | N/A-P.118    |
| 4 | タイトルやチャプターを選択する                | N/A-P.113    |
| 5 | 一時停止、停止、スロー再生をする               | ······ P.100 |
| 6 | メニュー操作画面を表示する                  | N/A-P.113    |
| 7 | DVDメニューを表示する                   | N/A-P.113    |
| 8 | 再生中のチャプター・タイトルを含むメニューを表示する     | N/A-P.113    |

# 🔥 こんなときは…

| 繰り返して観たり、先頭部分だけ再生したい    | N/A-P.115 |
|-------------------------|-----------|
| DVDにセットされている画面サイズで再生したい | N/A-P.119 |
| メニュー/音声/字幕に使う言語を選びたい    | N/A-P.120 |
| 子供に見せたくないDVDのときは        | N/A-P.121 |
| 再生時間などをいつも表示させたい        | N/A-P.124 |

# ご家庭で録画したDVD(DVD-VR)の画面

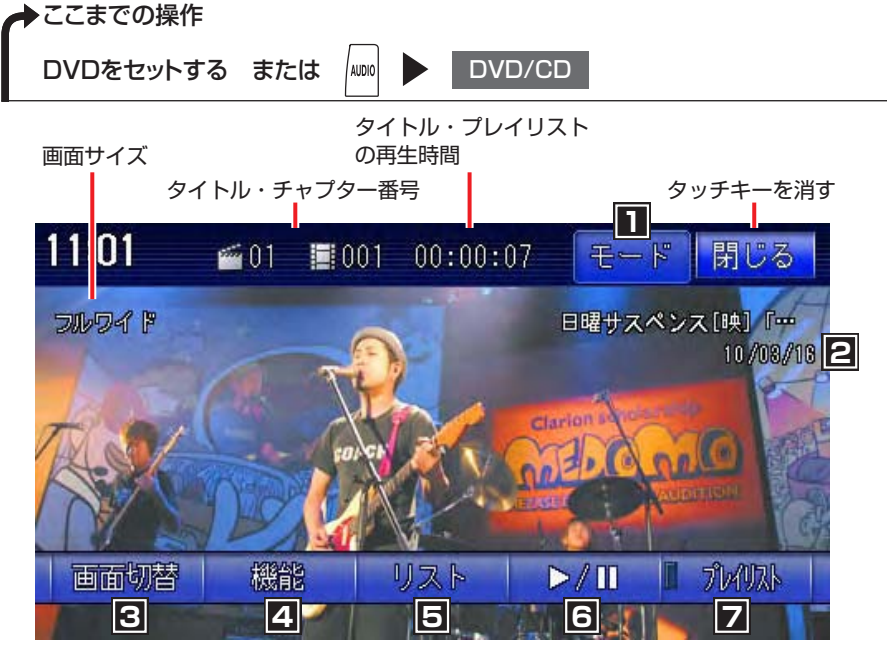

画面のキーに触れないまま5秒が経過すると、画面に表示されているキーが消えま す。再度表示させるには画面をタッチします。

DVDを再生中に地図表示に切り替えると、以下のような画面が表示されます。

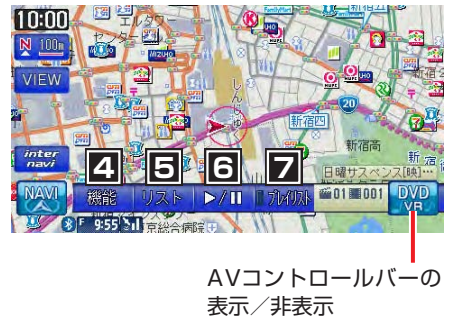

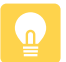

・地図画面では、AV操作キーに「DVD VR」と表示されます。

# この画面からできる操作

| 1 | 字幕言語、音声言語を切り替える              | N/A-P.117   |
|---|------------------------------|-------------|
| 2 | タイトル名(またはプレイリスト名)、録画年月日を表示する |             |
| 3 | 画面サイズを切り替える                  | N/A-P.116   |
| 4 | リピート再生、スキャン再生や状態表示設定をするための   |             |
|   | 機能メニューを表示する N/A-P.115、       | N/A-P.124   |
| 5 | タイトルリストを表示する                 | N/A-P.114   |
| 6 | 一時停止、停止、スロー再生をする             | ····· P.100 |
| 7 | プレイリスト表示のON/OFFを切り替える        | N/A-P.114   |

# 🖕 こんなときは…

| 自宅で作ったプレイリストから再生したい  | N/A-P.114 |
|----------------------|-----------|
| 繰り返して観たり、先頭部分だけ再生したい | N/A-P.115 |
| 再生時間などをいつも表示させたい     | N/A-P.124 |
| 音声/字幕に使う言語を選びたい      | N/A-P.117 |

# DVD再生の操作

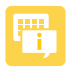

• DVD ビデオの場合、メニュー中に一時停止や再生開始などのキー操作ができない場合があり ます。 メニュー操作 をタッチして、DVDメニューの操作キーから操作を行ってください。

一時停止する

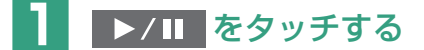

- 一時停止中に ▶ / をタッチし続けると、再生が停止します。
- 一時停止中に交通情報を聴くと、一時停止が解除され、再生が始まります。

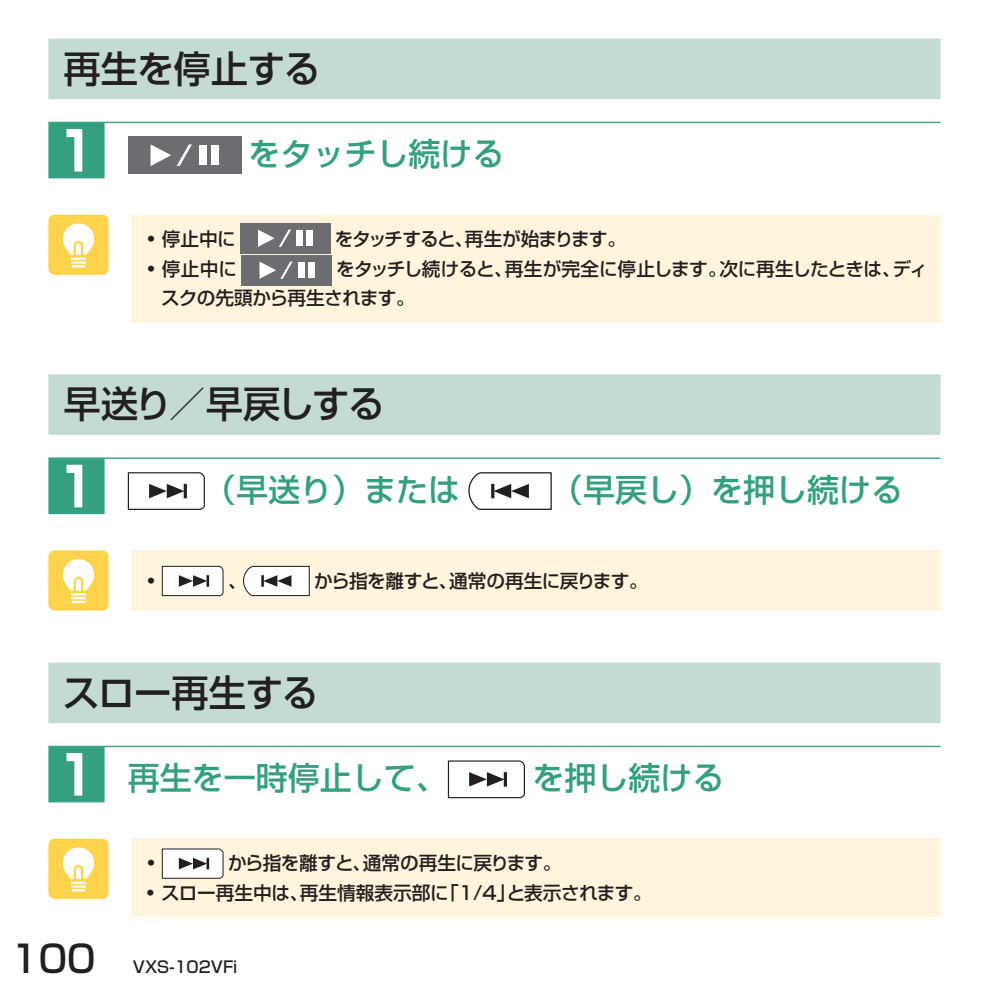

# CD・MP3・WMAの音楽を聴く

CD、MP3、WMA形式の音楽データを保存したディスク、SDカード、USBメモリー を再生する方法を説明しています。

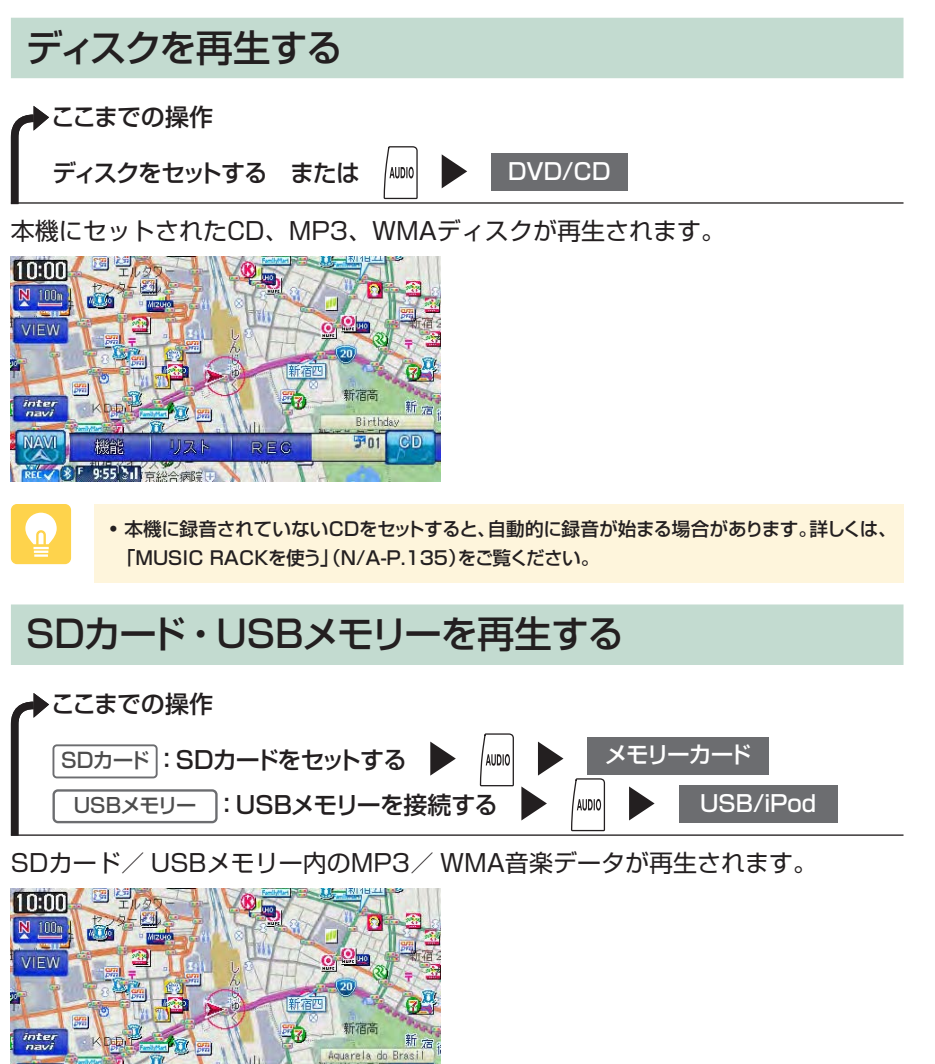

USBメモリー内のファイルは、ファイル名順でのみ再生できます。再生順序を変更することはできません。ただし、ファイル名の先頭に数字を入力すれば、数字順に並べ替えることができ

1001 J01

前方利

ます。

-

8 5 9:55 ≥11 支援合病院日

海口が

VXS-102VFi 101

# CD・MP3・WMAの操作画面について

### CDの 画面

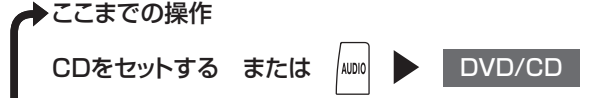

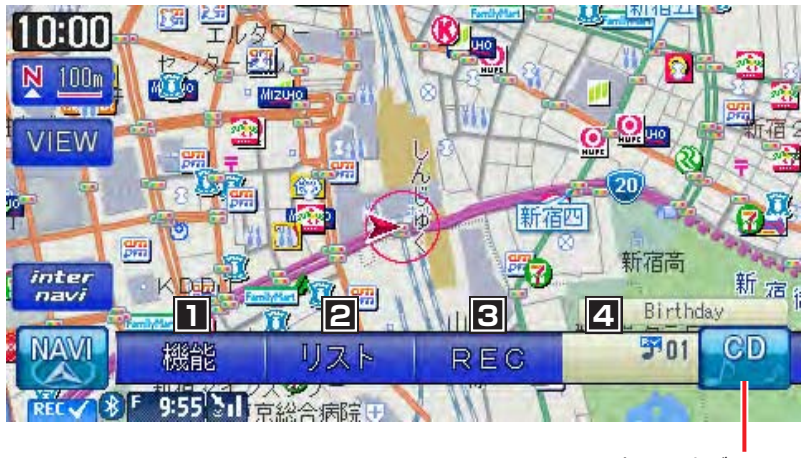

AVコントロールバーの 表示/非表示

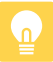

・地図画面のAV操作キーには、「CD」と表示されます。

# この画面からできる操作

| 1 | リピート再生、スキャン再生、ランダム再生をするための    |           |
|---|-------------------------------|-----------|
|   | 機能メニューや初期設定画面を表示する N/A-P.133、 | N/A-P.134 |
| 2 | トラックリストを表示する                  | N/A-P.131 |
| 3 | トラックを録音する                     | N/A-P.138 |
| 4 | 再生中のトラックの番号を表示する              |           |

# ⊱ こんなときは…

| 聴きたい曲を簡単に探したい           | N/A-P.131 |
|-------------------------|-----------|
| 繰り返して聴いたり、ランダムに再生したい    | N/A-P.133 |
| 再生中の曲のトラック名やアルバム名を表示したい | N/A-P.134 |

CD・MP3・WMAの操作画面について

# MP3・WMAの画面

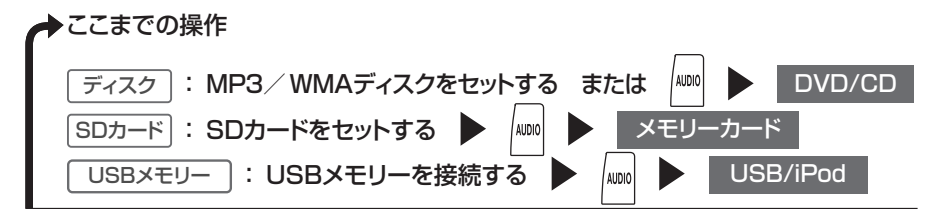

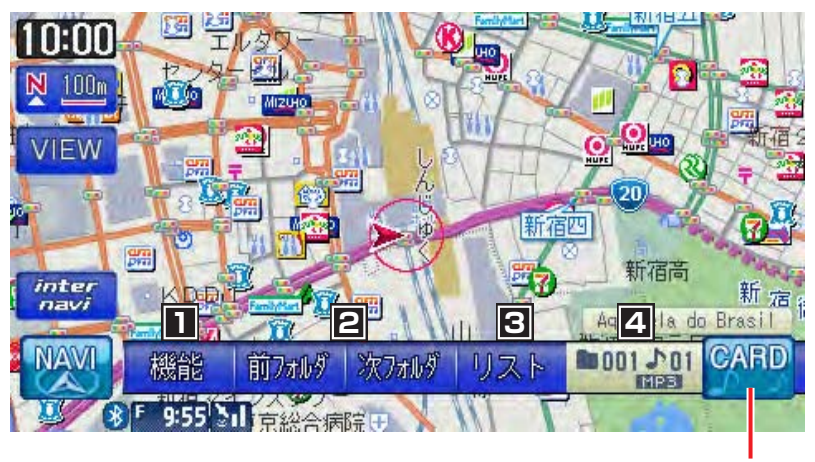

### AVコントロールバーの 表示/非表示

- 地図画面のAV操作キーは、以下のように表示されます。
   MP3 / WMA ディスク再生時:「CD」または「DVD」
   SD カード再生時:「CARD」
   USB メモリー再生時:「USB」
- ・録音中はSDカードの再生は行えません。録音中に メモリーカード をタッチすると、「録音中です。録音を中止してもよろしいですか?」という確認画面が表示されます。

# この画面からできる操作

| 1 | リピート再生、スキャン再生、ランダム再生をするための     |            |
|---|--------------------------------|------------|
|   | 機能メニューや初期設定画面を表示する N/A-P.133、N | V/A-P.134  |
| 2 | 再生するフォルダを切り替える                 | ···· P.106 |
| 3 | フォルダリストを表示する                   | V/A-P.131  |
| 4 | 再生中のフォルダ、トラックの番号を表示する          |            |

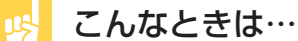

| 聴きたい曲を簡単に探したい           | N/A-P.131 |
|-------------------------|-----------|
| 繰り返して聴いたり、ランダムに再生したい    | N/A-P.133 |
| 再生中の曲のトラック名やアルバム名を表示したい | N/A-P.134 |

# CD・MP3・WMA再生の操作

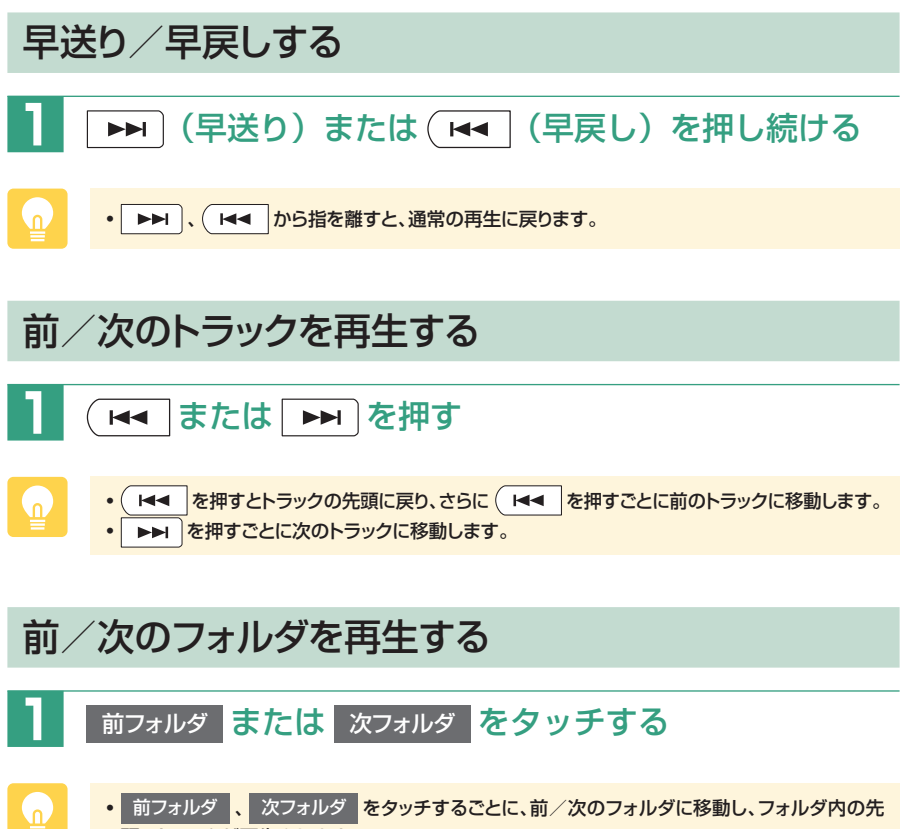

頭のトラックが再生されます。

# MUSIC RACKとは

MUSIC RACKとは、CDのトラックを本機に録音し、再生する機能のことです。 CDを本機にセットしなくても、MUSIC RACKに録音しておけば、録音した音楽 を聴くことができます。

# 録音する前にお読みください

録り直しのきかない録音の場合は、正しく録音されていることを確認してください。 本機の故障や誤作動および不具合により録音に失敗した場合、録音内容および消失 した録音データの補償については、ご容赦願います。

録音したデータは、個人として楽しむなどのほかは、著作権法上、権利者に無断で 使えません。録音したデータは、いかなる記憶媒体にも転送できません。

ノンストップCD(トラックとトラックがつながっているCD)では、トラックとト ラックの間に2~3秒の無音部をはさんで録音されます。

### 録音についてのご注意

### ■録音時の状態について

以下のような場合には、音声が途切れたり音が飛んで録音されることがあります。

- 録音中にCDの音が飛んだ
- ・傷があるなどCDの状態が悪い
- ・録音中に振動の激しい悪路を走行した

### ■録音中の操作について

録音中に以下の操作を行うと、録音中止の確認メッセージが表示されます。録音を 中止する場合は はい を、続行する場合は いいえ をタッチします。

- トラックキーまたはリストからの選曲(ダイレクトトラック選択)
- REC をタッチする
- ・リピート/スキャン/ランダム再生

録音中は早送り、早戻し、トラックのアップ/ダウン操作はできません。

録音中に以下の操作を行うと、録音中のトラックは録音されません。

エンジンを切る

次回エンジンをかけると、前回録音していたトラックの先頭から録音が始まり ます。

CDを取り出す

自動録音時:

録音速度によって録音状態が異なります。

- •1倍速で録音する場合:同じCDを再び挿入すると、CDの1曲目から再 生され、録音されていないトラックの再生が始まると同時に録音が始ま ります。
- 2倍速で録音する場合:同じCDを再び挿入すると、録音されていない トラックの録音が始まります。

手動録音時:

録音設定がキャンセルされます。同じCDを再び録音するときは、録音設定 を行ってください。詳しくは、「手動録音の設定をする」(N/A-P.138)を ご覧ください。

手動で録音を再開する場合は、録音メニューで録音の操作をします。詳しくは「手動で録音する」(N/A-P.138)をご覧ください。
## 録音する

➡ここまでの操作

CDを再生する

自動的に録音が始まります。

- CDの再生方法については、「CD·MP3·WMAの音楽を聴く」(P.101)をご覧ください。
- 初期状態では自動録音が設定されています。録音設定について詳しくは、「録音設定を変更する」(N/A-P.137)をご覧ください。
- 録音速度を変えることができます。詳しくは、「録音設定を変更する」(N/A-P.137)をご覧ください。

## 再生する

◆ここまでの操作 ↓ MUSIC RACK

MUSIC RACK内のトラックが再生されます。

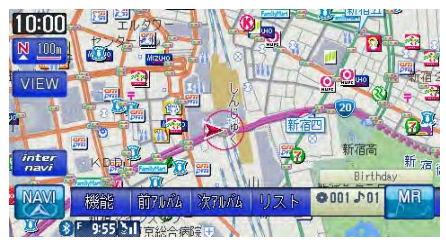

# MUSIC RACKの操作画面について

# MUSIC RACKの画面

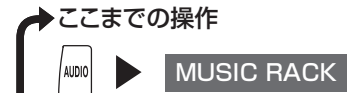

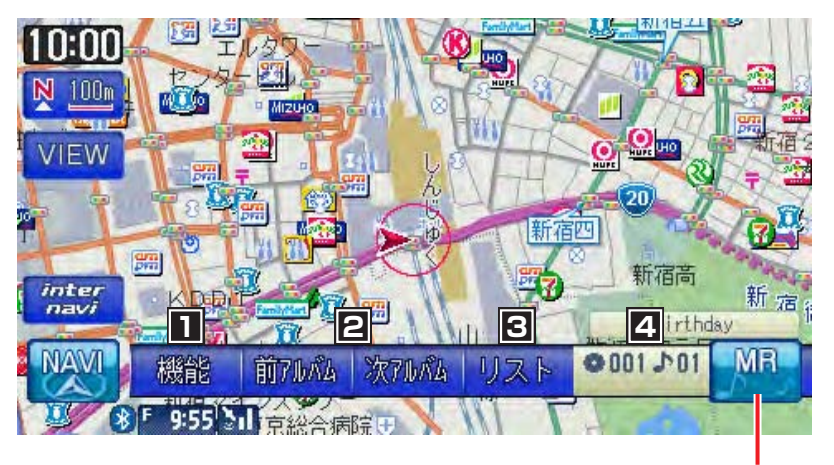

AVコントロールバーの 表示/非表示

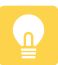

・地図画面のAV操作キーには、「MR」と表示されます。

#### この画面からできる操作

| 1 | リピート再生、スキャン再生、ランダム再生をするための    |
|---|-------------------------------|
|   | 機能メニューを表示する ······ N/A-P.141  |
| 2 | 再生するアルバムを切り替える P.112          |
| 3 | アルバムリストを表示する ·······N/A-P.139 |
| 4 | 再生中のアルバム、トラックの番号を表示する         |

## 😼 こんなときは…

| 録音のスピードを変えたい                  | N/A-P.137 |
|-------------------------------|-----------|
| 聴きたい曲を簡単に探したい                 | N/A-P.139 |
| お気に入りのアルバムだけを続けて聴きたい          | N/A-P.140 |
| 繰り返して聴いたり、ランダムに再生したい          | N/A-P.141 |
| 録音したアルバムの順序を変えたい              | N/A-P.143 |
| 不要なアルバムやトラックを削除したい N/A-P.143、 | N/A-P.144 |

# MUSIC RACKの操作

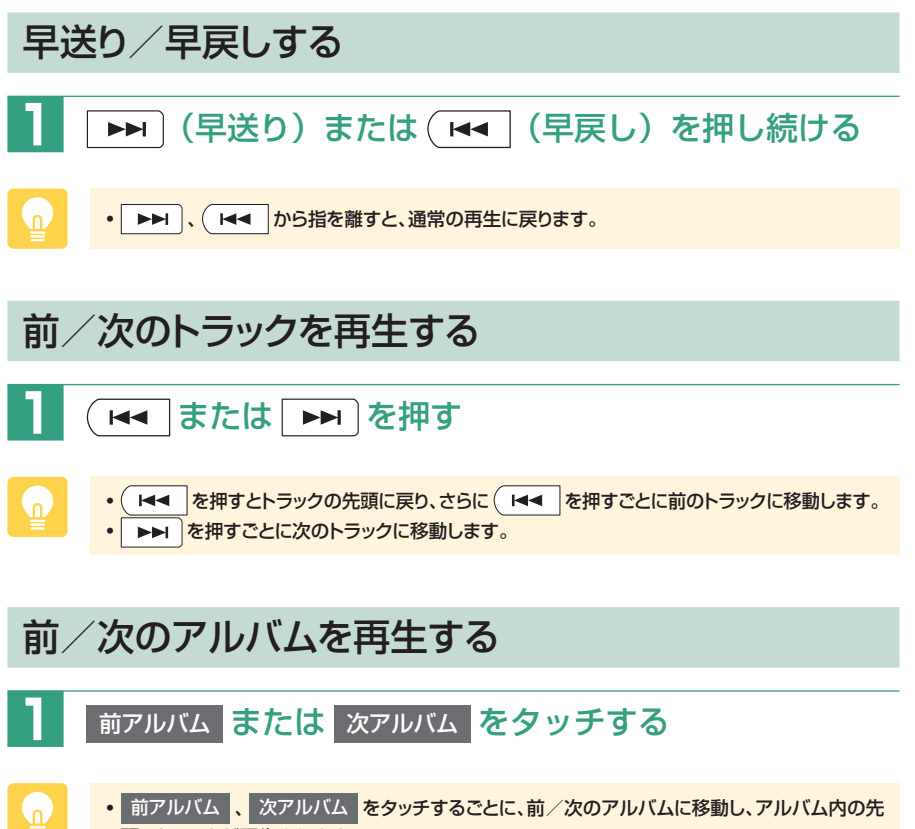

# iPodを聴く/iPodビデオを観る

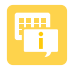

 iPodを使用するには、iPodに付属のiPodケーブルを、USB 接続コード(別売)のUSB端子に接続します。

接続できるiPodについては、N/A-P.150をご覧ください。

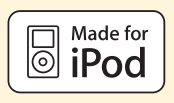

## iPodを再生する

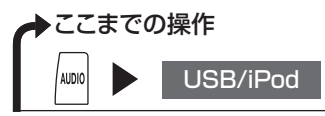

iPod内のトラックが再生されます。

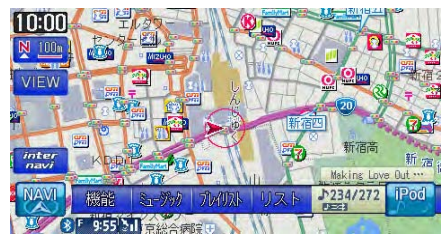

## iPodビデオを観る

- ファームウェアが2.0より古いiPod touchはビデオ再生に対応しておりません。
  - •本機は安全のため、停車時のみiPodビデオの映像をご覧いただけます。走行中は、音声のみ お楽しみいただけます。
  - iPodビデオを観るには、別売のUSB接続コード、VTRコードに加え、お客様に別途ご用意いただくビデオ出力対応のドックコネクタ接続ケーブルが必要です。

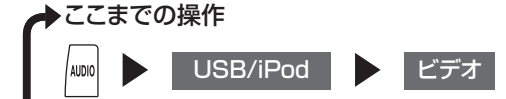

リストからお好みの項目をタッチすると、iPodビデオが再生されます。

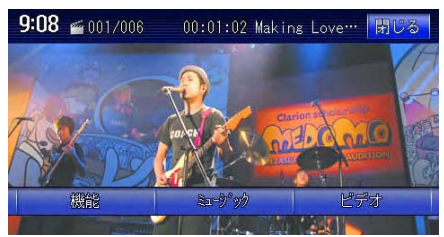

# iPodの操作画面について

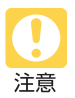

• 走行中は、iPod本体の操作は行わないでください。

### iPodの画面

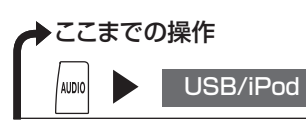

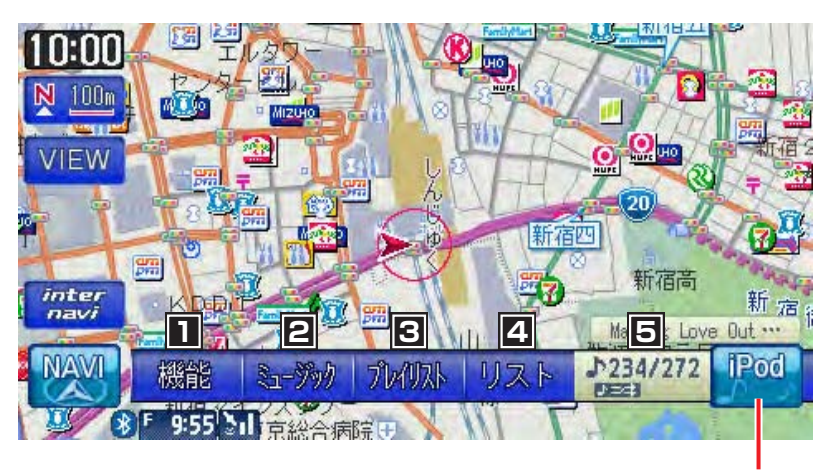

AVコントロールバーの 表示/非表示

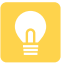

- •本機とiPodを接続すると、iPodからは操作できません。
- iPodは、安全な場所に置いてご使用ください。
- 地図画面のAV操作キーには、「iPod」と表示されます。
- 走行中は、操作できる項目が限定されます。

#### この画面からできる操作

| 1          | リピート再生、シャッフル再生をしたり、コントロールバーを       |           |
|------------|------------------------------------|-----------|
|            | カスタマイズするための機能メニューを表示する… N/A-P.153、 | N/A-P.154 |
| 2          | タッチした方法でトラックを選択する                  | N/A-P.153 |
| 3          | タッチした方法でトラックを選択する <sup>*1、*2</sup> | N/A-P.153 |
| 4          | トラックリストを表示する <sup>*2</sup>         | N/A-P.152 |
| 5          | 再生中のアルバム、トラック番号を表示する               |           |
| <b>%</b> ] | 他の機能を割り付けることもできます。                 |           |
| <b>%</b> 2 | iPodビデオ再生中は表示されません。                |           |

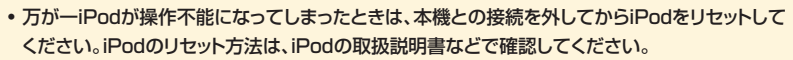

お願い ・オーディオファイル再生中のiPodを本機に接続した場合、再生していた曲の続きから再生され ます。ビデオ対応iPodにおいてビデオ再生中に接続した場合は、iPodにより再生位置が異なる ことがあります。ビデオを観る場合、再度ビデオファイルを選択してください。

## 🔥 こんなときは…

| 聴きたい曲を簡単に探したい        | N/A-P.152 |
|----------------------|-----------|
| 繰り返して聴いたり、ランダムに再生したい | N/A-P.154 |
| 条件を指定して聴きたい曲を探したい    | N/A-P.153 |

# iPod再生の操作

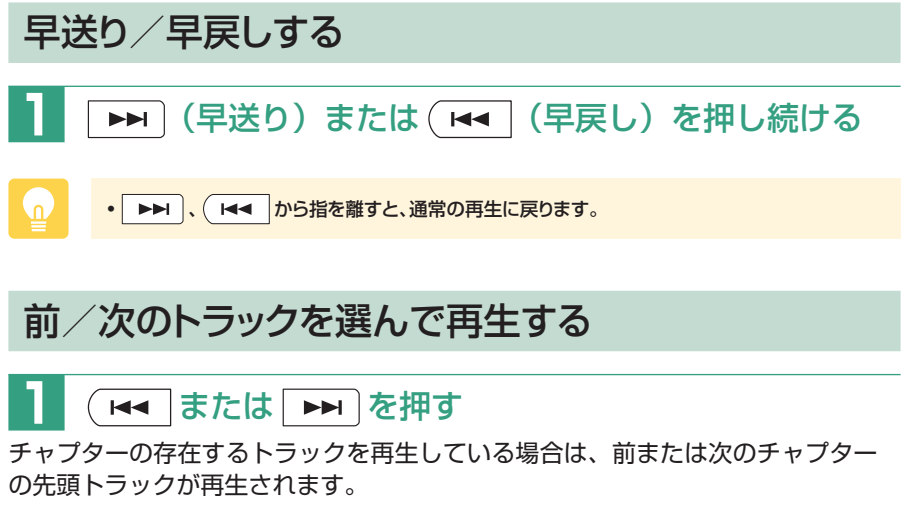

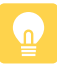

● ▲ を押すとトラックの先頭に戻り、さらに ▲ を押すごとに前のトラックに移動します。
 ● ● ● を押すごとに次のトラックに移動します。

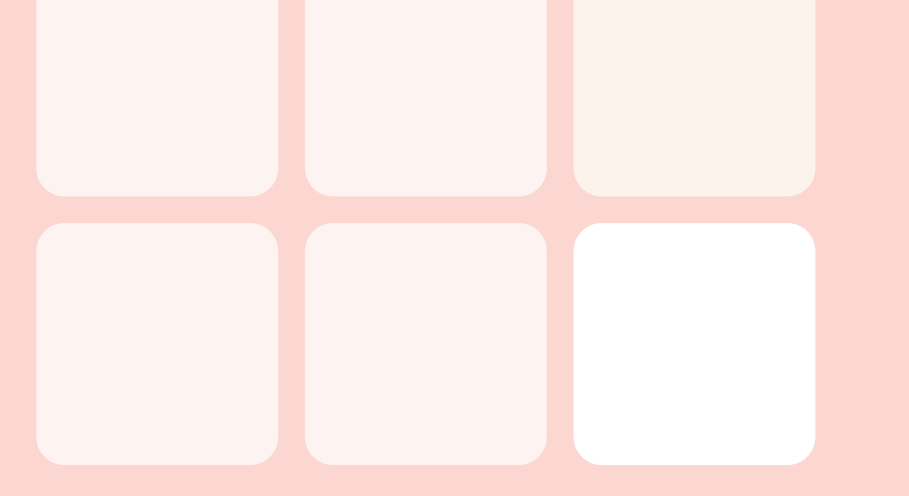

# タッチパネルの 基本操作

文字パネルの操作…118 リストの操作…122

# 文字パネルの操作

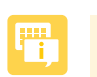

・走行中は、文字パネルの操作を行えません。

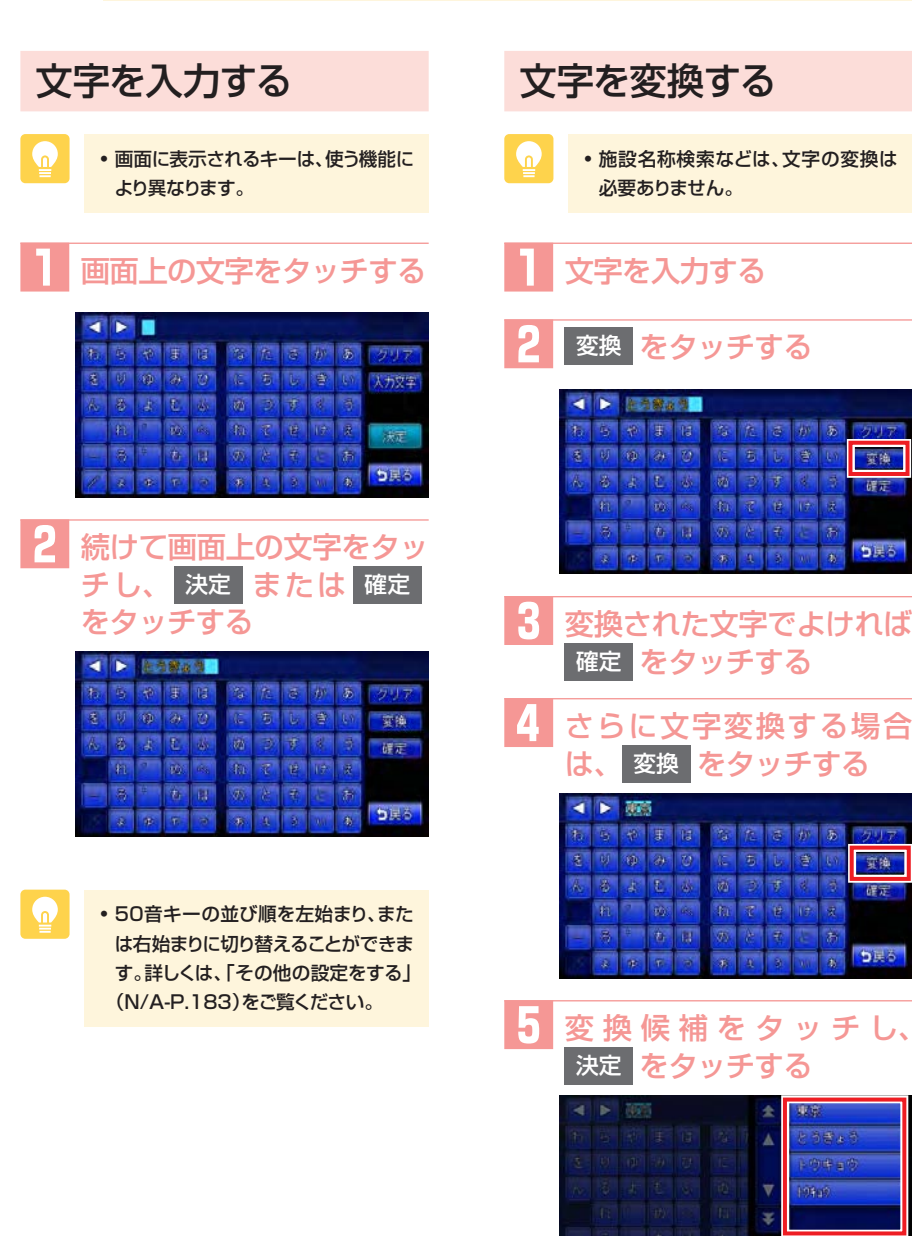

変換

蜜换

確示

ち戻

#### 文字パネルの操作

| 文字を消去する                                                                                                    | 文字を挿入する                                                                                                    |
|----------------------------------------------------------------------------------------------------|----------------------------------------------------------------------------------------------------|
| 1 【 、 】 をタッチして、<br>消したい文字にカーソルを<br>移動する                                                                                       | 【 【 、 】 をタッチして、<br>挿入したい位置の右にある<br>文字にカーソルを移動する                                                                                                    |
| ・ 株式ドークムシティー た ち だ ま 店 ち だ き が あ 2リア  と り ゆ み ち に ち じ き い 入力文字  ん る よ こ び 面 つ す ぐ す  れ ち ひ へ 前 て き す え  ス て な お こ ク 下 る ま こ 方 | 本語   本語   大   大    大    大    大    大    大    大    大    大    大    大    大   大    大   大    大   大   大   大   大   大    大   大 <p< th=""></p<> |
| 2<br>クリア をタッチする<br>・ ***・●Aンティ<br>ちっくまちなたらから 207<br>こりかんびにちしきい人類2年<br>んちょたんのうすくう<br>にしいたれてきける<br>深足<br>・ ***・●Aンティ            | 2 挿入する文字を入力し、<br>確定 をタッチする ▲ > **********************************                                                                                                    |
| 文字が1字消えます。                                                                                                    | です。<br>文字が挿入されます。                                                                                                    |
|                                                                                                    | <ul> <li>▲ 東京ドーム27F×</li> <li>む ち や F は ち た さ か あ クリア</li> <li>む ち た 日 ち し 空 い 入力文字</li> <li>ふ ち よ む か あ クリア</li> <li>む ち よ む き い 入力文字</li> <li>ふ ち よ む か あ クリア</li> <li>む ち よ む き い 入力文字</li> <li>ふ ち よ む か あ さ さ か あ</li> <li>カ ち は か た ま</li> <li>ス な て っ カ む う か ち</li> </ul>                                                                                                    |
| <ul> <li>クリア をタッチし続けると、文字を<br/>すべて消すことができます。</li> </ul>                                                                       |                                                                                                    |

タッチパネルの基本操作

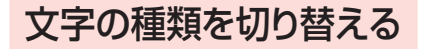

ひらがな・漢字、カナ、アルファベッ トといった文字の種類を切り替える方 法を説明します。

| ・ MUSIC RACKのアルバム名編集な<br>ど、編集時のみの機能です。                                                                                                    |
|----------------------------------------------------------------------------------------------------|
| 入力文字         をタッチする                                                                                                    |
| <ul> <li>▼</li> <li>▼</li></ul> |
| 2 入力したい文字の種類を<br>タッチする                                                                                                    |
| ▲ ▶ 5 1 0 0 1 1 0 0 1 1 0 0 1 1 0 0 1 1 0 0 1 1 0 1 1 1 1 1 1 1 1 1 1 1 1 1 1 1 1 1 1 1 1                                                                                                    |
| キーの表示が切り替わります。                                                                                                    |
| A       B       C       D       E       F       G       1       J       JJJT         K       1       N       N       O       C       G       H       5       J       JJJT         K       1       N       N       O       C       G       H       S       J       JJJT         G       V       N       N       C       C       G       K       S       J       JJJT         G       V       N       N       C       C       K       S       J       JJTT       J       K       J       JJTT       JJTT                                                                                                    |

## 候補を表示する

入力した文字で始まる語句の候補をリ スト表示させます。候補から文字を選 ぶことで、変換を含む入力をすばやく 行えます。

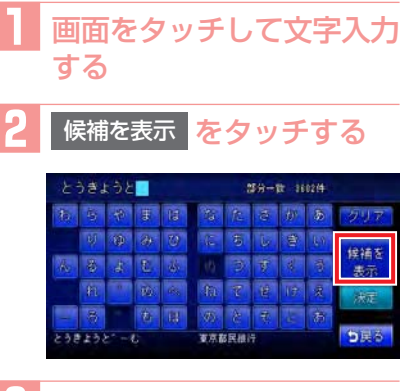

#### 3 候補リストから、目的の項 目をタッチする

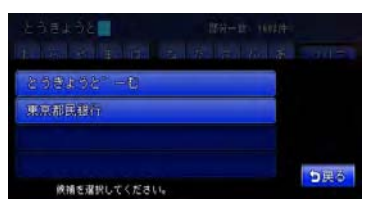

タッチした候補が文字入力欄に 表示されます。

|            | )÷.  |                    |       | £ 🗌        |           |              | () | ġ.    |    |        |
|------------|------|--------------------|-------|------------|-----------|--------------|----|-------|----|--------|
|            | 5    |                    |       |            | 16        |              | 10 |       | -  | タリア    |
|            | ų    |                    |       |            |           | 5            | 6  |       | 63 | 4015-5 |
|            |      |                    |       | 蕃          |           |              | Ŧ  | *     |    | 展開さ    |
|            |      |                    |       | <i>A</i> 3 |           | N.           |    |       |    | 法定     |
|            |      |                    |       | 1.         |           | at 1         |    | de la |    |        |
| 重京)<br>東京) | -107 | (71-57)<br>(- 57-7 | 1.71. |            | 東京 <br>東京 | -14<br>-1471 |    |       |    | 5 戻る   |

- ſ
- 表示される候補は、それまでに入力 した語句や、県名・ブランド名などよく 入力される語句、また有名施設の名 称などです。
- ・候補画面の施設名に MAP が表示されている場合があります。
   MAP をタッチすると、その施設の地図と地点メニューが表示されます。

リストから項目を選ぶために、さまざまな便利な方法があります。

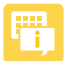

• 走行中は、リストの操作を行えません。

リストをスクロールする

リストの項目が多い場合、複数のペー ジとして表示されます。

#### リストを1つ移動するには

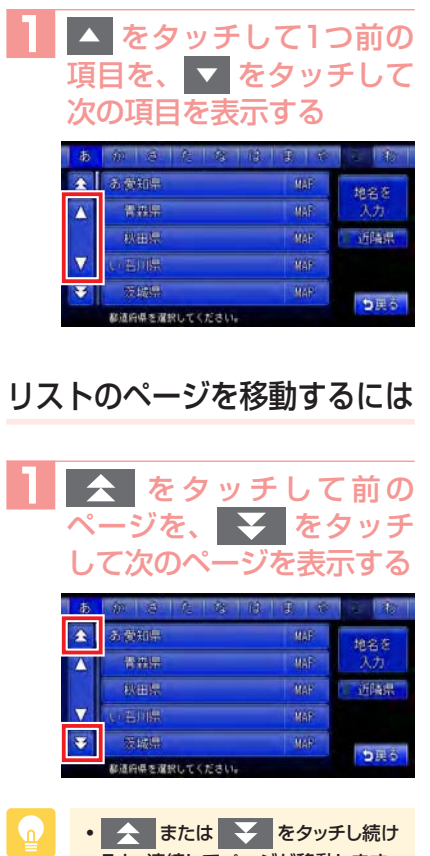

または をタッチし続けると、連続してページが移動します。
 リストの最後と最初の項目の間には、
 境界線が表示されます。

## タブを使って選ぶ

画面上部にひらがなのタブが表示され ている場合は、タブをタッチすること で、語句の先頭の文字をリスト表示で きます。ここでは、例として、リスト から「と」ではじまる項目を絞り込む 方法を説明しています。

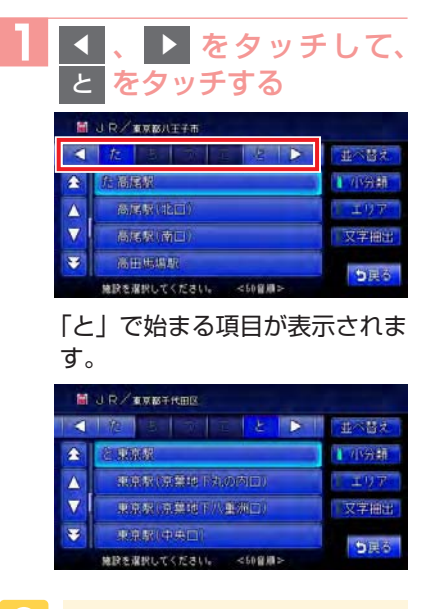

 「あ」、「か」、「さ」、「た」、「な」など 五十音の行頭が表示される場合があ ります。「と」の場合は「た」をタッチ してリストから該当する項目を探して ください。

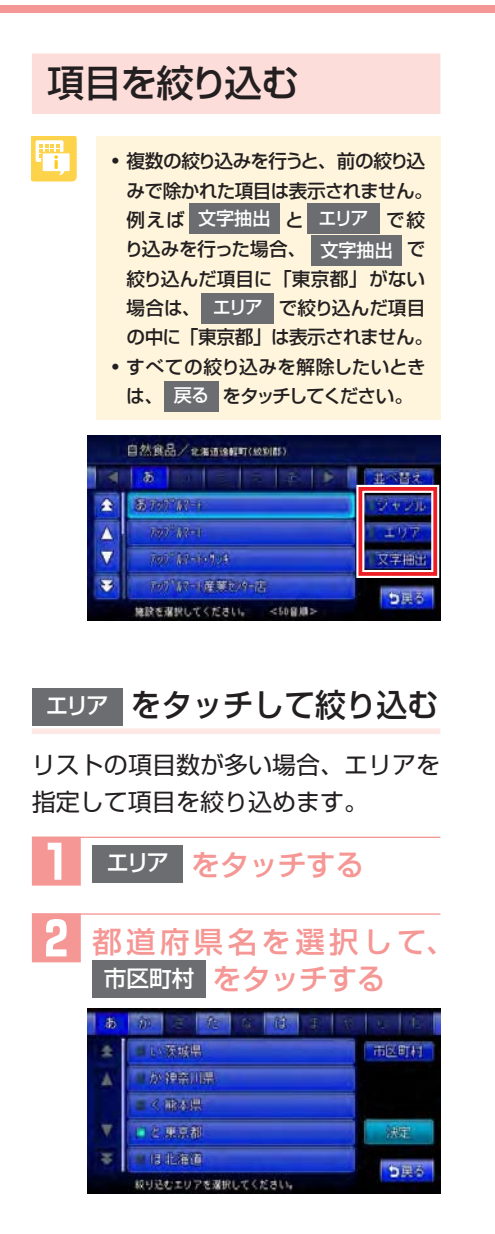

- 5つまでの都道府県を選択できます。
- 市区町村名が不明の場合は、決定 をタッチすると都道府県で項目が絞 り込まれます。

#### 3 市区町村名をタッチして、 決定 をタッチする

| <b>1</b> 9        | エリア指定(市区町村階層)     |       |  |  |  |
|-------------------|-------------------|-------|--|--|--|
|                   |                   |       |  |  |  |
| æ                 | ■ (小板橋区)          |       |  |  |  |
| Δ                 |                   |       |  |  |  |
| $\mathbf{\nabla}$ | 1 年 南東京市          | 決定    |  |  |  |
| ¥                 | • 1:00.000        | 682   |  |  |  |
|                   | 級り込むエリアを選択してください。 | D E O |  |  |  |

項目が絞り込まれて表示されま す。

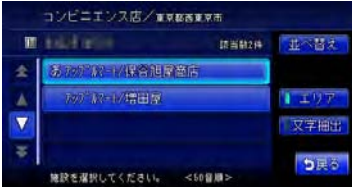

 再度 エリア をタッチして、エリア を絞り込むこともできます。その際に 解除 をタッチすると、エリア絞り込 みで指定したエリアを解除できます。

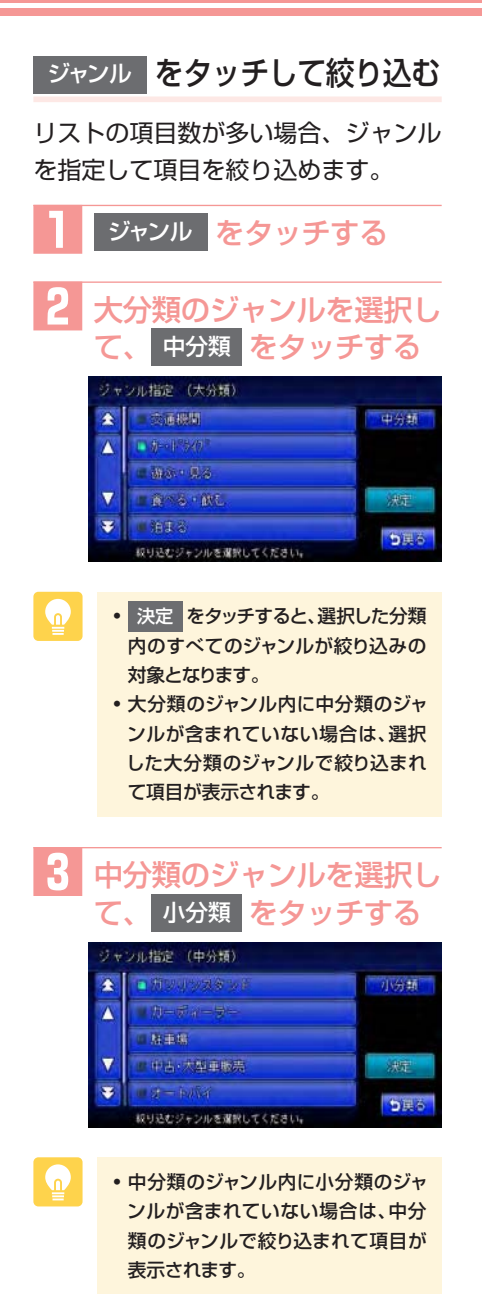

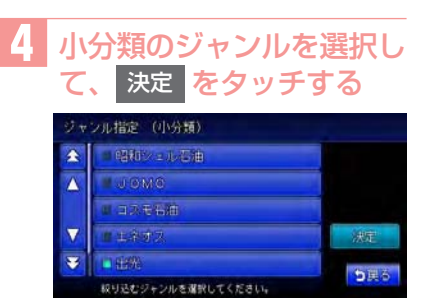

項目が絞り込まれて表示されま す。

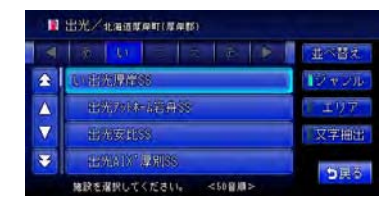

- ſ
- 再度 ジャンル をタッチして、ジャン ルを絞り込めます。その際に 解除 をタッチすると、ジャンル絞り込みで 指定したジャンルを解除できます。

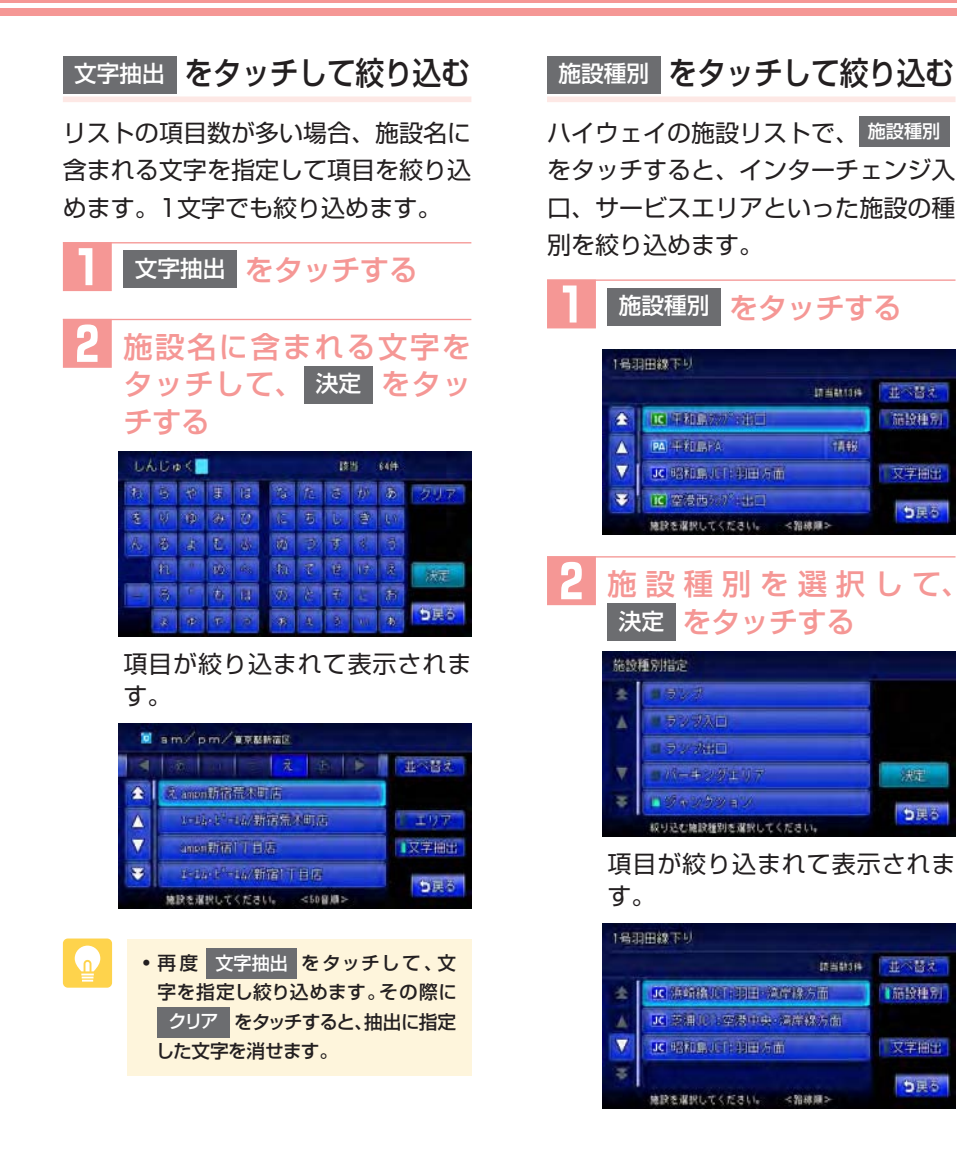

#### 路線選択をタッチして絞り込む

ハイウェイの施設リストで、<sup>路線選択</sup> をタッチすると、新宿上り環状線方面、 池袋線下り外環道方面といった路線を 絞り込めます。

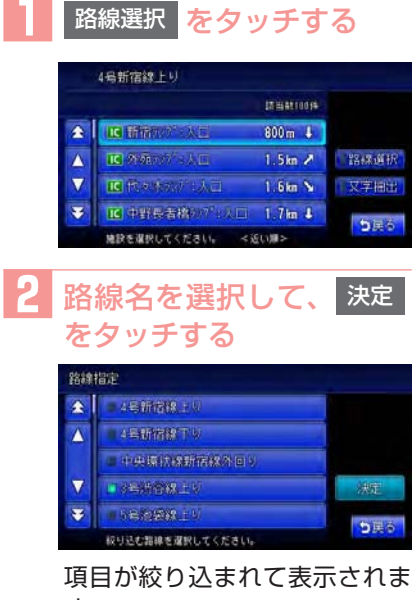

項目が取り込みれて表示されます。

|          | 3号法谷線上り            |            |          |
|----------|--------------------|------------|----------|
|          |                    | IT 当 #141年 |          |
| *        | 13、高級町際が高入口        | 3.7km 🎽    |          |
|          | IC MARTINE         | 3.9kn →    | 路線運転     |
| $\nabla$ | LC - PHR READ : AD | 5.3km %    | 又字抽出     |
| Ŧ        | IC用留約約1-11日        | 9.5km 💊    | 10 H H H |
|          | 施設を選択してください。 <     | 近い細>       | 380      |

#### 近隣県 をタッチして絞り込む

住所やハイウェイ施設から目的地を 探すときに、近隣県をタッチすると、 現在地周辺の都道府県を指定して絞り 込めます。

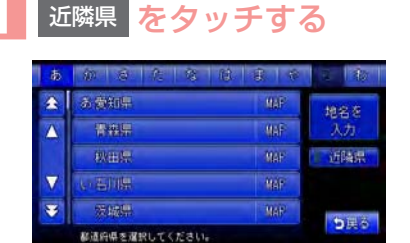

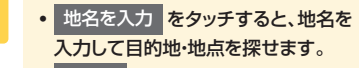

MAP をタッチすると、選択した県の中心となる場所が地図で表示されます。

# 2 絞り込みたい県をタッチする

| 茨城県 | MAP    | 御院川県  | MAP     | tacis |
|-----|--------|-------|---------|-------|
| 部周期 |        | 嘲張鼎   | MAP     | 入力    |
| 服用限 |        | 干燥燥   | MAP     | 1 近隣県 |
| 中央部 |        | 专业是   | MAP     |       |
| 長野県 |        | 11699 | MAP     | 690   |
| 新道府 | 県を選択して | ください。 | [[任時県]] | 9/E(0 |

## リストの選択/解除をする

リストの項目に以下の画面のようなラ ンプがついているものは、項目をタッ チするごとに、選択/解除が切り替わ ります。

| 99                | ドマーク表示選択         |            |      |
|-------------------|------------------|------------|------|
| *                 | 17 24 3 28 3 7 1 | 1018       | 道訳解释 |
|                   | C: VELEXAART     | 1998       |      |
|                   | ■ 3 289=0.3652   | 1999       |      |
| $\mathbf{\nabla}$ | 「日本」             | <b>EXE</b> |      |
| ¥                 |                  | 原題         | 233  |
|                   | 項目を選択してください。     |            | 0 HB |

全選択をする

全選択 というキーが表示されている 場合は、すべての項目を選択できます。

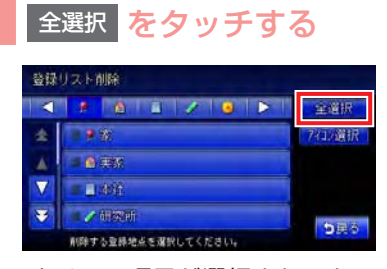

すべての項目が選択され、タッ チキーが 選択解除 に変わりま す。

| 發尿       | リスト削除                                   |         |
|----------|-----------------------------------------|---------|
| 1        | 1 1 2 2 3 5                             | 選択解除    |
| *        |                                         | 7412選択  |
|          | • <b>9</b> 第55                          |         |
| $\nabla$ | · • • • • • • • • • • • • • • • • • • • | 狀定      |
| ¥        | ■ <b>/</b> 研究研                          | 1000002 |
| _        | 剤除する重緑地点を薄脱してください。                      | り供命     |

選択解除 をタッチすると、すべての選択を解除できます。

リストを並べ替える

リストの項目数が多い場合、リストの項 目を並べ替えて、選びやすくできます。

| 1 | 並べ替え<br>をタッ                  | チす    | -2     |
|---|------------------------------|-------|--------|
|   | 登録リストで探す(生活圏)                |       |        |
|   |                              |       | 並べ替え   |
|   | * **                         | 0     | 以非表示   |
|   |                              | 0     | 編集     |
|   |                              | 0     |        |
|   | ▼ 2000年                      | 8     | り連る    |
|   | <b>査得地点を雇択してください。 &lt;アイ</b> | コン願>  | 9000   |
| 2 | 並べ替える方法を                     | タッき   | チする    |
|   | 登録りまして探す■■■客園)               | B. 10 | 日何順    |
|   | 4 6 8 8 7 9                  | DF (V | (E) (B |
|   | 2 24                         | D I   | THEDH  |
|   | A THE                        | Đ     | 和書願    |
|   | V AHE                        | U     | 使用编度的  |
|   | * Zunter-                    | В     | ち連る    |

リストの項目が選択した方法で 並べ替えられます。

- 日付順
   ・
   登録した日付の新しい順に表示します。
- 近い順現在地から近い順に表示します。
- アイコン順
   : 登録地に設定され

   たアイコンごとに
   表示します。登録

   地が6以上ある場合
   は、アイコンのタブ

   を表示します。
   を表示します。
- 50音順: 50音順に表示しま す。50音のタブを 表示します。

- 使用頻度順こよく使う順に表示<br/>します。
- 路線順
   選択した路線上で

   上りまたは下り順
   に表示します。(ハ

   イウェイ検索のみ)

## リストの表示方法を変える

登録リストでは、リストの表示方法を 変えられます。ここでは、例として、 登録リストを愛称リストで表示する方 法を説明しています。

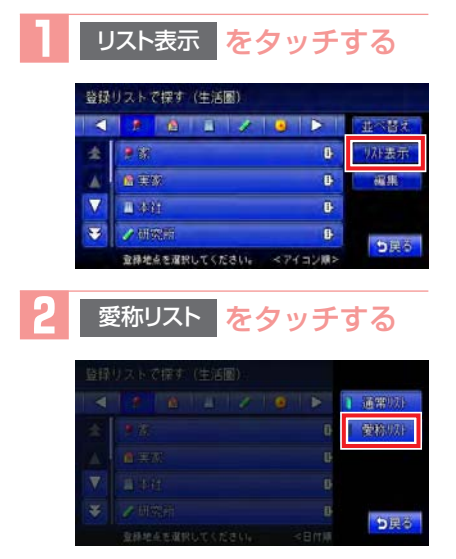

リストが愛称リストで表示され ます。

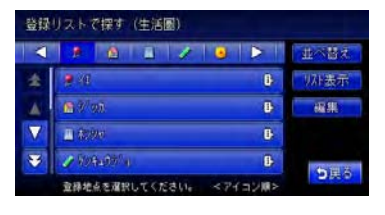

 通常リスト タッチすると、通常の リスト表示になります。

# 地図に表示される 色やマーク

地図凡例一覧…132 地図ランドマーク一覧…133

VICS受信画面…136

# 地図凡例一覧

凡例の色は、印刷の都合上、本機で表示される色と異なる場合があります。あらか じめご了承ください。

## 一般地図凡例1

凡例は、画面色が「昼画面の地図色1」の場合の色です。

| 高速道·有料道    |      | 0m以上1000m未満    |
|------------|------|----------------|
| 国道·高速道(無料) | 1990 | 1000m以上1500m未満 |
| 主要地方道      | 172  | 1500m以上2000m未満 |
| 都道府県道・幹線   |      | 2000m以上2500m未満 |
| その他案内道     |      | 2500m以上3000m未満 |
| 導入路        |      | 3000m以上3500m未満 |
| 細街路        |      | 3500m以上4000m未満 |
| フェリー航路・航路  |      |                |

## 一般地図凡例2

#### 凡例は、画面色が「昼画面の地図色1」の場合の色です。

|                 | 水系<br>公園、庭園、緑地、植栽地、山林、<br>地場。 細光思樹園 細光 地場 細                                                                        |  | 公立図書館、美術館・博物館、文<br>学館、科学館・資料館、ホール・<br>劇場・文化施設 |  |  |
|-----------------|----------------------------------------------------------------------------------------------------|--|-----------------------------------------------|--|--|
|                 | 牧场、観儿未倒園、観儿牧場、観<br>光農園                                                                                             |  | 都道府県庁、市役所、町村役場、                               |  |  |
|                 | 工場の敷地、墓地、病院の敷地、<br>その他の宗教施設、体験・学習館                                                                                 |  | にていていていた。<br>保健所、皇室施設、その他の公共<br>施設、公民館        |  |  |
|                 | 射撃場、乗馬、サイクルスポーツ                                                                                                    |  | 病院                                            |  |  |
| -               | センター、コルフ練習場、その他<br>スポーツ施設、総合スポーツ公園、<br>陸上競技場、野球場、サッカー場、<br>ラグビー場、テニスコート                                            |  | 警察署                                           |  |  |
|                 |                                                                                                    |  | ホテル・公共宿泊施設                                    |  |  |
|                 |                                                                                                    |  | 道の駅                                           |  |  |
| arts.           | 鉱山·砂地                                                                                                    |  | 駅                                             |  |  |
|                 | 学校、テーマパーク、史跡・名勝、                                                                                                   |  | 駐車場                                           |  |  |
|                 | 大然記念物、陵墓、動物園、植物園、<br>水族館、遊園地、総合リゾート                                                                                |  | 河川、沢、谷                                        |  |  |
|                 | 堤外地、湿地                                                                                                    |  | 新幹線、JR線、第3セクター、貨                              |  |  |
| 空港の敷地、民間飛行場の敷地、 |                                                                                                    |  | 物線、鉄道側線部、私鉄                                   |  |  |
|                 | ヘリボートの敷地、自衛隊、米軍           工場、鉄道、この供鉄道施設、この                                                                         |  | 地下鉄(地上)路線、モノレール、新<br> 交通、ケーブルカー、ロープウェイ        |  |  |
| _               | 工物、転退、てい他転退加設、て<br>  の他施設、発電所・変電所、刑務所、                                                                             |  |                                               |  |  |
|                 | 研究所、浄水場・終末処理場、倉庫、<br>公設の研究所                                                                                        |  | 国境線、都道府県界、郡 · 市(指<br>定市含む)· 町 · 村 · 支庁界       |  |  |
|                 | その他の娯楽施設、展望台、健康ランド、ボウリング場、体育館、ヨットハーバー・マリー<br>ナ、競艇場、物産館・観光市場、専門店、市場、複合商業施設、飲食店・レストラン、ショッ<br>ピングセンター、スーパー、DIY、百貨店、温泉 |  |                                               |  |  |

# 地図ランドマーク一覧

#### ランドマークのデザインおよび名称などは、変更になる場合があります。あらかじ めご了承ください。

| 0         | 都道府県庁        | H              | ホテル          | 7-            | その他スポーツ施設   |
|-----------|--------------|----------------|--------------|---------------|-------------|
| õ         | 市役所·区役所      | 宿              | 公共宿泊施設       | A             | 美術館         |
| õ         | 市区町村役場・刑務    | D              | デパートなど       | A             | 陵墓・博物館など・   |
| <u> </u>  | 所・その他役所関係    | 79             | ショッピング街      |               | その他宗教施設     |
| 5         | 官公署          | 3              | 衣料品店         | 00            | 図書館         |
| Ą         | 裁判所          | P              | 駐車場          | at at         | ホール         |
| *         | 空港·民間飛行場     | <b>±</b> 3     | 道の駅・旅の駅      | ₩.            | 牧場·観光牧場     |
| ۲         | ヘリポート        | <b>.</b>       | JA           |               | 競輪・競馬・競艇    |
| ٥         | フェリー乗り場      | Clarion        | クラリオン関連会社    |               | 主要都市        |
| 1         | 灯台           | r'i            | 城・城跡         |               | 温泉          |
| £         | 港            | (7 <u>1</u> 2) | 寺院           | Ê             | 公園・庭園       |
| IC        | インターチェンジ/ランプ | H              | 神社           | - 22          | 史跡・名勝       |
| 10        | スマートインターチェンジ | <b>û</b>       | 教会           | i .           | 霊園・墓地       |
| SR        | サービスエリア      | 3              | ゴルフ場         |               | 海水浴場        |
| PA        | パーキングエリア     | 8              | ゴルフ練習場       |               | 山岳          |
| ¥         | 料金所(高速・有料道)  |                | 遊園地          |               | コスモ石油       |
|           | 信号機          | 4              | テーマパーク       |               | JOMO        |
|           | トンネル         | <b>`???</b>    | 動物園          | ۲             | 出光          |
|           | 関係者以外立入禁止区域  | ۰              | 植物園          | ence          | エネオス        |
| $\otimes$ | 警察署          | 1              | 水族館          | <b>(550</b> ) | エッソ石油       |
| $\otimes$ | 駐在所・交番       | ÷              | プール          | <b>@</b>      | 昭和シェル石油     |
| 火         | 消防署          | -              | 観光遊覧船乗り場     | - Aller       | キグナス石油      |
| Ŧ         | 病院           | 塗              | 健康ランド        |               | ゼネラル石油      |
| 大         | 大学           | 00             | 展望台          | Mobil         | モービル石油      |
| 短         | 短期大学         | ů              | ボーリング場       |               | その他ガソリンスタンド |
| 高         | 高校・高専        |                | スタジアム・スポーツ施設 | FamilyMart.   | ファミリーマート    |
| 中         | 中学校          | 6              | 野球場          |               | ローソン        |
| 11        | 小学校          | •9             | テニスコート       | 3             | セブンイレブン     |
| 文         | その他学校        | ×              | 乗馬           | 够             | サークルK       |
| т         | 郵便局          | 4              | ヨットハーバー・マリーナ | 200           | サンクス        |
| *         | 自衛隊          | V              | 体育館          | 1<br>B        | ミニストップ      |
| -         | 米軍           | ALC: N         | モータースポーツ施設   | 2             | デイリーヤマザキ    |
|           | 企業・法人・その他公的  | 60             | サイクルスポーツセンター | 3/704         | セーブオン       |
|           | 施設・工場・研究所など  |                | 射撃場          | 0             | セイコーマート     |

地図に表示される色やマーク

#### 地図ランドマーク一覧

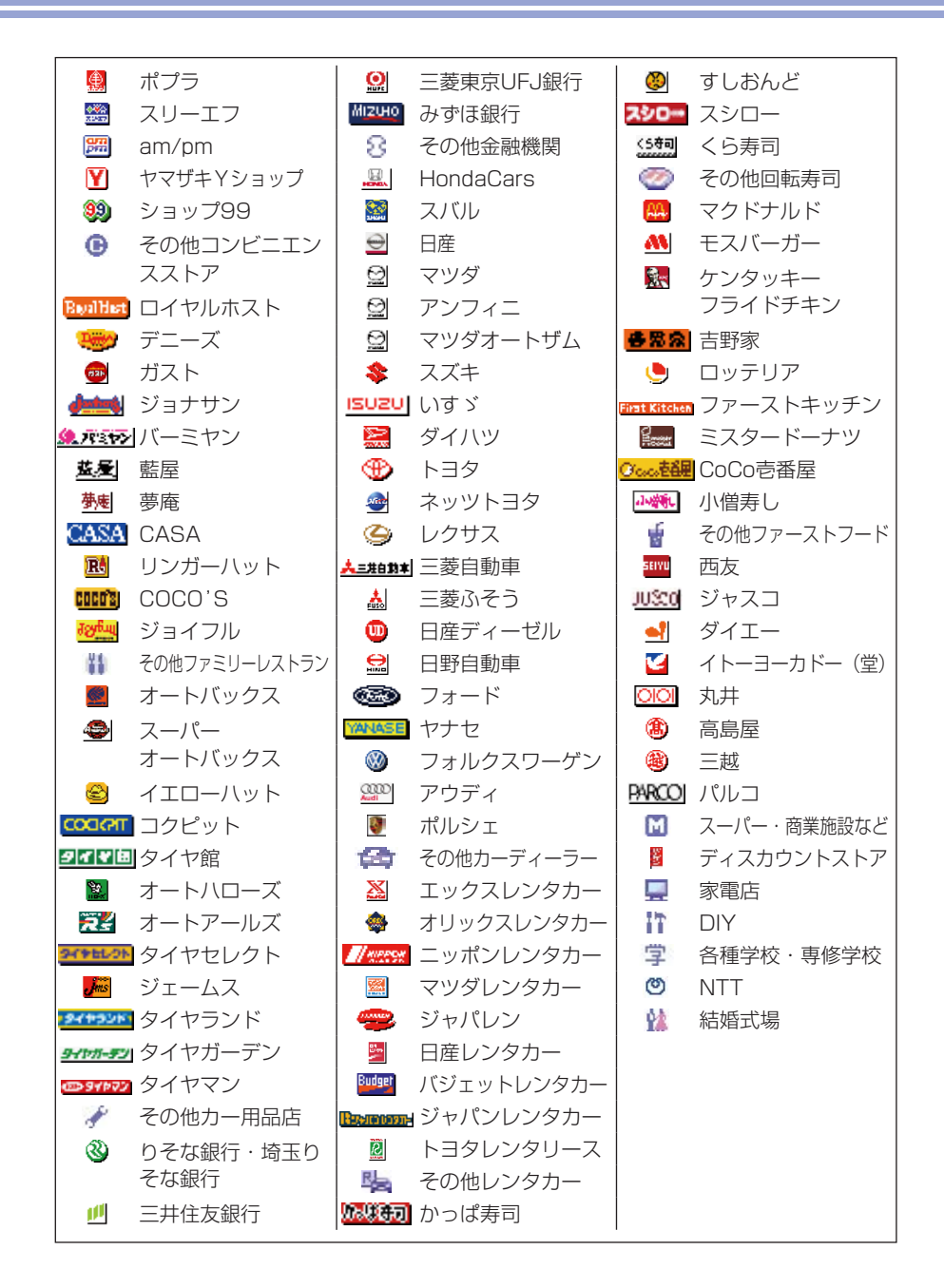

## SA/PA図

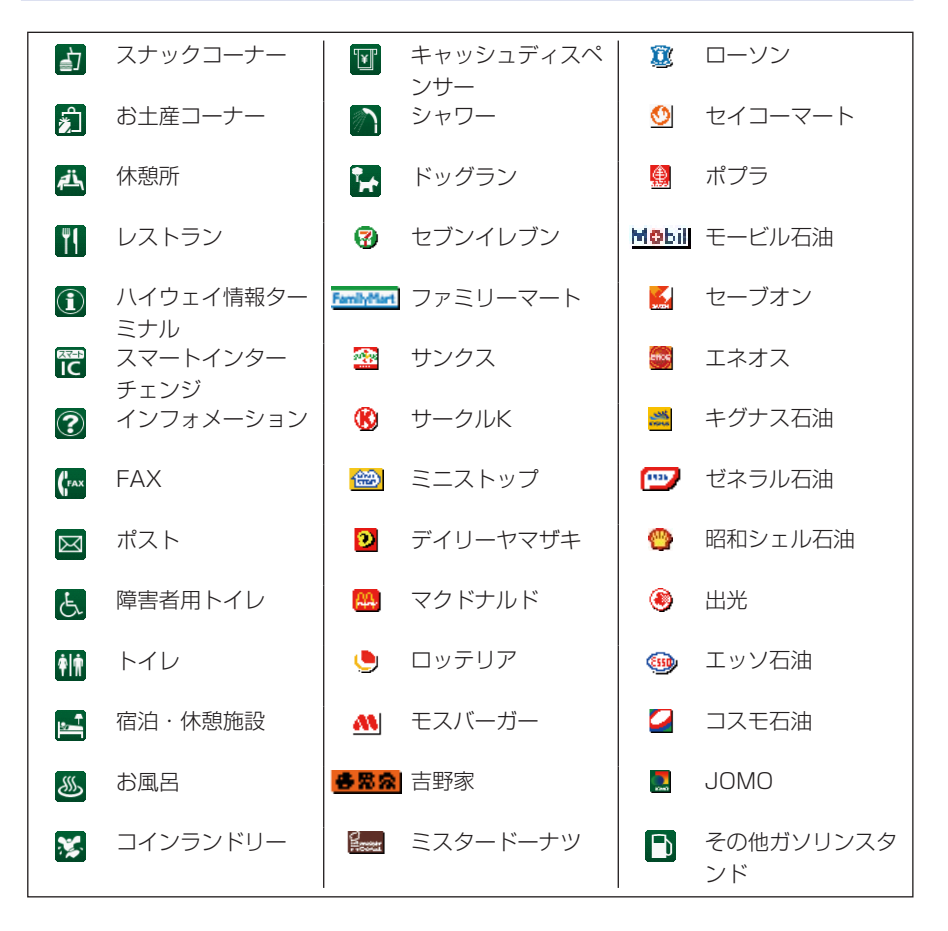

# VICS受信画面

VICS情報とは、NHK-FMなどのFM文字多重放送を受信して表示される、交通などの情報です。

詳しくは、「FM VICS情報を利用する」(N/A-P.53)をご覧ください。

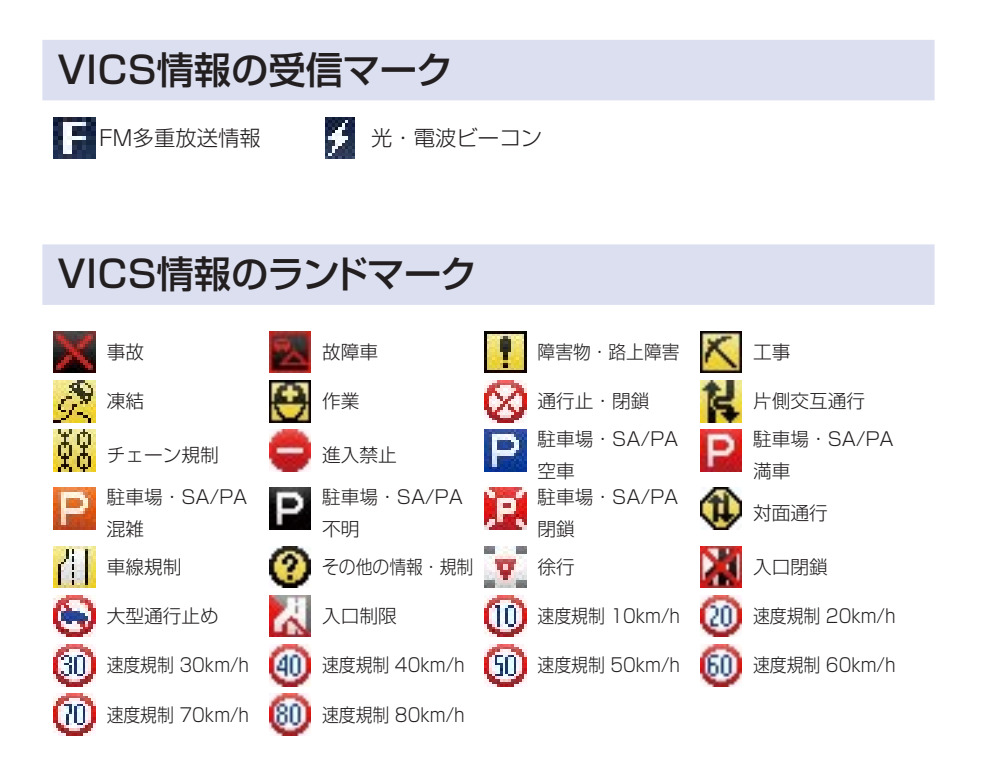

# オーディオリモコン スイッチを使う

スイッチの使いかた…138

# スイッチの使いかた

操作パネル以外にも、ステアリング(ハンドル)パッドのリモコンで操作すること ができます。車種により対応していない場合があります。

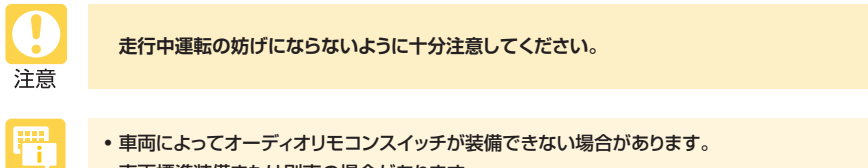

• 車両標準装備または別売の場合があります。

## ボタンの名称とはたらき

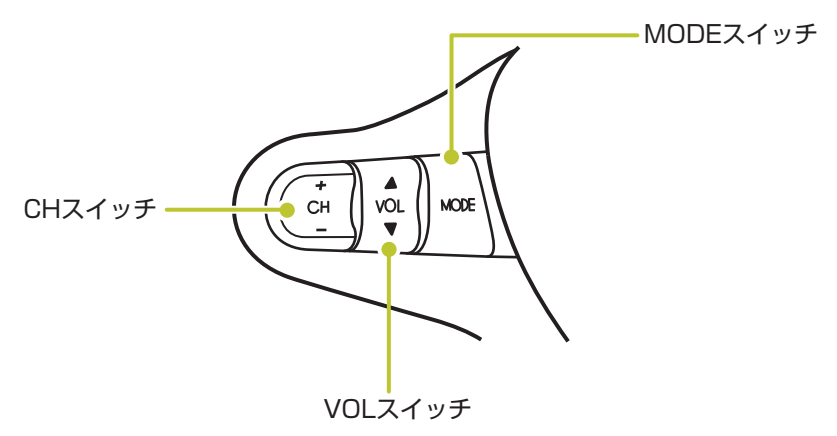

※上図はイメージです。

#### MODEスイッチ

オーディオソースを切り替えるときに使用します。ソースは次の順番で切り替わり ます。

FM/AM<sup>\*1</sup>→MUSIC RACK→メモリーカード→Bluetooth→DVD/CD→TV→ (VTR<sup>\*2</sup>) →iPod/USB→FM/AM

- ※1 最後のラジオ状態
- ※2 VTRケーブル接続時は、VTRモード

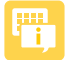

- MODEスイッチを長押しすると、オーディオがOFFになります。
- 本機のオーディオパワーがOFFのときにMODEスイッチを押すと、オーディオをOFFにしたときのソースでオーディオパワーをONにすることができます。

#### VOLスイッチ

オーディオ、テレビの音量を調整します。スイッチを長押しすることで、連続調整 もできます。

- ▲:音量が大きくなります。
- ▼:音量が小さくなります。

#### CHスイッチ

オーディオ、テレビの機能操作に使用します。それぞれ選択したソースによって機能が異なります。

詳しくは、本取扱説明書各項をご覧ください。

| ソース名       | +/ー短押し           | +/-長押し         |
|------------|------------------|----------------|
| FM/AM      | P.CH(プリセット選局)    | SEEK(自動選局)     |
|            | (P.90)           | (P.90)         |
| MUSIC RACK | トラック(曲)選曲(P.112) | 早送り/早戻し(P.112) |
| メモリーカード    | トラック(曲)選曲(P.106) | 早送り/早戻し(P.106) |
| Bluetooth  | トラック(曲)選曲        | 早送り/早戻し        |
|            | (N/A-P.162)      | (N/A-P.162)    |
| CD         | トラック(曲)選曲(P.106) | 早送り/早戻し(P.106) |
| DVD/DVD-VR | チャプターを進める/戻す*    | 早送り/早戻し(P.100) |
| TV(VTR)    | P.CH(プリセット選局)    | SEEK(自動選局)     |
|            | (P.94)           | (P.94)         |
| iPod/USB   | トラック(曲)選曲(P.116) | 早送り/早戻し(P.116) |

※ ーを押すとチャプター/トラックの先頭に戻り、さらに一を押すごとに前のトラックに移動します。

#### ■ 商品についてのお問い合わせは、お買い求めの販売店または 株式会社ホンダアクセスお客様相談室までお願いします。

#### 株式会社ホンダアクセス「お客様相談室」

全国共通フリーダイヤル ☎ 0120-663521 (受付時間 9時~12時、13時~17時/但し、土日・祝祭日・弊社指定休日は除く)

**販売元**株式会社ホンタ"アクセス 〒352-8589 埼玉県新座市野火止8丁目18番地4号 **製造元 クラリオン株式会社** 〒330-0081 埼玉県さいたま市中央区新都心7-2

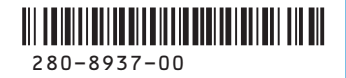